#### BBMS dbf 3.77 - BBMS sql 2.53

#### **BioBank Management System**

Sistem de management al infrastructurii Biobank i echipamente de laborator i de control i aparate.

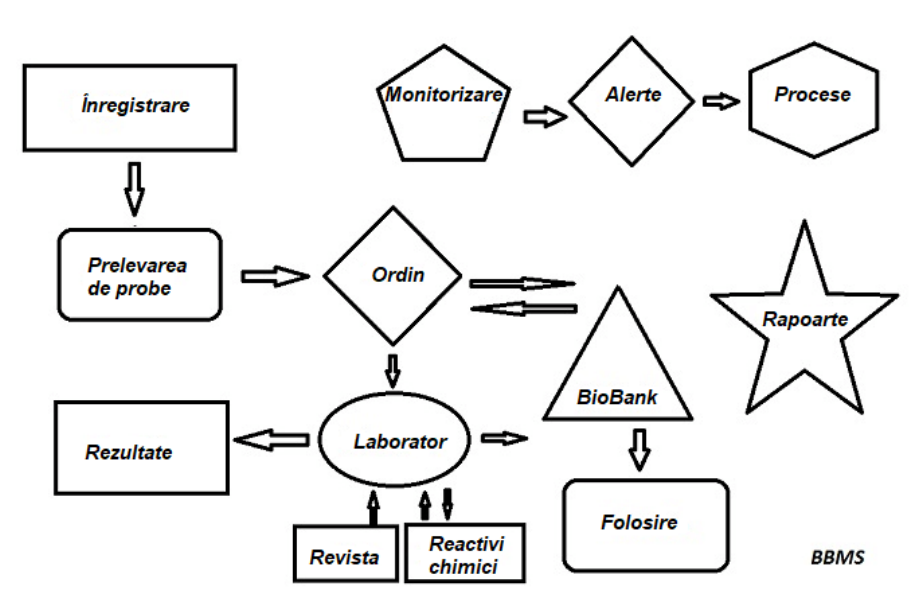

caietul de sarcini scurt:

- Nu are nevoie de un browser web
- Nu are limite i limite
- Nu are nevoie de Internet (lucra într-un mediu izolat)
- Poate lucra într-o re ea de calculatoare cu privire la orice num r de (serverul recomandat)
- Au o structur de baz de state documentat i deschis
- V permite s construiasc propriul sub-baz
- Func ioneaz cu Microsoft Office i OpenOffice
- Un mecanism pentru importul de date din baze de date Excel / Calc / Access, precum i orice SQL ODBC
- Suporta imprimante de coduri de bare, folosind script-uri lor: Zebra (ZPL), Sato (E +) i Brady (LFC)
- Func ioneaz cu scanere 1D (orice) si 2D (LabMind, FluidX, Micronic)
- Un rapoarte definite de module, cu posibilitatea de a imprima / exporta orice date
- Con ine un sistem extins de coto (pentru ferestre i elemente ale bazei de date)
- Fuțac ioneaz cu module de LanKontroleț pentru monitorizarea condi iilor de mediu
- Executa achizi ie de date direct de la baza modulului Q-MSystem
- Are o comand de actualizare pe Internet sau o re ea local
- Include un modul definit de export / import XML

- Are o limbi de interfa:

- Polonez, englez, german, francez, spaniol, italian, suedez, olandez,
- Esperanto, norvegian, danez, finlandez i estonian
- Are ajutor sensibile la context (F1), în orice interfa de limb
- Respect PN-EN ISO 17025 i ISO 15189
- Nu are o cheie hardware, care nu are nevoie de porturi USB
- V permite s t gestiona i sistem de documenta ie de laborator prin ata amente
- Include un inregistrari de resurse modul v ș permite s monitorizeze i echipamente de control
- Genereaz automat o serie de rapoarte multiple de e-mail
- O baz de date de c utare i filtrare rapid în fereastra
- Con ine un mecanism pentru copierea datelor dintr-o fereastr într-un container clipboard echivalent
- Trimite un mesaj text la num rul de telefon specificat de orice eveniment definit.

Software Producator, compania LabMind este specializata in automatizarea biobancilor si laboratoare. Ca parte a acesteț activit i se creeaz mult maț multe aplica ii care func ioneaz împreun .

BBMS versiune pentru a sprijini Biobank automate sau de laborator con ine software suplimentar Yeti (robot de congelatoare de operare), Agata (macara de laborator), Adjuvant (micro-manipulare de macara sortator) Sortator (fiole controler sorter), 2D (controler de scaner 2D) Agent ( comunicarea cu alte terminațe), Robot (aplica ie care se execut prosese programate cu utilizarea de agen i) i multe altele.

Versiunea actual a documentului în format pdf este disponibil la http://bbms.pl/BBMS\_RO.pdf.

Software-ul poate fi actualizat de pe Internet la http://bbms.pl/ sau executarea comenzii corespunz toare din meniul Help.

### Serviciu

În fiecare tabel func ioneaz meniul contextual sub butonul din dreapta al mouse-ului.

| Edit         |
|--------------|
| Add          |
| Copiere      |
| Elimină      |
| Stare        |
| La container |
| Container    |
| în sus       |
| jos          |
| Muta         |
| Imprimare    |
| Foaie        |
| Formularul   |
| Format       |
| Modificări   |
| Evenimente   |
| Legături     |
| Rezum        |
| Controlul    |
| Notă         |
| Permisiuni   |
| Coloana      |

Noua pozi ie poate fi ad ugat folosind comanda de meniu "Adşugare" sau prir şap sarea tastei [Ins] i terse folosind comanda " terge" sau tasta [Del].

"Status" - schimb starea unuia sau mai multor articole selectate.

"Container" copiaz rândul de tabel selectat în container.

Comenzile, "Sus" i "Jos" deplaseaz linia selectat în direc ia corect .

Multe ferestret au func ionalitatea Drag-and-drop activat, permi ându-v s muta i elementele din arbore într-o alt ramur folosind butonul stânga al mouse-ului - echivalent cu comanda "Move" din meniul pop-up.

"Tip rire" - permite imprimarea datelor de la fereastş, nu nşumai la imprimant, ci i la un fi ier într-unul dintre mai multe formate

"Foaie" - trimiterea de date c tre o foaie de calcul. Orice suit de birou ar trebui instalat pe computer, iar dac exist dou , pute i alege resursa implicit .

"Modific ri" - previzualizare a modifțe rilor f cute în pozi ia tabelului indicat.

"Suma"ț- func ioneaz în module selectate - începe procedura de ad ugare a datelor, de ex.

"Not " - v permitețs introduceț o not într-ș pozi ie selectat, aceea i comand apare în fereastra de editare.

"Permisii" - acordarea sau eliminarea permisiunilor pentru fereastra sau tabelele rescrise în fereastr . Administratorul are drepturi asupra acestor activit i, iaț al ii pot verifica permisiunile curente.

Fereastra de editare:

În fiecare fereastr de editare, dup plasarea indicelui mouse-ului peste câmp, va fi afi at o descriere a acestui câmp, iar pe barele de stare va ap rea o descriere a câmpului cu cursorul.

Editarea ferestrelor pe lâng introducerea datelor v permite s conecta i i s gestiona i documentele în form electronic folosind un set de butoane [+], [>], [-].

Dup șata area documentului, va ap reșa un link c tre acesta i documentul va fi copiat.

Parametri de pornire:

Programul poate fi rulat cu parametri care introduc date sau set ri.

/ Fbase

de exemplu, C:  $\ BBMS \ EXE \ BBMS.exe \ FC: \ TEST$ Baza de date C:  $\ TEST$  va fi selectat automat

/Uuser

de exemplu, C: \ BBMS \ EXE \ BBMS.exe / Uadmin Utilizatorul implicit pentru coneștare este "admin" i dac nu exist o parol definit , va avea loc autentificarea automat

/ Hpassword

de exemplu, C: \ BBMS \ EXE \ BBMS.exe / Uadmin / Hadmin

ofer parola de administrator pentru utilizatorul de administrator i dac este parola real, va avea loc autentificarea

/ Sdrv de exemplu, C: \ BBMS \ EXE \ BBMS.exe / SCD scaneaz numai ¢iscurile C i D pentru baze de date BBMS

/ 1

de exemplu, C:  $\ BBMS \ EXE \ BBMS.exe / 1$ rulța i o singur ț instan , op iune utilizat pe server cu autentificare ROBOT

/ Mnnn

de exemplu, C: \ BBMS \ EXE \ BBMS.exe / M128 rezeţvş i i uţiliza i cantitatea de memoriețindicat în mega octe i, Acest parametru trebuie utilizat dac apar probleme de memorie în timp ce ruleaz software-ul. Minim 16, maxim 256, optim i implicit 64. Dac computerul are pân ț la 4 GB, utiliza i pțarametrul <= \$4, deoarece ve i pierde performan a datorit suportului pentru memoria virtual.

#### Networking

Software-ul poate funç iona pe o re ea prin partajarea tuturoț datelor. Nu exist nici d restric ie în acest domeniu i exist modalit i de a optimiza aceast opera ie.

1. Toate datele trebuie s fie partajate pe un computer carespermite accesul la unitatea în a a fel încât s fie vizibil pentru BBMS BASE2. fă iere de program sauț întregul con inutșal BBMS EXE poate i trebuie s fie amplasat pe un disc local, cum ar fi C:. BBMS EXE

Odat ce a lansat, programt l scanes z unit ile locale i unit i de stocare disponibile întrțun director BBMS BASE. În cazul în care dori i s limiteze cantitatea de disc scanate, programul rula cu / S.

#### exemplu:

Facilitateașare apte calculatoar¢ conectate la re ea i nu are serverul: BOSS, SECRET, REGISTRU, LAB1, LAB2, BB1

SECRET calculator (secretariat) are un disc local mare a separat i, prin urmare, decide s instaleze datele în directorul D: BBMS BASE Biobank. Aceast cot de dișc se pe re ea i harta pe alte calculatoare. Scrisoarea atribuit mapowanemu unitate v poate fi arbitrar, dar nu este utilizat de litere implicite de identificare dischete sau CD-ROM.

Presupunem c am acceptat principiul conform c ruia harta litera F.

Apoț ob inem urm toarea configura ie:

SECRET D:  $\ BBMS \ BASE \ Biobank$ 

Urm torul pas este de a optimiza func ionarea software-ului de pe re ea. Dup cum pute i ghici de programe este mai rapid, cantitatea maxim de date este citit de pe discul local np.C. Cu toate acestea, ac $\phi$ st lucru se affl  $\hat{n}$  contradic ie cu activitatea re elei i, prin urmare, r mâne solu ia transferului software-sului i toate datele posibile de pe discul local. sufficient, astfel încât s copia i întregul director \ BBMS \ EXE disk-ul SECRET disc local calculator preg tit. Apoi vom ajunge pe calculatoarele C: \ BBMS \ EXE, iar datele de pe unitatea F:.

În cazul în care, din anumite motive, nu este posibil s o unitate de re ea, pute i rula software-ul de la linia de comand ca unc cale, de exemplu, c:. \ bbms \ EXE \ bbms.exe \\ server \ tav

- În powinie resurs s fie BBMS vizibil folderul.

Nu este nevoie de a copia directoșul de date (BASE), i într-adev r nu ar trebui s fac acest lucru pentru a evita confuzia în viitor. Configura ia de mai sus este suficient pentru **a** începe s lucreze la o re ea de calculatoare.

R mâne de a rezolva problema de actualiz ri de software i de arhivare a datelor.

Actualizare (i finstala ii) au loc în mod implicit la directorul C: \BBMS \ EXE i, prin urmare, trebuie s actualiza i pe un singur computer, apoi "manual" copia i întregul con inut al unui director de pe disc partajat, de exemplu F:. \BBMS \ EXE . Am marcat "mân ", în ghilimele, deoarece se poate executa un program sau pur i simplu xcopy

arhivarea datelor este o foarte imporțant asigurarea func ion rii dând c bazele deteriorate sau distruse ale muncii noastre nu vor fi irosite. Exist dou arhivare, manual din sistemul de meniuri i alerte automate în utilizarea Backup ()

Procesare distribuita:

BBMS Systent este o solu ie complet sde IT pentru biobancilor i Laboratoare. Cea mai dificil sarcin nu este finalizat în LIMS ar trebui s fie integrarea deplin a tuturor elemente de bisob ncile i laboratoare sau echipamente de cercetare, auxiliare i robo i.

Din moment ce trebuie s furnizeze:

- Fluxul de informa ii înțambele direc ii

- Evenimente de monitorizare

### Înregistrare

| Înregistrare                                                              |                                         |
|---------------------------------------------------------------------------|-----------------------------------------|
|                                                                           | Comenzi -> Biobăncile                   |
| Gruna<br>Gumane Canimale C plante C ciuperci C bacterii C virusi C celulă | Vizite Add Afisati intrările ascunse    |
| No.DNA -> C0003 străin                                                    | No. vizita Descriere                    |
| Numele Kowaleka                                                           | 1 2013.10.11 Wizytka                    |
| Wierzchosława     Wierzchosława                                           | 2 2014.05.27 12345678901234567890123456 |
| Numela da familia                                                         | ✓ 3 2021.01.07                          |
| Numele de familie. Aleksander, Wierzchosława                              | ✔ 4 2021.01.11                          |
| Numele panntilor / Neksander, Wierzchosrawa 0005 ~0003                    | ✓ 5 2021.11.17                          |
| Duletin 1/4/123436                                                        |                                         |
| Secuntate sociala NIF 2007.02.17 K                                        |                                         |
| Data nasterii. Data decesului.                                            |                                         |
| 2007 V 02 V 17 V V V V Project / trepied / petrecere. datele solicitate   | doctor Ela 💌                            |
| Sex: Szczecin statyw 20575765 2013 -                                      | tutore                                  |
|                                                                           | data 2021.03.17 Tablou clinic           |
| oficiu postal 70-123 Szczecin 💌 Szczecin 🗨 Atentie                        |                                         |
| adresa Testowa                                                            | are:                                    |
| Tel. SMS e-mail                                                           | 🕽 OK 🛛 💭 bloc 🔍 eroare 🔘 nici unul      |
| + add lek tst zak1                                                        |                                         |
| crestere 0 cm Talie 0 cm Talie sold 0.00                                  |                                         |
| Greutate 0 kg Soldurilor 0 cm BMI 0                                       |                                         |
| Tigări Medicamente Sânge.                                                 |                                         |
|                                                                           | nnă Genealogiilor Controlul Închide     |

Eviden a datelor de islentificare i a vizitelor probandului/donatorului.

Dac necep ia materialului începe cu înregistrarea, aceasta este fereastra în care pute i introduce datele pentru vizitele ulterioare.

Fereastra arețo func ie de c utare rapid, ale c rei rezultate pot fi v zute lâng câmpurile de date ale probantului în zona "Baz de date".

Dac softwars-ul g sette date, pute i face clic pe butonul [<<] sau pe tastațrapid [F6] - ceea ce v permite s copia i datele din baza de date în formular sauș ș afi a i o list cu date similare.

Înregistrarea vizitelor se p streaz în tabelul din partea dreapt a ferestreș, unde se introduc tipul de examinare i materialul depus pentru examinare. Software-ul transfer automat datele corespunz toare c tre urm torul modul de desc reare.

Butonul [Verificare] este utilizat pentru a rula o procedur care verific corectitudinea datelor din baza de date.

Dup finalizarea înregistr rii, face i clic pe butonul [Salvare]

#### Pentru a începe editarea datelor unui nou stagiar, începem prin tergerea formularului [Clar].

#### Important!

- Proband-ul/Donatorul trebuie s fie atribuit unui "Proiect" (meniul Start -> Proiecte)

În fereastr ț pute i activa formularul de chestionțar, trebuie doar s defini i chestionarul în subbazele de date. Sondajele sunt atribuite ramurilor proiectului, ceea ce înseamn c, dup selectarea unui proiect, un sondaj corespunz tor ar trebui s apar în fereastra de înregistrare.

Butonul [?] cu comanda rapid de la tastatur F5 este utilizat pentru a completa rapid datele de identificare a donatorului cu taxonomia, de ex. ciuperci, bacteși i virusuri.

Mai întâi trebuie s ț introduceți sau s importa i taxonomiașîn tabețul din subbazele de date i s indica i regulile de rescriere a taxonomiei pentru înregistrare f când clic dreapta pe butonul [?].

# Vizite

Atunci când se editeaz țo vizit, puțe i selecta studiul i materialul biologic colectat.

|                                                                                                | ×                                                                                                    |
|------------------------------------------------------------------------------------------------|----------------------------------------------------------------------------------------------------|
| BRCA1         ist1           P16         ist2           NOD2         ist3           BRCA2/B2P1 |                                                                                                    |
| J♥ ONKO                                                                                        | U150215026                                                                                                    |
|                                                                                                | 18                                                                                                    |
| ]                                                                                              |                                                                                                    |
| substantă / material                                                                           |                                                                                                    |
| l▼ krew                                                                                        |                                                                                                    |
| iina ślina                                                                                     |                                                                                                    |
|                                                                                                |                                                                                                    |
| primire                                                                                        |                                                                                                    |
|                                                                                                | Image: BRCA1       st1         Image: P16       st2         Image: NOD2       st3         Image: BRCA2/B2P1       Image: Particular and the state of the state of the state |

Indicatorii de cercetare i materiale sunt determinațe în mod dinamic, pe defini ia în Scheme.

În fereastraț pute i cârlig documentele în format electronic.

#### Pseudonimiz rii

Pseudonimizării

| Data si ora pseudonimizării. 2020.07.01 15:04:18 |                                                         |               |  |  |  |  |  |  |
|--------------------------------------------------|---------------------------------------------------------|---------------|--|--|--|--|--|--|
| Numele                                           | Kowalski                                                | $\overline{}$ |  |  |  |  |  |  |
| prenume                                          | Jan                                                     | ◄             |  |  |  |  |  |  |
| Numele de familie.                               | Nowakowski                                              | ~             |  |  |  |  |  |  |
| Numele părintilor                                | Albin                                                   | ◄             |  |  |  |  |  |  |
| Securitate socială                               | 12345678903                                             | ◄             |  |  |  |  |  |  |
| buletin                                          | ABC 12345678                                            |               |  |  |  |  |  |  |
| NIF                                              |                                                         |               |  |  |  |  |  |  |
| Locul I - Post Office.                           | 70-123                                                  |               |  |  |  |  |  |  |
| Locul de amplasare.                              | Szczecin                                                |               |  |  |  |  |  |  |
| adresa                                           | uliczka 1 2                                             |               |  |  |  |  |  |  |
| Număr de telefon.                                |                                                         |               |  |  |  |  |  |  |
| Adresă e-mail.                                   |                                                         |               |  |  |  |  |  |  |
| Vă rugăm să introduceti a                        | aceeasi parolă pentru a cripta date de pseudonimizare d | e două        |  |  |  |  |  |  |
| on.<br>Asigurati parola în dulapu                | ul blindat!                                             |               |  |  |  |  |  |  |
|                                                  |                                                         |               |  |  |  |  |  |  |
|                                                  |                                                         |               |  |  |  |  |  |  |
|                                                  | UK. Anulare                                             |               |  |  |  |  |  |  |

Pseudonimizarea este un proces de inversare a elimin rii datelor de identificare selectate ale unui e antion.

Tehnic, procesul se realizeaz prin rescrierea în alt tabel în form criptat .

Tabelul surs este OS It, iar tabelul int esteșOS2. Câmpurile au acela i nume.

Pentru criptare, șe folose te o parol, care ar trebui stocat într-un alt loc decât baza de date, de exemplu într-o alt loca ie sau un dulap blindat. În plus, software-ul salveaz data i ora pseudonimiz rii în baza de date.

Procesul invers este re-pseudonimizarea.

Pe lâng psedonimizare, pot fi efectuate i alte metode de securitate a datelor:

- anonimizarea

- dreptul.

Anonimizarea çonst în tergerea ireversibil a datelor de identificare.

Utilizând sistemul de autorizare în BBMS, pute i ascunde câmpurile de tabel ale bazei de date selectate pentru un utilizator indicat.

## **Re-Pseudonimizarea**

| Re-Pseudonimizarea                                                                     | ×              |
|----------------------------------------------------------------------------------------|----------------|
| Data si ora pseudonimizării. 2020.                                                     | 07.01 08:17:29 |
| Vă rugăm să introduceti aceea ?i parolă care decriptea;<br>pseudonimizare de două ori. | ă datele de la |
|                                                                                        |                |
| OK                                                                                     | Anulare        |

Re-pseudonimizarea este procesul de refacere a datelor de identificare a unui probant dup pseudonimizare.

O condi ie necesar este folosirea parolei pentru pseudonimizare.

## Tablou clinic

| Tablou clinic                                                                        | ×              |
|--------------------------------------------------------------------------------------|----------------|
| 2021.05.23 ICD-10 A00.0                                                              | -              |
| Data 2021.05.23 - 🛛 🛛 a descris Admin                                                |                |
| adăugat OK1                                                                          |                |
| test text                                                                            |                |
|                                                                                      |                |
| <br>Descrierea clinică.                                                              |                |
| Clinical description in the interface language.                                      | ~              |
|                                                                                      | ~              |
| Descriere clinică în altă limbă, de obicei engleză sau latină.                       |                |
| Clinical description in another language.                                            | ^              |
|                                                                                      | $\sim$         |
| Clasificare ICD-10 Cod de clasificare A00-B99 Anumite boli infec?ioase ?i parazitare | -              |
| Diagnostic A00.0 Cholera due to Vibrio cholerae 01, biovar cholerae                  | •              |
| Rezultatul diagnosticului medical.                                                   |                |
| The result of the medical diagnosis.                                                 | ^ _            |
|                                                                                      | ~ <sup>f</sup> |
| Rezultatul diagnosticului medical în altă limbă, cum ar fi engleza sau latina.       |                |
| The result of the medical diagnosis in another language.                             | ^ _            |
|                                                                                      | ~ <sup>2</sup> |
| + > -                                                                                |                |
| Stare: Modificări Formularul                                                         |                |
| OK Obloc Oroare Onici unul Notă Format Salvati A                                     | nulare         |
| Data tabloului clinic.                                                               |                |

Fereastra "Imagine clinic" este disponibil de la nivelşÎnregistrare, Vizit, Comand i Prob. Con ine câmpuri de editare pentruț introducerea informa iilor legate de diagnostic i diagnostic. De asemenea, este poțibil s ata a ț documente care con in datele suplimentare necesare.

Software-ul accept multe imagini clinice.

### Genealogiilor

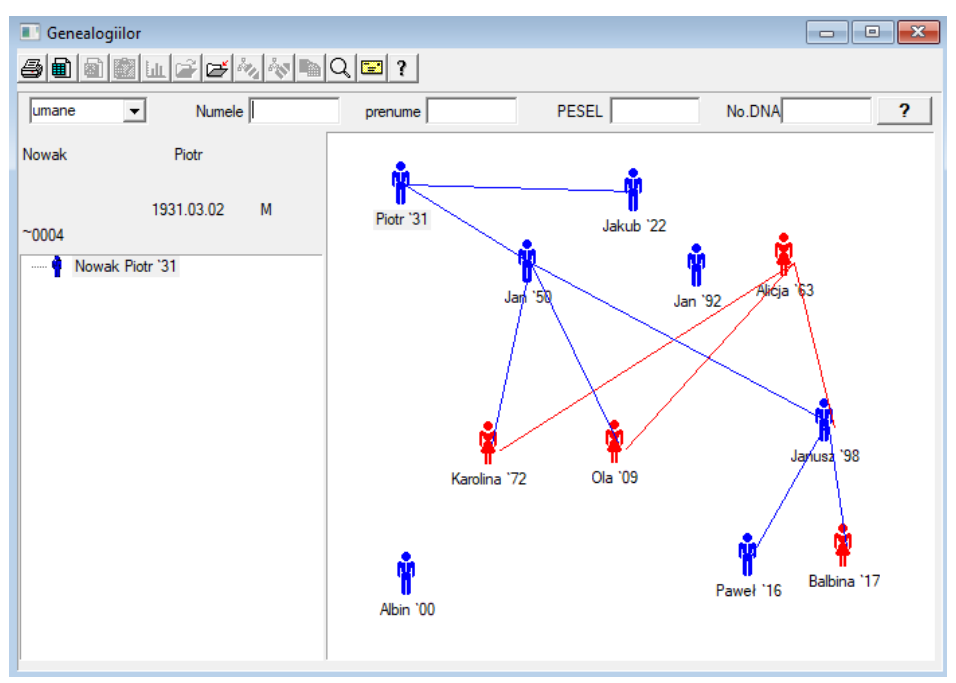

Cu toate acestea, sistemulttrebuie s con in BBMS genealogiilor, dar nu ca un modul stand-alone cu nimic conectat. Dimpotriv, locul de munc este în curs de desf urare pentru a finaliza sincronizarea datelor cu pedigree rezultatele membrilor familiei care sunt înrudite biologic. Ca parte a sincroniz rii ar trebui s ț fie informa ii cu privire la necesitatea test rii genetice a persoanelor care au poten ial muta iile corespunz toare i nu au fost înc studiate.

Urm torul element al pedigreele este abilitatea de a g si în mod automat oșmeni, care sunt, probabil, legate între ele i care nu sunt înc prezente în arborele genealogic.

Pedigreele sunt folosite pentru a construi un arbore genealogic pe baza înregistr rilor de probands.

Fiecare proband este atribuit unuia dintse arborele genealogsic, i pot fi atribuite de un tat i o mam .

În fereastra cu pictograme, putem edita detaliile persoanei sau a ad uga o persoan nou familie prin selectarea dintr-o persoan baz de date.

## Genealogiilor - editie

Datele sunt stocate în Pedigree pe BBMS sistem de baze de date.

Fereastra este împ r it șin personaț i detaliate. Sec iunea referitoare la detalii este format din file: "Identificare", "Caracteristici", "tuburi".

| Genealogiilor - editie                            |                                    |                  |                 | ×                |
|---------------------------------------------------|------------------------------------|------------------|-----------------|------------------|
| umane  Numele Nowak                               |                                    | Sex:<br>C Femeie | • de sex mas    | 🔿 nu există date |
| Data nasterii. 1950 V 04 V 04 V                   | Tatal biologic.<br>Nowak Piotr 193 | 1.03.02 -        | Mama biologică. | •                |
| Identificarea Proprietăti Tuburi de testare Dinti | Diagnostics tst                    |                  |                 |                  |
| Numele de familie. Kowalski                       | Num                                | ele părintilor   |                 |                  |
| PESEL 123456789                                   | NIF                                |                  |                 |                  |
| oficiu postal                                     |                                    |                  |                 |                  |
| Locul                                             |                                    |                  |                 |                  |
| adresa                                            |                                    |                  |                 |                  |
| Tel.<br>Adresă e-mail.                            |                                    |                  |                 |                  |
| Sânge.                                            |                                    |                  |                 |                  |
| Culoarea crestere 0                               |                                    |                  |                 |                  |
| Marcaje                                           |                                    |                  | Salvati         | Anulare          |

Date de identificare poate proveni dintr-o carte de identitate sau a unui sondaj.

Caracteristicile unei persoane su privire la împu cat de mai jos sunt folosite pentru a controla pedigree bazat pe caracteristicile bolilor mostenite genetic.

| Genealogiilor - editie                                                                                                    | ×                                                                                 |
|----------------------------------------------------------------------------------------------------|-----------------------------------------------------------------------------------|
| umane  Numele Nowak                                                                                                    | Sex:<br>C Femeie                                                                  |
| Data nasterii. 1950 - 104 - 104 - 1                                                                                                    | Tatal biologică. Mama biologică.                                                  |
| Data decesului                                                                                                    | Nowak Piotr 1931.03.02                                                            |
| Identificarea Proprietăti Tuburi de testare Dinti D                                                                                                    | agnostics tst                                                                     |
| Culoarea pielii 🛛 🕞 Fata:                                                                                                    | trate Calungite Chin:                                                             |
| Nas:<br>N.A. C drept C răsturna C Roman                                                                                                    | Pistruii:<br>CN.A.C fara C pistrui C alunite C negi                               |
| Obrazul:                                                                                                    | fără trom, C trompetă                                                             |
| Genele:<br>© N.A. C scurt C lung Sprancene:<br>© N.A. C î                                                                                                    | ngust C larg Språnceană:                                                          |
| culoarea<br>părului Păr:<br>• N.A. C drept C on                                                                                                    | dulat C cre? C miel                                                               |
| Fulgii ureche:     Prezentarea m       Image: Construction of the second second | nånä - degetul mare: Degetul mic al mäinii:<br>ânga pe dreaptɛ  dreapta pe stàngɛ |
| Marcaje                                                                                                    | Salvati Anulare                                                                   |

Pentru a facilita c utarea de material pentru testarea o alt fil listeaz tuburile stocate într-un biobank.

Lista poate fi imprimat, exportate într-o foaie de calcul sau de transfer într-un container cu ajutorul comenzilor din meniul contextual (dreapta mouseului). Genealogiilor - editie

| umane                                                             |        | ·    | 1   | Nume | le Nowa | k       |                 | Sex:       |     |            |           |      |      |
|-------------------------------------------------------------------|--------|------|-----|------|---------|---------|-----------------|------------|-----|------------|-----------|------|------|
| prenume  Jan                                                      |        |      |     |      |         |         | Tatal biologic. |            |     | Mama biolo | gică.     |      |      |
| Data hastenii. 1950 V 04 V 04 V<br>Data decesului V V V           |        |      |     |      |         |         | Nowak Piotr     | 1931.03.02 | •   |            |           |      | •    |
| Identificarea Proprietăti Tuburi de testare Dinti Diagnostics tst |        |      |     |      |         |         |                 |            |     |            |           |      |      |
| No.                                                               | 2D     | Poz. | num | tip  | mat.    | No.DNA3 | Proband         | Comanda    | ICD | Scanarea   | ponderare | Data | mami |
| 2                                                                 | 343221 |      |     |      | bloczek |         | Nowak Jan       | U150215029 |     |            |           |      |      |
| V                                                                 | 00004  | A1   | 1   |      | DNA     |         | Nowak Jan       |            |     |            |           |      |      |

O alt fil "F lci" v permițe s introduce i date pentru a verifica dintii ereditate.

| Gene | alogii | lor - e | ditie            |             |             |          |     |       |             |                     |               |         |             |    |      |         |       |                  | ×  |
|------|--------|---------|------------------|-------------|-------------|----------|-----|-------|-------------|---------------------|---------------|---------|-------------|----|------|---------|-------|------------------|----|
| umar | ne     | •       |                  | ۱<br>دار در | lumele<br>n | Now      | /ak | _     |             |                     |               | C       | :<br>Femeie | •  | € de | e sex m | nasi  | 🔿 nu există dat  | te |
| Dat  | a nast | erii. 1 | 950 <del>-</del> | 04          | - 04        | •        |     |       | Tata<br>Now | l biolog<br>/ak Pio | ic.<br>tr 193 | 1.03.02 | 2           | •  | Mama | biolog  | jică. |                  | •  |
| Data | deces  | ului    | <b>•</b>         |             | •           | <b>-</b> | Di  | nti Ì | Diam        |                     | 1             | _       |             |    |      |         |       |                  |    |
| laen | uncare | alro    | opneta           | מן וע       | DUN GE      | testar   | e   | I     | Diagn       | OSTICS              | tst           | I       |             |    |      |         |       | legenda:<br>txt1 |    |
|      | 18     | 17      | 16               | 15          | 14          | 13       | 12  | 11    | 21          | 22                  | 23            | 24      | 25          | 26 | 27   | 28      |       | txt2<br>txt3     |    |
|      | 48     | 47      | 46               | 45          | 44          | 43       | 42  | 41    | 31          | 32                  | 33            | 34      | 35          | 36 | 37   | 38      |       | txt4<br>txt5     |    |
|      |        |         |                  |             |             |          |     |       |             |                     |               |         |             |    |      |         |       | txt6<br>txt7     |    |
|      |        |         |                  |             |             |          |     |       |             |                     |               |         |             |    |      |         |       | txt8             |    |
|      |        |         |                  |             |             |          |     |       |             |                     |               |         |             |    |      |         |       |                  |    |
|      |        |         |                  |             |             |          |     |       |             |                     |               |         |             |    |      |         |       |                  |    |
|      | Mar    | caje    |                  |             |             |          |     |       |             |                     |               |         |             |    |      | Salvati |       | Anulare          |    |

| Genealogiilor - editie                                  |                           |                 |                  |                 | ×                |
|---------------------------------------------------------|---------------------------|-----------------|------------------|-----------------|------------------|
| Vimane Vimane Nowak                                     |                           |                 | Sex:<br>C Femeie | • de sex mas    | O nu există date |
| Data nasterii. 1950 V 04 V 04 V<br>Data decesului V V V | Tatal biolog<br>Nowak Pio | ic.<br>tr 1931. | 03.02 💌          | Mama biologică. | <b>_</b>         |
| Identificarea   Proprietăti   Tuburi de testare   Dinti | Diagnostics               | tst             |                  |                 |                  |
| No. Nume                                                |                           | Descrie         | ere              |                 | N                |
|                                                         |                           |                 |                  |                 |                  |

## Crestere

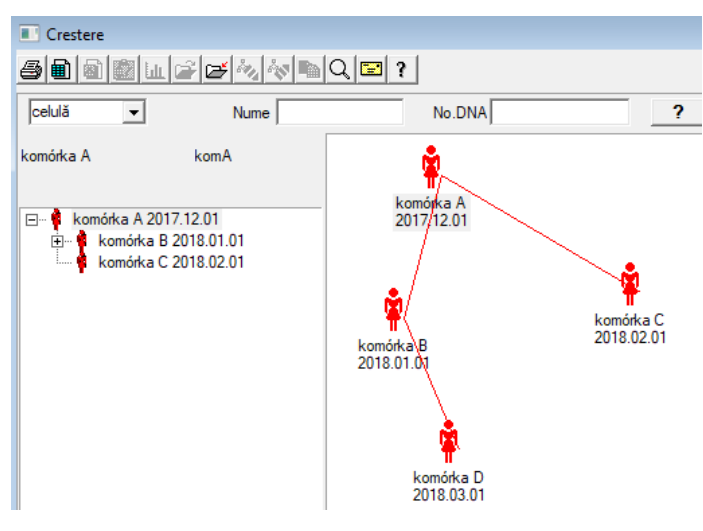

C se terea este pedigree f r b rbat :)

Aici ptute i conduce linii celușlare, șbacterin i viru i, orice creatur f r reproducere masculin (partenogenez ).

În modulul Biopanks pute i reproduce într-oș abordare difeșit, acolo e antionul surs se nume te Mama pentru comand, și o fiic de copiși. Totu i, fiicele nu trebuie s apar prin reproducere, deoarece diluarea este suficient.

## Crestere - editie

| Crestere - editie                                                                                |                                                          |                                         | × |
|--------------------------------------------------------------------------------------------------|----------------------------------------------------------|-----------------------------------------|---|
| celula         _           Data nasterii.         2018         _         01         _         01 | Nume komórka B<br>No.DNA komB<br>Data decesului 2019 V V | Mama biologică.<br>komórka A 2017.12.01 | • |
| Identificarea Proprietăti Tuburi de                                                              | testare Diagnostics tst                                  |                                         |   |

Panoul cu pțopriet i de eșlitare pentru e antionul din cultur va fi extins dup cum este necesar.

### În numerar

Marcajul 1D mostre de cod sau 2D.

Cu toate c fereastra cu denușnirea de numerar i ar trebui s sprijine procesul de material de download din probandului de înregistrare sau material furnizat în alt mod, scopul principal este acela de marcare.

| 💽 În numerar                                                                    |                          |                           |             |  |  |  |  |  |  |  |  |
|---------------------------------------------------------------------------------|--------------------------|---------------------------|-------------|--|--|--|--|--|--|--|--|
| 5 • • • • • • • • • • • • • • • • • • •                                         |                          |                           |             |  |  |  |  |  |  |  |  |
| 2020.00.21 Pmb-and Kowaleki Jap 122/5678902 122/56/BBCA1 P16 kraw ślipa Tkianka |                          |                           |             |  |  |  |  |  |  |  |  |
|                                                                                 |                          |                           |             |  |  |  |  |  |  |  |  |
| Kowalski Jan<br>Nowakowski Albin                                                | 1234567890<br>ABC 123456 | 13 123456<br>178          | 16-3-       |  |  |  |  |  |  |  |  |
| persoana de colectare a materialului: A                                         | la - onisik              |                           | Vizita      |  |  |  |  |  |  |  |  |
| sticlută Materiale Studiu                                                       | cod 1D sau 2D            | comision                  |             |  |  |  |  |  |  |  |  |
| 1 krew V BRCA1                                                                  | ✓ H180425039             | Imprimare H180425039      | Proprietăti |  |  |  |  |  |  |  |  |
| 2 ślina ▼ P16                                                                   | ✓ S180425039             | Imprimare \$180425039     | Proprietăti |  |  |  |  |  |  |  |  |
| 3 krew V BRCA1                                                                  | ✓ K190223043             | Imprimare K190223043      | Proprietăti |  |  |  |  |  |  |  |  |
| 4 krew  BRCA1                                                                   | ✓ K190223045             | Imprimare K190223045      | Proprietăti |  |  |  |  |  |  |  |  |
| 5 🔹                                                                             | ■                        | Imprimare                 | Proprietăti |  |  |  |  |  |  |  |  |
| 6 🚽                                                                             | ····                     | Imprimare                 | Proprietăti |  |  |  |  |  |  |  |  |
| 7 🔍                                                                             | ▼                        | Imprimare                 | Proprietăti |  |  |  |  |  |  |  |  |
| 8 🔍                                                                             | ▼                        | Imprimare                 | Proprietăti |  |  |  |  |  |  |  |  |
| 9 🚽                                                                             | ·                        | Imprimare                 | Proprietăti |  |  |  |  |  |  |  |  |
| 10 🔍                                                                            | ▼                        | Imprimare                 | Proprietăti |  |  |  |  |  |  |  |  |
| Imprimare Îmbinare                                                              | smdnnn                   | Imprimare <u>S</u> alvati | Anulare     |  |  |  |  |  |  |  |  |

Cu alte cuvinte, o vizit pentru a înlocui mai multe flacoane marcate. Înainte de a desc rca / eticțhetare selecta i dintr-o list a probandului.

Pe list sunt persoane care sunt înregistrate cu o vizit ast zi i proiectul selectat.

Printr-o proiectare, colectarea trebuie realizat cât mai puin posibil pai suplimentari.

Odat desc retat, pute i imprima un cod de bare i flacon cu band adeziv de material pentru cercetare.

- Procedura de operare:
- Pasul 1 Selecta i o persoan din list

Pasul 2 - alegerea materialului pentru cercetare

Etapa 3 - selectarea studiilor

Pasul 4 - şcşana i i post codul pentru a determina proba

Pasul 5<sup>t</sup>- op ional<sup>t</sup>- imprima i codul s fie blocat pe flacon

Pasul 6 - În cazul în final, buștonul [Save], i dac nu, reveni i la pasul 2 de pe linia urm toare

Comentarii

Pasul 1 - lista sunt oameni cu vizite pe zi, sau posibil lips se reduce în jos pentru a verifica data vizitei în Registru

Etapa 2, 3 i 4 v permite s introduce i date

Dup salvarea; dațelor i ie irea din fereastr, putș i merge înapoi la aceea i persoan, în scopul de a continua desc rcarea sau de a face corec ii.

Din aceast fereastr , pute i efectua o imprimare a imprimantei de coduri de bare 1D cod / 2D.

generarea automat a codului estețde a înlocui informa iile cod masca din baza de date.

Pentru a masca codul pe care îl putei utiliza urmtoarele caractere:

"u" - un simbol al bazei de utilizator - coloana "prefix"

"s" - simbolul materialului din serișal tip rit - acelea i date sunt Stałe-> Print serial

"r" - anul acesta - ultimele dou cifre ale anului de la data recolt rii

"m" - o lun de la data colect rii

"d" - ziua a datelor de colectare

"n" - num rul de download ¿poate salva o mul ime de "n"

de ex. usrmnnnn

### În numerar - editie

| Probar       | nd - descărca | re de mate | erial biolog | gic.      |            |                |                 |            | ×            |
|--------------|---------------|------------|--------------|-----------|------------|----------------|-----------------|------------|--------------|
| Materi       | ale           | krew       |              |           | Studiu     | BRCA1          |                 |            |              |
|              | osocze 123    | 34         | ml           | bxt1      | •          | erytrocyty 890 | ul              | uwa        | •            |
|              | leukocyty 234 | ļ.         | ul           | txt2      | -          | trombocyty 654 | ul              |            | •            |
|              | objętość 567  | 7          | ml           |           | -          | par6           |                 |            | •            |
|              | par7          |            |              |           | <b>T</b>   | par8           |                 |            | •            |
| Notă         |               |            |              |           |            |                | Reactivi chimic | Revista    | Resurse      |
|              |               |            |              |           |            |                |                 |            |              |
| adău<br>moje | gat OS4       | •          |              |           |            |                |                 |            |              |
| +            | > -           |            |              |           |            |                |                 |            |              |
| Stare        |               |            | 0            |           | Modificări | Formularul     |                 | rezultat 🕅 | 2020.06.21 👻 |
|              |               | er er      | oare 🤤       | nici unul | Notă       | Format         |                 | Salvati    | Anulare      |

Controalele cu valori ale parametrilor materialului "sânge", vizibile în ferețstr, sunt generate dinamic pe baza defini iei parametrilor acestui material. Verifica i sau ¢ompleta i meniul System-> Materials. Exemple pot fi g site în baza de date TEST.

În aceast fereaștr pute i înregistra consumulșde reactivi, consumabile i echipamente.

Rezultatele testelor sunt adesea prezentate folosind un formular sau ablon.

Proiecte

| Proiecte               |                                          |   |            |            |            |           |        |       |
|------------------------|------------------------------------------|---|------------|------------|------------|-----------|--------|-------|
| <b>5 1 2 5</b> 1 2 4 1 | 1 II II II II II II II II II II II II II |   | Հ⊑?        | etrecen    | • toate    | 🗇 ОК      | O bloc | 🔘 ero |
| Proiecte               | No.                                      |   | comision   | Proprietar | Data       | cercetare |        |       |
| 🕂 🚫 Kraków             | 2                                        | 1 | 23456      | Admin      | 2014.12.04 | P16       |        |       |
| 2014.04                | ۲                                        | 2 | U141204011 | Admin      | 2014.12.04 | P16       |        |       |
| Er- 🞾 Kielce1          | ۲                                        | 3 | H150114012 | Admin      | 2019.09.04 | BRCA1     |        |       |

Aproape fiecate institu ieșdețcercetare tiin ific, orice laborator sau Biobank lucreaz pe proiecte sau granturi. Chiar dac exist o unitate care nu implementțeaz proiecte care pot împ r i comanda în etape, de ex., Lunar sau trimestrial.

Modulul Proiecte organize<sup>4</sup>z comenzi, împ r indu-le în grupuri. În acest modul, putem verifica stadiul actual de execuie.

La fiecare nivel al arborelui, putei selecta profilul activ.

Studiul este preparat în mod corespunz tor de baz sub, care este selectat va ap rea în înregistrarea modulului.

## Proiecte - editie

Proiectul de editare fereastr este sensibil lațcontext, aștic, în func ie de locul în u pentru a activa controalele corespunz toare. Ramur a unui copac, în cazul în care acestea sunt colectate ordine de este nivelul corespunz tor trepied sau perioada sau partea - alegerea numelui depinde de instalaia.

| Proiecte - partide, trepiede, pătură. |                           |     |  |  |  |  |  |  |  |
|---------------------------------------|---------------------------|-----|--|--|--|--|--|--|--|
| Nume Kielce1                          |                           |     |  |  |  |  |  |  |  |
| Proprietar Kasia El a comand          | lat Kasia                 |     |  |  |  |  |  |  |  |
| Data. 🔽 2014.04.19 💌 chestionar       | ANK2                      |     |  |  |  |  |  |  |  |
| Descriere.                            | •                         |     |  |  |  |  |  |  |  |
| Cod 1D trepied.                       |                           |     |  |  |  |  |  |  |  |
|                                       | ultimul start             |     |  |  |  |  |  |  |  |
| Masca de job                          | 0                         |     |  |  |  |  |  |  |  |
| Masca de cod                          | 0                         |     |  |  |  |  |  |  |  |
| Colectie PI                           | ABCD                      | ĩ   |  |  |  |  |  |  |  |
| Notă                                  |                           | 1   |  |  |  |  |  |  |  |
| adă unat PP2                          |                           |     |  |  |  |  |  |  |  |
| P3 0                                  |                           |     |  |  |  |  |  |  |  |
| Atentie                               | ▼ Drume                   | tii |  |  |  |  |  |  |  |
| + > -                                 |                           |     |  |  |  |  |  |  |  |
| Stare:                                | Notă Formularul Forma     | t   |  |  |  |  |  |  |  |
| 💽 OK 🛛 💭 bloc 🔵 eroare 🔘 nici unul    | Modificări Salvati Anular | e   |  |  |  |  |  |  |  |
|                                       | i- d                      |     |  |  |  |  |  |  |  |

Pe lâng introducerea de date cu privire la proiect, la un anumit nivel, copacul se face de editare de locuri de munc . Fereastr identic cu modulul utilizat în Ordin.

| Proiecte - comenzi, flacoane.      |                 |            |             |                      | ×        |
|------------------------------------|-----------------|------------|-------------|----------------------|----------|
| comision U150215031                |                 |            | 1           | BRCA1                | <u>_</u> |
| Proprietar Admin El a coma         | Indat           |            | -           | P16                  |          |
| Data 2015 02 15                    | eticlută X      | 0005500    | C4          | BRCA2/B2P1           |          |
|                                    | sticitità       |            | 1           | 🔽 onko               | 11       |
| Descriere.                         |                 |            | ]           |                      |          |
| Cod U150215031                     |                 |            |             |                      |          |
|                                    | No.DNA          | 2          |             |                      |          |
| Payer NFZ                          | străi           | in         |             |                      |          |
| Proband X Anonim Jan 00000         |                 |            | Vizita      |                      |          |
|                                    |                 | Ta         | blou clinic |                      |          |
| TRR CITO                           | ICD E           | 302.0.0    |             |                      |          |
| Notă                               |                 |            |             |                      |          |
|                                    |                 |            |             |                      |          |
|                                    |                 |            |             |                      |          |
| adáugat PR4                        |                 |            |             | 1                    |          |
| P4 2021.06.01                      |                 |            |             |                      |          |
| bttst                              |                 |            |             |                      |          |
|                                    |                 |            |             | substantă / material |          |
| Atentie                            |                 | •          | Drumetii    | krew                 |          |
| + > -                              |                 |            |             | í 🗌 ślina            |          |
| Stare:                             | Notă            | Formularul | Format      | Mocz                 |          |
| 💿 OK 🛛 🔘 bloc 💭 eroare 💭 nici unul | Modificări      | Salvati    | Anulare     |                      |          |
| Numele sau numà                    | irul de ordine. |            |             | osocze               |          |

Fiecare ordin este format din etapele de implementare. Este posibil s se controleze fiecare etap , prin statut.

| Proiecte - e | tape.     |            |            |          |            |            | ×            |
|--------------|-----------|------------|------------|----------|------------|------------|--------------|
|              | Nume Ba   | idanie     |            |          |            |            |              |
| El a făcut   |           |            | El a com   | andat    |            |            |              |
|              |           |            | sticlută   |          |            |            |              |
|              | Finalizat | 2020.01.21 | • 2        | 2:05     | *          | Materialu  | Il biologic. |
| Etapă Va     | riant.    |            |            |          | •          | DNA        | •            |
| Stężenie     |           | ug/ml      | -          | Wag      | a          | <1500      | -            |
| Objętość     |           | ul         | -          | par      | 4          | ul         | <b>_</b>     |
| par5         |           | ul         | -          | par      | 6          | ul         | -            |
| par7         |           | ul         | -          | par      | 8          |            | -            |
| par9         | [         |            | •          | par1     | 0          |            |              |
| Notă         |           |            | Re         | activi c | himic R    | evista     | Resurse      |
|              |           |            |            |          |            |            |              |
|              |           |            |            |          |            |            |              |
| adăugat P    | R5        |            |            |          |            |            |              |
|              |           |            |            |          |            |            |              |
|              | Atentie   |            |            |          |            | •          | Drumetii     |
| + >          | -         |            |            |          |            |            |              |
| Stare:       |           |            |            |          | Notă       | Formularul | Format       |
| 💽 ОК         | C bloc    | 🔘 eroare   | 🔘 nici unu |          | Modificări | Salvati    | Anulare      |
|              |           |            | Alum       |          |            |            |              |

### Petrecere

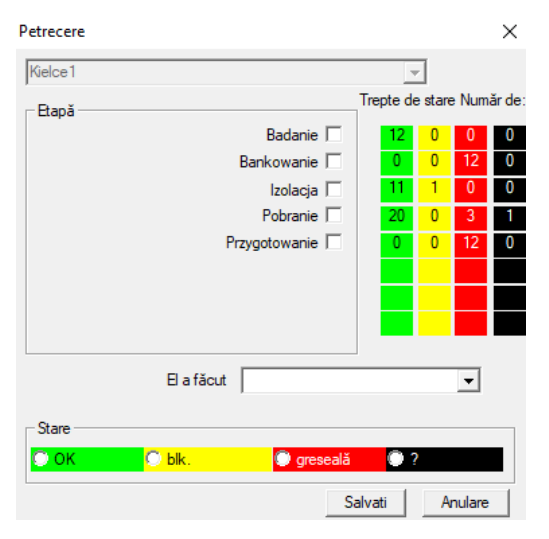

Fereastra v permitets modifica i starea tuturor etapelor din comenzile selectate parte (pe un trepied). Mai întâi, sțelecta i "Stage", pe carețdori ișs modifica i starea ițapoi selecta i "Status" i face i clic pe "Save".

Un singuş clicț i pute i termina scena, oprire, sau de a începe de la început :)

### Comenzi

Lista de materiale (comenzi) pentru testare sau depozitare.

|   | C    | om  | enzi      |            |              |                    |         |                       |           |             |
|---|------|-----|-----------|------------|--------------|--------------------|---------|-----------------------|-----------|-------------|
| é | 5    |     | a 💼 🖬     | 2 2 4      | / 🔊 🖻 C      | रे 🖃 ? 🛛 🤨 toate   | e 🖸 0   | K <mark>O bloc</mark> | 🔘 eroare  | 🔍 ? 🛛 🔍 asc |
| K | rakó | iw/ | 2014.04   | Szczecin   | statyw 20575 | 765 2013.03.21 👻 🛨 |         |                       | Add       | Elimină     |
| N | lo.  |     | comision  | Proprietar | Data         | cercetare          | tehnică | El a comandat         | Cod       | mat. No.DN  |
| 4 | /    | 1   | 1234567   | Ala        | 2013.08.04   | BRCA1, BRCA2/B2P1  |         |                       | 1234567   | krew        |
| Þ | ۲.   | 2   | 123456789 |            | 2014.05.28   | BRCA1              |         |                       | 123456789 | krew        |

Aici <u>mute</u> i specifica ce urmeaz a fi testat, i de c tre cine.

Toate comenzile sunt grupate în proiecte. Proiectul este conceptul de contract i nu trebuie s se refere un incident foarte specific mentionat ca un proiect.

Proiectul poate fi munca de laborator de rutin, iar diviziunea în proiecte permite o eviden cronologic a acestor ordine. În câteva luni sau s pt mâni. Este un mecanism pentru imbun t irea func ion rii comenzilor, astfel încât nu a fost nevoie pentru a vizualiza mii de comenzi in fereastra, care este foarte greoaie.

In plus, fiecare comand (similar cu solu ii în alte spodule) are proppriul statut i prin acest statut, pute i comanda filtru - Bara de instrumente "Stare".

## Comenzi - editie

| Proiecte - comenzi, flacoane.    |                            | ×                   |
|----------------------------------|----------------------------|---------------------|
| comision U150215031              |                            | BRCA1               |
| Proprietar Admin El a coma       | andat                      | IV NOD2 Ist1 ▼      |
| Data. 🔽 2015.02.15 👻             | sticlută X 000F5D9C4       | BRCA2/B2P1          |
| Descriere.                       | •                          | ir onko  11         |
| Cod U150215031                   |                            |                     |
|                                  | No.DNA2                    |                     |
| Payer NFZ                        | străin                     |                     |
| Proband X Anonim Jan 00000       | Vizita                     |                     |
|                                  | Tablou clinic              |                     |
| TRR CITO                         | ICD B02.0.0                |                     |
|                                  |                            |                     |
|                                  |                            |                     |
| adăugat PR4                      |                            |                     |
| P4 2021.06.01                    |                            | 1                   |
| txttst                           |                            |                     |
|                                  |                            | substantă (material |
| Atentie                          | ▼ Doumetii                 |                     |
| + > - '                          |                            | ┘ ┌─ ślina          |
| - Stare:                         | Notă Formularul Format     | Mocz                |
| 💿 OK 🔊 bloc 💿 eroare 💿 nici unul | Modificări Salvati Anulare | J ∏ Iƙanka          |
| Numele sau numă                  | írul de ordine.            |                     |
|                                  |                            |                     |

Controalele privindscercetarea i materialele sunt definite în diagramele modulului.

Butonul [proband] este dezactivat în cazul în care ordinea este crețat în mod automat atunci când desc rca i.

### Istoric comenzi p tur .

Listele de comenzi i de cercetare în comenzi.

|      | 🗾 Istoric comenzi pătură |                 |            |                                             |            |                   |                     |      |           |         |         |       |    |
|------|--------------------------|-----------------|------------|---------------------------------------------|------------|-------------------|---------------------|------|-----------|---------|---------|-------|----|
|      | 6                        | ) 🔊 💼 🖬         | 24         | 2 in 19 19 19 19 19 19 19 19 19 19 19 19 19 | Q 🖃 ?      | 🕒 🔍 toate 🔽       | ok <mark>O</mark> l | bloc | 🔘 er      | roare 🤇 | )? 0    | ascu  | ns |
| Kral | κów                      |                 | 2014.04    |                                             |            | +                 |                     |      | Ad        | id _    | Elimină |       |    |
| No   |                          | Nume            |            | Proprietar                                  | Data       | Descriere         | El a comar          | ndat | Cod       | Atentie | chestio | nar d | lo |
| V    | 1                        | Kielce1         |            | Kasia                                       | 2014.04.19 |                   | Kasia               |      |           |         | ANK2    |       |    |
| V    | 2                        | Szczecin statyv | v 20575765 | Admin                                       | 2013.03.21 | W ramach projektu |                     |      | KS001     |         | ANK1    |       |    |
| V    | 3                        | statyw 8273627  | 7          |                                             | 2018.04.19 |                   |                     |      |           |         |         |       |    |
| ۲    | 4                        |                 |            |                                             | 2019.10.31 |                   |                     |      |           |         |         |       |    |
|      |                          |                 |            |                                             |            |                   |                     |      |           |         |         |       |    |
|      |                          |                 |            |                                             |            |                   |                     |      |           |         |         |       |    |
|      |                          |                 |            |                                             |            |                   |                     |      |           |         |         |       |    |
|      |                          |                 |            |                                             |            |                   |                     |      |           |         |         |       |    |
| No   | _                        | comision        | Proprietor | Data                                        | acreators  |                   | tehniež             |      | compand   | t Cod   |         | mat   | Т  |
|      |                          | Comisión        | riophetar  |                                             |            |                   | tennica             |      | . comanda |         |         | mat.  | 4  |
| 8    | 1                        | 23456           | Admin      | 2014.12.04                                  | P16        |                   |                     | Kas  | ia        | 2345    | 6       | krew  |    |
| ۲    | 2                        | U141204011      | Admin      | 2014.12.04                                  | P16        |                   |                     | Kas  | ia        | U141    | 204011  | krew  |    |

Istoric comenzi colective, este grupat ordine. În func ie de activitatea specific de laborator pot fi folosite: "Comenzi", "Comenzi în vrac" i "proiecte".

Toate comenzile sunt grupate în proiecte. Proiectul este conceptul de contract i nu trebuie s se refere un incident foarte specific mentionat ca un proiect.

Proiectul poate fi munca de laborator de rutin, iar diviziunea în proiecte permite o eviden cronologic a acestor ordine. În câteva luni sau s pt mâni. Este un mecanism pentru îmbun t irea func ion rii comenzilor, astfel încât nu a fost nevoie pentru a vizualiza mii de comenzi in fereastra, care este foarte greoaie.

# Istoric comenzi p tur - editie

| Proiecte - partide, trepiede, pătură.   | ×        |                      |            |
|-----------------------------------------|----------|----------------------|------------|
| Nume Kielce1                            |          |                      |            |
| Proprietar E a comandat Kasia           |          |                      |            |
| Data. 2014.04.19  chestionar ANK2       |          |                      |            |
| Descriere.                              |          |                      |            |
| Cod 1D trepied.                         |          |                      |            |
| ultimul start                           |          |                      |            |
| Masca de job 0 0                        |          |                      |            |
| 1 1                                     |          |                      |            |
|                                         |          |                      |            |
| Notă Colectie PL_ABCD                   | •        |                      |            |
|                                         |          |                      |            |
| adžuost DD2                             |          |                      |            |
|                                         |          |                      |            |
|                                         |          |                      |            |
| Atentie                                 | Drumetii |                      |            |
| + > -                                   |          |                      |            |
| Stare: Notă Formularul                  | Format   |                      |            |
| Modificări Salvati                      | Anulare  |                      |            |
| Nume Party / trepied.                   |          |                      |            |
| Proiecte - comenzi, flacoane.           |          |                      | ×          |
| comision U150215031                     |          | BRCA1                | <b>_</b>   |
| Proprietar Admin El a comandat          |          | I P16<br>▼ NOD2      | <br>Ist1 ▼ |
| Data. 2015.02.15 V sticlută X 000F5D9C4 | Ļ        | BRCA2/B2P1           |            |
| Descriere.                              |          | 🔽 onko               | 11         |
| Cod U150215031                          |          |                      |            |
| No.DNA2                                 |          |                      |            |
| Payer NFZ străin                        |          |                      |            |
| Proband X Anonim Jan 00000 Vi           | zita     |                      |            |
|                                         |          |                      |            |
| Notă                                    |          |                      |            |
|                                         |          |                      |            |
| adžunat PR4                             |          |                      |            |
| P4 2021 06 01 V                         |          |                      |            |
| txttst                                  |          |                      |            |
|                                         |          | substantă / material |            |
| Atentie                                 | Drumetii | krew                 |            |
| + > -                                   |          | ∬ ślina<br>∏ Mocz    |            |
| Stare:Notă Formularul                   | Format   | Tkanka               |            |
| Modificări Salvati                      | Anulare  | ☐ bloczek            |            |
| rvumere sau humarul de ordine.          |          | osocze               |            |

# Facturare

| 🔳 Fa | cturare                                       | ;          |               |         |               |        |             |          |            |           |         |          |      |        |           |
|------|-----------------------------------------------|------------|---------------|---------|---------------|--------|-------------|----------|------------|-----------|---------|----------|------|--------|-----------|
| 5    | ● ● 图 图 □ □ □ □ □ □ □ □ □ □ □ □ □ □           |            |               |         |               |        |             |          |            |           |         |          |      |        |           |
| € to | 🕫 toate 💭 OK 👘 💭 stop 👘 greseală 💭 ? 💭 ascuns |            |               |         |               |        |             |          |            |           |         |          |      |        |           |
| 231  |                                               |            |               | •       | +             | Ac     | ld l        | Elimină  |            | împreu    | ınă ⊿   | 1        |      |        |           |
| No.  | Număru                                        | l facturii | Cumpărător    | Persoar | na primitoare | Emite  | ntul        | Data     | a emiterii | Data vân: | zării T | ermen li | mită | Ne     | t Brut    |
| V1   | 123457                                        |            |               | Lekarz  | Kazimierz     | Nowa   | ak Katarzyi | na 202   | 4.12.13    | 2024.12.1 | 16      |          |      | 1873,7 | 5 2304,66 |
| V 2  | 123458                                        |            | Kozak 1       | Kozacz  | ek Jan        | Kaziu  | la Kazik    | 202      | 4.12.16    | 2024.12.1 | 16      |          |      | 25,0   | 30,75     |
| V 3  | 123459                                        |            |               | Lekarz  | Kazimierz     | Alicja |             | 202      | 4.12.16    | 2024.12.1 | 16 2    | 024.12.  | 25   | 32,0   | 73,19     |
| V 4  | faewsds                                       | sz         | rdeawss       |         |               | orpha  | ins         | 202      | 5.02.20    | 2025.02.0 | )4 2    | 024.11.  | 26   |        |           |
|      |                                               |            |               |         |               |        |             |          |            |           |         |          |      |        |           |
|      |                                               |            |               |         |               |        |             |          |            |           |         |          |      |        |           |
| _    |                                               |            |               |         |               |        |             |          |            |           |         |          |      |        |           |
|      |                                               |            |               |         |               |        |             |          |            |           |         |          |      |        |           |
| No.  | Nume                                          | Catalog    |               |         | Comanda       | Ordin  | sticlută    | Pret net | CUVĂ       | Pret brut | numă    | r UM     | Net  | Brut   | Descriere |
| ا ک  |                                               |            |               |         |               |        |             |          |            |           |         |          |      |        |           |
| 2    |                                               | Agaroza    | o średniej EE | 0, 100g |               |        |             |          |            |           |         |          |      |        | brak      |

# Facturi - editie

| Facturi - anteturi.                                       |                   | ×                                                                                     |
|-----------------------------------------------------------|-------------------|---------------------------------------------------------------------------------------|
| Numărul facturii Cumpărător Persoana primitoare Emitentul | Valută Valută     | Data emiterii<br>2025.03.19  Data vânzării<br>2025.03.19  Termen limită<br>2025.03.20 |
| Descriere.                                                |                   |                                                                                       |
| Notă                                                      |                   | <b>•</b>                                                                              |
| 1                                                         |                   |                                                                                       |
| Atentie                                                   |                   |                                                                                       |
| <u></u>                                                   |                   | •                                                                                     |
|                                                           |                   |                                                                                       |
| + > - ±                                                   |                   |                                                                                       |
| Stare:                                                    | Notă              |                                                                                       |
| 🗿 OK 🛛 💭 bloc 🔍 eroare 🔍 nici (                           | unul Modificări S | alvati Anulare                                                                        |
|                                                           | Notă              |                                                                                       |

Facturi

| 🏠 Facturi          |       |          |         |         |         |      |     |      |                     |                     |
|--------------------|-------|----------|---------|---------|---------|------|-----|------|---------------------|---------------------|
| <i>5</i> • 2 • 4   | 122   |          | 2?      | • toat  | e 🔘 O   | K    | O b | loc  | 🔍 eroare 🛛 🔍 🤅      | ascuns              |
|                    |       |          |         | ,       |         |      |     |      |                     |                     |
| 🖃 📩 Facturi        | No.   | Perioadă | Atentie | Brut    | Net     | doc. | el. | notă | schimbare           | adăugat             |
| 1 2024.11          | V 003 | 231      | 132123  |         |         |      |     | х    | 2025.02.14 09:02:06 | 2025.02.14 09:02:06 |
| <u>i</u> 🧙 2024.12 | V1    | 2024.11  |         | 426,81  | 347,00  |      | 1   |      | 2024.12.14 20:33:15 | 2024.12.13 21:17:24 |
| ė- 🌭 231           | V 2   | 2024.12  |         | 2408,60 | 1930,75 |      | 3   |      | 2024.12.14 21:59:08 | 2024.12.13 09:15:10 |

Sub-baz

| 🔳 Si  | ıb-b | ază     |          |            |         |          |           |      |     |           |                                                                                              |
|-------|------|---------|----------|------------|---------|----------|-----------|------|-----|-----------|----------------------------------------------------------------------------------------------|
| 6     |      |         | l 🖬 😂    | 🗃 🖏 😽      |         | 2 ?      | • toate   | 🔿 ОК | 0   | stop 🤇    | greseală 🔍 ? 💌 asc                                                                           |
| kated | ra=> | dział-> | TEST1    |            | •       | ] [      | uman      | e .  | -   |           | împreună 3<4                                                                                 |
| Lp.   |      | Imie    | Nazwisko | PESEL      | Badanie | Zlecenie | kod2D     | BRCA | OB. | Ciśnienie | Tst bardzo długiego tytułu kolumny bo był z tym pr   Tst bardzo długiego tytułu kolumny bo l |
| V     | 1    | Alicja  | Nowak    | 1224545422 | nie     |          | 000F60007 | х    | 40  | 130/80    | 1 a                                                                                          |
| 2     | 2    | Jan     | Nowak    | 1234567890 | tak     |          | 000F60008 |      | 50  | 120/74    | 2 b                                                                                          |
| ×     | 3    | Karol   | Kowalski | 1232345544 | nie     |          | 000F60009 |      | 60  | 110/60    | 3 c                                                                                          |

Sistemul suport sistemus de baz BBMS i podbazy.

În timp ce structura sistemului de baze de date trebuie s fie definit i dețerminat în public, pentru c este esen ial pentru func ionarea software-ului (nu doar BBMS), structura poate fi deja sub-baz, practic, modificat în mod arbitrar.

Conceptul de sub-baz, aceasta nu este numai propriațlor masț, dar posibilitatea de a ine o eviden în alte baze de date, precum i utilizarea altor software i apoițefectua i importul, de exemplu. Baza în MS Access, MS Excel, SQL, .....

Podbazy, solşı ie, de i acestea sunt foarte flexibile este extrem de integrat cu sistemul de baze de date.

Software-ul este capabil de a atribui date la un anumit proband podbazy (persoan, pacient) sau a unui anumit material.

 $Tabelele \ pot \ fi \ încorporate \ subspace \ i \ rula \ rapoarte \ folosind \ \mathfrak{gat} at \ sistemul \ de \ tabele \ de \ baze \ de \ date \ i \ sub-baz \ .$ 

Bazat pe defini ia din meniul System-> Structurațpoate drea sub-baz orice con ine informa ii extinse, sub-baz cu privire la anumite aspecte, de exemplu. Probandului, rezultatele cercet rii, unele înregistr ri.

Acest modul poate fi importat în orice baz de timp de la Access, SQL si Excel / Calc.

Datele pot fi raportate folosind rapoarte definite.

Scenariile în practic :

- Instala ia se execut diferite înregistr ri în MS Excel, MS Access, i exist necesitatea de a men ine acest program.

Se propune s plaseze acesteșînregistr ri în a a fel încât persoana care efectueaz BBMS de import au anumite înregistr ri disponibile

- Necesit anchete de înregistrare.

Printr-o foaie de calcul sau de orice baz de date pute isintroduce/importa sondajul, i apoi conecta i la sistem ca BBMS de baz sub.

În prezent, template-uri, sondaje nu sunt standardizate i fiecare creeaz o / g nevoile lor.

## Sub-baz - editie

| Sub-bază: katedra=>dział->TEST1                    |                 | ×                |
|----------------------------------------------------|-----------------|------------------|
| comision                                           | roband          |                  |
| sticlută                                           |                 |                  |
|                                                    |                 |                  |
| tab1                                               |                 |                  |
|                                                    | Nowak           | RESEL 1224545422 |
| Badanie nie V Zecenie 0                            | kod2D 000F60007 | BRCA             |
| OB. 40 Tst bardzo długiego tytułu kolumny bo       | był z tym pr 1  |                  |
| Tst bardzo długiego tytułu kolumny bo był z tym pr | a               |                  |
|                                                    | Modificări      | Salvati Anulare  |

Noi șu tim dinainte cum este șonstruit de baz i sub-câmpuri ce sunt preferate. In ciuda acestui fapt, s-au f cut eforturi pentru a construi fereastra de eștitare cu etichete dinamice emergente i câmpuri.

O alternativ este de a efectua podbazy de dates folosind o alt aplica ie i conectarea acestuia la sistemul BBMS.

Biob ncile

| 👬 Biobăncile                    |   |    |              |             |                  |     |     |          |          |                |            |              |
|---------------------------------|---|----|--------------|-------------|------------------|-----|-----|----------|----------|----------------|------------|--------------|
| <i>≜</i> ∎∎®∎ <b>⊾</b> ≠≠≥≈₽Q ⊑ | ? |    | <u>P</u> lac | ă 💽 🖲 toate | , <mark>0</mark> | ОК  | O   | bloc 🕒   | eroare 🔘 | ? 🔘 ascuns     |            | < >          |
| ⊡ हुँहू Biobăncile              | ^ | No |              | 2D          | Poz.             | num | tip | mat.     | No.DNA3  | Proband        | Comanda    | ICD          |
| 📄 🌭 Internal                    |   | ۲  | 1            | 0011AFA81   | A2               | 2   |     | ślina    | 123456   | Koleszko Kajko | K190223042 |              |
| E Storey                        |   | 2  | 2            | 0011AFA82   | A3               | 3   |     | DNA      | 123456   | kokosz janko   | U141204011 |              |
| 📄 🥎 ultra-freezer -80°          |   | 2  | 3            | 0011AFA83   | A4               | 4   |     | DNA      |          | Nowak Piotr    |            |              |
| 📄 💊 Sector A                    |   | ×  | 4            | 0011AFA84   | A5               | 5   |     | DNA      |          | Nowak Piotr    | 123456789  |              |
| in - 🛄 🖬 🖬 🗄 🖬 🖬 🗄              |   | 2  | 5            | 0011AFA85   | A6               | 6   |     | kożuszek | ~000E    | Koleszko Kajko | K190223042 |              |
| E 🕀 11691211                    |   | V  | 6            | tst1238c    | A6               | 6   |     | DNA      | ~000E    | Koleszko Kajko | K190223041 | icd-10:A01.4 |

Colectarea de material biologic departe de principiile unui depozit normal.

Fiecare prob ar trebui s aib  $\phi$  serie de informa ii, peț care l-au caracterizat ca spașiu de cod, parametrii de stocare, istoricul i probandului aferente. Nuțpo i accepta regulile managementului de stoc, deoarece proba de material biologic nu este o marf.

Pe tubul poate fi perceput o anumit cantitate mic de spaterisal pentesu cercetare, precum i aceea i problem i re-adoptarea mâzg leli au un impact semnificativ asupra calitii materialului.

Func ionare Biobank ar trebui s permit ¢leteşminarea exaşct a pozi iei e antionului, precum i efectuarea comunicatelor de istorie, de calitate, precum și conțdi iile de mediu.

În BBMS Registrul Biobank este organizat într-un copac geografic, care este important pentru locul de depozitare a materialului.

Fereastra v permite s imagine de ansanyblu a structurii Biobank, i c utarea unui anumit e antion este cel mai bine realizat folosind C utare (lup pe bara).

Suport pentru întreaga placa a fost realizat cu ajutorul butonului deschis foreastra [bord]. Acolo, pute i scana placa i / sau pur i simplu s -l v d.

Modulul ofer înregistrare complet a materialului biologic sub form de biob ncilor sau de arhive.

Absolut necesare pentru:

- 1. Fiecare tub / flacon a fost codificat;
- 2. Fiecare, loca ie de stocare a fost codificat;
- 3. înainte de introducerea de eprubete / flacoane pentru utilizare trebuie s fie scanate;
- 4. În cazul cooper rii între registrul Bipbank trebuie s con in informa ii despre produc tor.

#### Biob ncile - editie

| Biobăncile - blocuri de flacon.                       |                        |                    |           | ×                                                                                                    |
|-------------------------------------------------------|------------------------|--------------------|-----------|----------------------------------------------------------------------------------------------------|
| 2D 0011AFA82                                          | Poz. 🕰<br>Scanarea 202 | I.05.31 17:57:48 X | Culoare X |                                                                                                    |
| Comanda X U141204011 Proband X Daniel                 | s Jacek                | blou clinic Ang    | ajat<br>n |                                                                                                    |
| No.DNA3 123456 străin SZ12345                         | Data eve               | nimentului.        | .05.31 🔻  |                                                                                                    |
| Sursă Poradnia                                        | •                      | mat. DNA           | -         |                                                                                                    |
| Concentration 23 ug/ml                                | Weight 543             | <1500              | -         |                                                                                                    |
| Volume 1212 ul 1 txt2 🗨                               | Portion 0,5            | ul                 | -         |                                                                                                    |
| par5 32 ul 💌                                          | par6                   | -".                |           |                                                                                                    |
| par) 432 ui 🔽                                         | par8)<br>par10         | szt                | <u> </u>  |                                                                                                    |
|                                                       |                        | J                  | _         |                                                                                                    |
| Color note <u>for</u> a sample of biological material |                        |                    |           |                                                                                                    |
| Atentie Abcdef ghijklm                                | Reactivi chimi         | Revista            | Resurse   |                                                                                                    |
| zak1   zak2   zak1   lek                              |                        |                    |           | · · ·                                                                                                    |
| test 1 T 🗸 data 🖓 2017.12.21                          | ▼ logiczne1 licz       | ba1 -1,0           |           | North Contraction                                                                                               |
| długie długi tekścik                                  |                        |                    |           |                                                                                                    |
|                                                       |                        |                    |           |                                                                                                    |
|                                                       |                        |                    |           |                                                                                                    |
|                                                       |                        |                    |           | The second second second second second second second second second second second second second second second se |
| + > - <u>U150215026</u> <u>2d janusz mini</u> img12   | img7                   |                    |           |                                                                                                    |
| Stare: Modificări                                     | Formularul Condiții    | Evenimente         |           |                                                                                                    |
| Notă                                                  | Format Drumetii        | Salvati            | Anulare   |                                                                                                    |
| Pozitia ne hord sau într-o                            | cutie - alfanumerica   |                    |           |                                                                                                    |

Ar trebui identificat un e antion de material biologic sau chimic, alegând o comand sau un probant. Dac se adaugș un nou e antion sau nu exist o dat pentru a-l scana, atunci formele de supliment definite sub butonul [?] Încep. Exemple de defini ii auto-complete pot fi g site în baza de date de testare. Este folosit, printre altele, pentru a alege produc torul, pentru a salva datele etc.

Butonul [||||||] permite imprimarea codului pe o imprimant cu coduri de bare. Dac imprimanta cu etichete este echipat, codul poate fi tép rit folosind formularul i func ia Pic ()

Unse antion poate fi atribuit las multe comenzi i multe probe pot fi atribuite la o singur comand .

Butonul [Mama] v permite s selecta i proba surs , iar dup ce face i chic pe cod, se va deschide o fereastr cu u a conexiunilor de prob .

V pute i conecta la documentele de prob în formaț electronic (butoanele [+], [>] i [-])

| Biobăncile - congelator, frigider, congelator.                           | × |
|--------------------------------------------------------------------------|---|
| Nume Ultrazamrażarka -80° Locul L1                                       |   |
| Cantitatea maximă de ambalaje. 0 max fla 192                             |   |
| Temperaturi de depozitare. 80 Calculator UltraZam                        |   |
| Producătorul. Lab Mind 🗨 Tip. C                                          |   |
| măsti de ambalaj ultimul număr 0 start 0                                 | _ |
| mască de probă ultimul număr 0 start 0                                   |   |
|                                                                          |   |
| Atentie                                                                  |   |
| adaugat BB3                                                              |   |
| + > -                                                                    |   |
| OK Chloc Cenare Crici unul Modificări Formularul Condiții Salvati Anular | e |
| Notă Format Drumetii                                                     |   |
| Nume congelatoare, frigidere, rece.                                      |   |

Atunci cânți edita i un element conectat cu un dispozițiv de stocare a mațerialțilui biologic trebuie s acorde o aten ie rela iei cu resursa. Cu resursa este, de asemenea, legat de un dispozițiv pentru monitorizarea condi iilor de mediu. Cu ajutorți func iei de mai sus va fi posibil s raporteze istoria de stocare a unui tub de testare / flacon.

### Mamele si fiicele

| Mamele si fiicele    |             |       |     |     |       |             |                |            | ×   |
|----------------------|-------------|-------|-----|-----|-------|-------------|----------------|------------|-----|
|                      | (           | toate | •   | OK  | C     | ) blocadă ( | ) greseală 🔘 ? | 🔘 ascun    | IS  |
| 0011AFA82 (DNA)      | 2D          | Poz.  | num | tip | mat.  | No.DNA3     | Proband        | Comanda    | ICD |
| ⊡. 0011AFA81 (ślina) | 0011AFA81   | A2    | 2   |     | ślina | ~000E       | Koleszko Kajko | K190223042 |     |
| 0011AFA64 (DNA)      | 2 0011AFA83 | A4    | 4   |     | DNA   |             | Nowak Piotr    |            |     |
| 0011AFA83 (DNA)      |             |       |     |     |       |             |                |            |     |

Fereastra prezint un arbore de conexiuni între mostre. Se deschide dup ce face i clic pe codul de prob mam .

se desende dup de face i che pe codul de prob main .

Dup proiectarş, toate e antioanele arborilorștrebuie s fie din aceea i sond . Programul v permțteșs schimba i e ațitionul, adic s folosi i într-un context diferit.

Manşele i fiicele pot fi exportate în modulul şrapoarte (câmpul ID\_BB6) i importate ca parte a sistemului subbase.

Filtrul "fiice-copii" comut între vederea fiicekor e antionului selectat i vederea tuturor descenden ilor acelui e antion.

Filtrul "status" limiteaz în modșnormal lista de e antioane la un anumit strat.

# Plac

| Placă                   |                    |                                 |                            |                                    |                         |                         |                        |                        |                         |              | ×            |
|-------------------------|--------------------|---------------------------------|----------------------------|------------------------------------|-------------------------|-------------------------|------------------------|------------------------|-------------------------|--------------|--------------|
|                         |                    | <b>2000039</b><br>2014.12.03 1. | 1 <b>92</b><br>2:23:31 cân | <b>96/78/18</b><br>tărit: 2018.04. | <b>3</b><br>27 22:15:40 |                         |                        | lip<br>or<br>culoare   | osa de<br>dine          |              | 90           |
| A1<br>5DA12<br>456<1500 | A2<br>5D9F6<br>DNA | A3<br>5D9E1<br>bloczek          | A4<br>5DA07<br>bloczek     | A5<br>5D9E7<br>bloczek             | A6                      | Α7                      | A8<br>5D9D3<br>bloczek | A9<br>5D9CC            | A10<br>5D9D6            | A11          | A12          |
| B1<br>5DA0D             | B2<br>5DA19        | B3<br>5DA17<br>DNA              | B4                         | B5<br>5DA00                        | B6<br>5D9C2             | В7                      | B8                     | B9<br>5D9F8<br>DNA     | B10<br>5D9C8            | B11<br>5D9CB | B12          |
| C1                      | C2<br>5D9DE<br>DNA | C3<br>5D9C4<br>DNA              | C4<br>5D9FF                | C5<br>5D9F1                        | C6<br>5D9EA             | C7<br>5D9E2<br>surowica | C8<br>5D9FB<br>bloczek | C9<br>5DA0C<br>bloczek | C10<br>5D9D0<br>bloczek | C11          | C12          |
| D1                      | D2<br>5D9D1        | D3<br>5D9F0                     | D4<br>5D9C0<br>EDTA        | D5<br>5D9E4<br>EDTA                | D6<br>5D9ED<br>EDTA     | D7<br>5D9EC<br>EDTA     | D8<br>5D9FE            | D9<br>5D9EE            | D10<br>5D9C1            | D11<br>5DA02 | D12          |
| E1<br>5D9FC             | E2<br>5D9FD        | E3<br>5D9CD                     | E4<br>5D9DA                | E5<br>5D9F3                        | E6<br>5D9EF             | E7<br>5DA04             | E8<br>5DA10            | E9<br>5DA0E            | E10<br>5DA1E            | E11          | E12<br>5DA16 |
| F1<br>5D9E5             | F2<br>5D9E6        | F3                              | F4<br>5D9DC<br>EDTA        | F5<br>5DA1A<br>EDTA                | F6<br>5DA1F<br>EDTA     | F7<br>5DA06<br>EDTA     | F8<br>5DA18            | F9<br>5D9CF            | F10<br>5D9F5            | F11<br>5DA1C | F12<br>5D9D8 |
| G1<br>5D9F4             | G2<br>5D9C3        | G3<br>5DA08                     | G4<br>5DA09                | G5<br>5D9DD                        | G6<br>5D9E3             | G7<br>5DA14             | G8<br>5D9E0            | G9<br>5D9C5            | G10<br>5DA01            | G11          | G12          |
| H1<br>5D9F9             | H2<br>5DA0B        | H3<br>5DA13                     | H4<br>5D9D9                | H5<br>5DA0F                        | H6<br>5DA03             | H7<br>5D9CA             | H8<br>5D9E9            | H9<br>5DA0A            | H10<br>5D9C9            | H11          | H12<br>5DA15 |
|                         |                    |                                 |                            |                                    |                         | Stare                   |                        |                        |                         |              |              |
|                         |                    |                                 |                            |                                    |                         | <mark>© 0</mark>        | K <mark>O blo</mark>   | <mark>ic </mark> eroa  | ire 🔘 nici u            | inul 🖉       |              |

Fereastra este proiectat pentru a simplifica în mod semnificativ funcionarea întregului plcii.

Dimensiunea pl cii, adic, num rul de flacoane orizontale it verticale sunt date ca parametrii igl Biobank, iar dimensiunea implicit poate fi notat în sistem permanent.

În acest moment, ar trebui realizat programul de cooperare cu scanere 1D i 2D.

Se recomand s se utilizeze întregul scanere plac de exemplu 2D. http://www.labmind.pl/skaner/

Software-pl func ioneaz cu orice \$D produc tor scaner i tastatur pretinzand 2D.

Testate companii întregi de tigla Scanere 2D LabMind, micronice i Fluidx.

Icoana co ului este utilizat pentru a proiecta un / flacon eprubet a pl cii, dar nu din baza de date. Dup acest tub de testare / flacon, i care descrie datele sunt în baza de date.

Atenie!

În timp ce scanerul este utilizat LabMind 2D, în plus fa de codul 2D citit din facon sunt f cute, produc torul, codul de tip i de control. Informa ii suplimentare despre fiolele sunt necesare, pentru c exist întotdeauna posibilitatea ca un schimb între Biobank sau par i simplu s fie achizi ionate flacoane de la un alt produc tor, iar apoi este posibil apari ia dublete.

# Culori

| Culori |                  |                       |  |         |  | >       |  |  |  |  |  |  |  |
|--------|------------------|-----------------------|--|---------|--|---------|--|--|--|--|--|--|--|
|        | Formula          |                       |  |         |  |         |  |  |  |  |  |  |  |
| Text1  | empty(BB6->ID_C  | S1)                   |  |         |  |         |  |  |  |  |  |  |  |
| Text2  | left(BB6->MAT,2) | eft(BB6->MAT,2)=="kr" |  |         |  |         |  |  |  |  |  |  |  |
| Text3  | left(BB6->MAT,2) | eft(BB6->MAT,2)==ko'  |  |         |  |         |  |  |  |  |  |  |  |
| Text4  | left(BB6->MAT,2) | =='mo'                |  |         |  |         |  |  |  |  |  |  |  |
| Text5  | left(BB6->MAT,2) | =='su'                |  |         |  |         |  |  |  |  |  |  |  |
| Text6  | left(BB6->MAT,2) | =='os'                |  |         |  |         |  |  |  |  |  |  |  |
| Text7  | left(BB6->MAT,2) | =='tk'                |  |         |  |         |  |  |  |  |  |  |  |
| Text8  | left(BB6->MAT,2) | =='DN'                |  |         |  |         |  |  |  |  |  |  |  |
| Text9  | empty(BB6->ID_0  | DS1)                  |  |         |  |         |  |  |  |  |  |  |  |
| 10     |                  |                       |  |         |  |         |  |  |  |  |  |  |  |
| 11     |                  |                       |  |         |  |         |  |  |  |  |  |  |  |
| 12     |                  |                       |  |         |  |         |  |  |  |  |  |  |  |
| 13     |                  |                       |  |         |  |         |  |  |  |  |  |  |  |
| 14     |                  |                       |  |         |  |         |  |  |  |  |  |  |  |
| 15     |                  |                       |  |         |  |         |  |  |  |  |  |  |  |
| 16     |                  |                       |  |         |  |         |  |  |  |  |  |  |  |
|        | în sus           | jos                   |  | Salvati |  | Anulare |  |  |  |  |  |  |  |

Fereastra "Culori" este folosit pentru a defini culoarea de fundal i text.

Butonul din stânga al mouse-ului pentru a colora controlul v permite s selectai culoarea de fundal, și mouse-ul dreapta culoarea butonului de text.

Un exempluțal defini iei unei pl ci przedstawij±ce fereastr în biobank.

În expresia scris formul care returneaz true sau false. Dac rezultatul expresiei este "adev rat", se presupune culori de control definite, și ca "fals", programul trece peșntru a verifica irul urm tor.

Având în vedere algoritmul de mai sus, ordinea este definit, pentru c în cazul în care, de exemplu, prima expresie va zwracało întotdeauna "adev r" niciodat nu va fi bifat .

Screenshpt con ine culori Exemple deficji cu formule.

Prezentarea expresii sunt identice cu cele utilizate în rapoarte, formulare, etc.

O scurt explica ie a foșmulelor de e antionare: empty (BB6-> ID\_OS1) - flaconul nu este atribuit un pacient? left (BB6-> MAT, 2) == 'kr' - denumirea materialului din flacon începe cu literele "kr"? !empty (BB6-> ID\_OS1) - dac flaconul atribuit pacientului?

×
## Scanner 2D

| Scann             | er 2D                                  |                      |                    |                                        |                                  |                      |   |                   | ×       |
|-------------------|----------------------------------------|----------------------|--------------------|----------------------------------------|----------------------------------|----------------------|---|-------------------|---------|
|                   | Din fisier C:                          | BBMS                 | EXE\3              | 000084374.cs                           | /                                |                      | Г | Fără prima linie. |         |
| Col1              | Col2                                   | Col3                 | Col4               | Col5                                   | Col6                             | Col7                 |   |                   |         |
| A01<br>B01<br>C01 | 4020377738<br>4020377750<br>4020377762 | OK<br>OK             | 0 0 0              | 3000084374<br>3000084374<br>3000084374 | 20200616<br>20200616<br>20200616 | Line End<br>Line End |   |                   |         |
| D01<br>E01        | 4020377774<br>4020377786               | OK<br>OK             | 0                  | 3000084374<br>3000084374               | 20200616<br>20200616             | Line End<br>Line End |   |                   |         |
| Import            | ati formatul de f                      | isier                |                    |                                        |                                  |                      |   |                   |         |
| Col               | 2 2D (BB6.N2                           | Z)                   |                    | -                                      |                                  |                      |   |                   |         |
| Col               | 3                                      |                      |                    | •                                      |                                  |                      |   |                   |         |
| Col               | 4                                      |                      |                    | -                                      |                                  |                      |   |                   |         |
| Col               | 5                                      |                      |                    | •                                      |                                  |                      |   |                   |         |
| Col               | 6                                      |                      |                    | -                                      |                                  |                      |   |                   |         |
| <b>V</b>          | Este codul trep<br>Activati redirect   | ied / da<br>tionarea | ala în n<br>a? A1- | umele fisierului<br>>H12, A2 ->H1      | ?<br>1, A3->H10,                 | ,H12->A1             |   | Salvati           | Anulare |

Cooperarea BBMS cu scanere cu pl ci întregi const în prișcipal în importul de date dintr-un fi ier text. Exist diferite forșnateșde fi iere i cel mai adeseța incompatibile cu conven ia acceptat de poscyja / cod.

În acest panțu, pute i defini coloațueșcare con in pozi ia i codușt de prob pentru o extensie de fi ier specific .

Pe lâng aceste date de baz, pute i specifica alte câtupuri din tabelul BB6 i pute i utiliza o formul de conversie.

Formatarea importului de date nu se applic scanerelor LabMind i în timpul unei conexiuni RS232.

## Transfer

| Transfer                                           | × |
|----------------------------------------------------|---|
| Objectiv 001234567                                 | • |
|                                                    |   |
| Persoana care emite. Admin - administrator systemu | - |
| Persoana care primes Admin - administrator systemu | Ţ |
| ₩ 2020.07.05                                       |   |
| Executare Anulare                                  |   |
| Prin transfer de destinatie / tura.                |   |

Transferul c tre o alt persoan sau unitate organiza ional este o schimbare a arborelui elementului la o alt ramur .

În cazul în cațe unit ște organiza ionale în țimpul transferțului apar in diferitelor institș ii, este necesar introducerea persoanelor i a datei.

## Suplimentarea datelor

| Suplimentarea datelor |                            |                    |                   | × |
|-----------------------|----------------------------|--------------------|-------------------|---|
| masca 09              | •                          | 0011AFA82          |                   |   |
| Tabelele              | Formula(val)               |                    | Câmp              |   |
|                       | ▼ dtoc(date())+" "+tim     | e()                | DTS Scanarea      | - |
|                       | -                          |                    | Suprascrie?i?     |   |
|                       | ▼ iif(left(val,2)=='SA','F | luidx','Micronic') | ID_KN1 producător | - |
|                       | -                          |                    | Suprascrie?i?     |   |
|                       | ✓ date()                   |                    | DAT Data          | - |
|                       | -                          |                    | Suprascrie?!?     |   |
|                       | ▼ "EDTA"                   |                    | MAT mat.          | • |
|                       | •                          |                    | Suprascrie?i?     |   |

 $\label{eq:Fereastrance} Fereastrance consistent a date of in fereastrance automat a date of in fereastrance and fereastrance and fereastranc$ 

Pe baza formei codului, se genereaz o prescurtare de masc specific, care permite preg tirea defini iilor pentru coduri care difer în lungime sau în speratoare.

Laboratoare

| 💑 Laboratoare   |          |         |           |         |       |     |          |                     |                     |  |
|-----------------|----------|---------|-----------|---------|-------|-----|----------|---------------------|---------------------|--|
| ⊴∎∎©ш≥≥∛∛∾■Q⊂?  | • toate  | 🔘 ОК    | C bloc    | 🔘 e     | roare | 0 7 | <b>)</b> | ascuns 🗌 copac?     |                     |  |
|                 | examen   | tehnică | mat.      | Atentie | doc.  | el. | notă     | schimbare           | adăugat             |  |
| Zakład Genetyki | BRCA1    | t1      | DNA       |         |       | 6   |          | 2019.12.08 22:42:24 | 2018.04.28 21:47:54 |  |
| 🛓 Molekularne   | 🖌 Horiba |         | krew EDTA |         |       | 27  |          | 2019.12.13 13:31:36 | 2019.12.13 13:31:20 |  |
| È 🧙 2014.09     | 2 P16    |         |           |         |       |     |          | 2020.06.25 17:47:50 | 2018.04.28 21:47:54 |  |
| 1234567         | ×w       |         |           |         |       |     |          |                     |                     |  |
| in 12345        |          |         |           |         |       |     |          |                     |                     |  |

Structura laboratoarelor care efectueaz sercet ri externalizate i detalii cu privire la aceste studii.

## Laboratoare - editie

| Laborator - (         | cercetare.   |          |           |            |             |          |           | ×       |
|-----------------------|--------------|----------|-----------|------------|-------------|----------|-----------|---------|
| e                     | xamen Horiba |          |           | -          |             | mat      | krew EDTA | •       |
| WBC                   | 9.04         | 10^3/uL  | RBC       | 4.69       | 10^6/uL     | HGB      | 13.4      | g/dL    |
| HCT                   | 40.1         | %        | MCV       | 85.4       | um^3        | MCH      | 28.6      | pg      |
| MCHC                  | 33.5         | g/dL     | RDW-CV    | 13.4       | %           | RDW-SD   | 42.8      | um^3    |
| PLT                   | 262          | 10^3/uL  | PDI       | 19.0       | um^3        | PCT      | 0.28      | %       |
| MPV                   | 10.8         | um^3     | P-LCC     | 103        | 10^3/uL     | P-LCR    | 39.5      | %       |
| LYM%                  | 0.7          | %        | MON%      | 0.0        | %           | NEU%     | 17.0      | %       |
| EOS%                  | 82.3         | %        | LIC%      | 0.3        | %           | BAS%     | 0.0       | %       |
| LYM#                  | 0.06         | 10^3/uL  | NEU#      | 1.53       | 10^3/uL     | MON#     | 0.00      | 10^3/uL |
| EOS#                  | 7.42         | 10^3/uL  | LIC#      | 0.03       | 10^3/uL     | BAS#     | 0.00      | 10^3/uL |
| Atentie<br>adăugat LA | 6            |          |           | •          | Reactivi ch | nimic Re | vista Re  | surse   |
| + ><br>Stare:         |              |          |           | Notă       | Formul      | arul     | Drumeti   | i       |
| 💿 ОК                  | O bloc       | eroare 🔘 | nici unul | Modificări | Form        | at       | Salvati A | nulare  |
|                       |              |          |           | examen     |             |          |           |         |

Câmpurile valorice ale parametrului materialului testat sunt dinamice i sunt definite în materiale. Etichetele de câmp corespund denumirilor parametrilor i comanda corespunde comenzii din materiale. Fereastra se va potrivi cu 30 de jumti.

Etichetele pot fi colottate în func ie de pragurile definite în parametrii materialului.

## Reactivi chimici

|   | 👬 Reactivi chimici                      |   |     |             |        |       |      |       |          |        |          |            |         |
|---|-----------------------------------------|---|-----|-------------|--------|-------|------|-------|----------|--------|----------|------------|---------|
|   | 5 • • • • • • • • • • • • • • • • • • • |   | 1   | <u>R</u> ea | activ  |       | ⊙ to | ate   | 🔿 ОК     | O bloc | 🔘 eroare | •?         | ascuns  |
| ſ | ⊡ ⊈ Reactivi chimici                    | Ĺ | Vo. |             | Nume   | •     |      | Locul | Cod      | produs | serie    | producător | Fumizor |
|   | Eab                                     | 1 | 1   | 1           | Insula | ation | kits |       | 11223344 |        | 44332214 | nibynic    | nibynic |
|   | E- Storey                               |   |     |             |        |       |      |       |          |        |          |            |         |
|   | 📄 🍫 fridge                              |   |     |             |        |       |      |       |          |        |          |            |         |
|   | 🖻 - 🞾 sector B                          |   |     |             |        |       |      |       |          |        |          |            |         |

reactivi reviste, are caracteristici diferite decât depozitul de stocare.

Fiecare reactiv are o form care nu pot fi recunoscute unitate de art , dac nu accept m o bucat din pachetul s u. Caracteristici de stocare a reactivilor:

- Reactivii sunt de obicei depozitate în frigidere, care ar trebui s funcioneze monitorizarea condiiilor de mediu
- Lipsa cantit iițîn pozi ia de depozitare, fiecare element este un recipient separat,
- Nu exist nici un contțol al cantit ii de reactiv în container, pentru c nu exist nici o posibilitate tehnic
- Trebuie s fie utilizat metoda de consumabile de eliminare, dar prin furnituri FIFO
- Exist o posibilitate de intrare, multiple, i ie ire din acela i pachet
- Fiecare reactiv are o perioad de valabilitate, care ar trebui s organizeze consumabile FIFO
- Fiecare reactiv are un serial sau un lot

În timpul adopt rii reactiv trebuie sț fie de douș scana i codul produsului i codul de serie.

Reflec ie este reactivi okodowanie cod unic, care s permit identificarea f r echivoc a fiec rui container.

## Reactivi chimici - editie

| Reactivi - ambalaje.                                                                                                    |                      |               |              |
|----------------------------------------------------------------------------------------------------|----------------------|---------------|--------------|
| Nume Insulation kits1                                                                                                    | număr                | m             | Culoare      |
| Mamă X                                                                                                    |                      |               |              |
| Cod 0.00000                                                                                                    |                      |               | <b></b> ?!   |
| Catalog 32122133,000 S                                                                                                    | Seria de cod. 123    | 45678,000     |              |
| Producătorul                                                                                                    | Fumizor              |               | •            |
| Data fabricatiei / livrare. 2025.04.16 💌                                                                                                    | Temenu               | 2025.04.1     | 6 🖵          |
| Catalog X<br>Schimbare automată de stare pentru cantitate?<br>Schimbarea inteligentă a unită ?ii de măsură - cât<br>Atentie<br>adăugat OD5<br>test | t mai pu?ine cifre o | le cantitate. | T            |
| + > - ±                                                                                                    |                      |               |              |
| Stare:                                                                                                    | Formularul           | Drumetii      | <b>a</b> 1 m |
| 💿 OK 🕥 bloc 💿 eroare 🔘 nici unul                                                                                                    | Notă                 | Format        | Condiții     |
|                                                                                                    | Modificări           | Salvati       | Anulare      |
| Numele pr                                                                                                    | odusului.            |               |              |

V rug np st, re ine i c ar tnebui s utiliza is propriut cod de bare i s -l scana i în câmpul "Cod".

Pentru un reactiv, una dintre cele mai importante informaii este data de expirare.

La fiecare articol poate fi ataat un document electronic.

Butonul [Mama] permite asocierea cu reactivul p rinte - surs .

"Schimbarea automat a st rii..." - când este bifat , dac este atins starea cantit ii zero, programul va schimba starea în "blocare"

"Schimbarea inteligent a unit ii de m sur ..." - la calcularea st rii cantitative a unui reactiv, programul va selecta unitatea de m sur care con ine cele maițpu ine cifre înainte de vigrgul zecimal i f r puterea ^3.

# Reactiv

| Reactiv                         |                 |               |                                                |         |   |
|---------------------------------|-----------------|---------------|------------------------------------------------|---------|---|
| Actiune:<br>• Eliberarea        | O Acceptarea    | O Miscarea    | 🔘 Ridica                                       |         | ø |
| Cod<br>>> 11223344<br>serie 443 | 32214           | Este volun    | nul sau cantitatea?                            |         |   |
|                                 |                 |               |                                                |         |   |
| Catalog Insulat                 | tion kits1      |               |                                                |         |   |
| producător<br>Fumizor           | Niby<br>LabMind | ▼ Data        | 2013.10.10 <u>▼</u><br>2018.10.16 <del>▼</del> |         |   |
| Loc                             | ul jakieś       | calculator    | LABMIND                                        |         |   |
| utilizator Admin<br>Notă        |                 |               | Salvati                                        | Anulare |   |
|                                 |                 | Seria de cod. |                                                |         |   |

A fost introdus o fereastr interactiv pentru a accelera opera iunea. Toate acțivit ile pot fi, de asemenea, efectuate în copac prin editare.

Comanda din meniul de comențzi rapide "Rezum" func ioneaz i în arborele pentru a controla st rile.

Comenzile pentru ferestre sunt activate, dezactivate sau ascunse în funcie de ceea ce facei.

Fiec rui pachet i se poate atribui un articol din cațalog, apoi st rile cantit ii vor fi salvate acolo.

Dac lucrurile nu merg pe calea ta, po i corecta datele din copac la nivel de ambalaj sau istoric.

Revista

| Revista       |     |             |                          |       |        |          |            |             |      |    |
|---------------|-----|-------------|--------------------------|-------|--------|----------|------------|-------------|------|----|
| ⊴∎∎©ш≥≥∞∞⊪⊂⊆? |     | <u>S</u> uł | piect                    | ОК    | O bloc | 🔵 eroare | ?          | ascuns 🔲    | сора | c? |
| ⊟ _ É Revista | No. |             | Nume                     | Locul | Cod    | produs   | producător | Fumizor     | tip  | Da |
| Eudynczek     | V   | 1           | Fiolka inna              |       | 123456 |          | producent1 |             |      | 20 |
| 📥 🕵 Magazyn   | V   | 2           | Fiolka inna              |       | 123457 |          | producent1 | Bioanalytic |      | 20 |
| 🚊 🥎 Szafa A   | V   | 3           | Fiolka inna              |       | 123458 |          | producent1 |             |      | 20 |
| Półka A       | V   | 4           | Fiolka nie wiadomo do cz |       |        |          |            |             |      |    |

Sistemul Revista BBMS este trataț în mod conveți ional i nu este în general în eleas în afaceri revista.

Trebuie s specifica i anumite caracteristici de baz :

- Canțit ile sunt întotdețauna în buc i,
- Merg în jos ambalaje sau ambalajele pot s conin mai puin de ambalaje
- Ai nevoie pentru a determina ce este arta în stoc, deoarece nu are nici un sens pentru a trata arta ca cele mai mici componente pot fi, de exemplu gen ile carte con in unele piese de mici dimensiuni.
- În depozit trebuie s fie utilizat metoda de consumabile de eliminare, dar prin furnituri FIFO
- Exist o posibilitate de interare multiple i ie ire din acela i articol
- Revista trebuie s aib o cantitate minim definit Alarma
- Aproape fiecare produs are data de expirare, care ar trebui s organizeze consumabile FIFO

Func ionarea de baz a revistei este format din codul de scanare 1D. În cazuri speciale, de tex., Bunuri noi, altele decât valoarea tipic, corec ia, trebuie s utiliza i tastatura pentru a introduce în caracterele corespunz toare.

În cazul în care bunurile nu vor fi okodowany, acest serviciu va stoca obstrucie determinat.

Fiecare produs trebuie **\$** aib cel pu in un cod de identificare.

Utilizarea rapoartelor, pute i preg ti o declara ie cu privire la revista (reviste) de ex. Condi ii de alarma, a expirat, etc.

Modulul permite revista s construiase o structur arborescent desdepozitare (depozite), în ceea ce prive te amplasarea.

Acest lucru nu este un management tipic depozit utilizat în afaceri.

BBMS este destinat s serveasc biobankowi, astfel încearc s fac revista de seșvicii a fost asociat îndeaproape cu biob ncilor i de laborator. Software-ul adaug ațitomat cantit ile disponibile în stoc.

## Revista - editie

| Revista - ambalaje.                       |                  |              | ×         |
|-------------------------------------------|------------------|--------------|-----------|
| Nume Fiolka inna A                        |                  |              |           |
| Locul                                     |                  |              |           |
| Mamă X                                    |                  |              | Culoare X |
| Cod 87687585                              |                  |              |           |
| Catalog 12345                             | Tip.             |              |           |
| serie                                     | Fumiz            | or. LabMind  | •         |
| Data 2025.04.26                           | Producăto        | orul LabMind | -         |
| Temenul 2025.04.26 🗸 min.                 | 0 🗌 Se aplică ar | mbalajului?  |           |
| Schimbare automată de stare pentru cantit | ate?             |              |           |
| Catalog X Fiolka inna A<br>Atentie        |                  |              |           |
|                                           |                  |              | •         |
| pachet                                    |                  |              |           |
| adăugat MA5                               |                  |              |           |
| tst1                                      |                  |              |           |
|                                           |                  |              |           |
| + > - ±                                   |                  |              |           |
|                                           | Formularul       | Drumetii     |           |
| Stare:                                    | Notă             | Format       | Condiții  |
| OK Obloc eroare Onici unul                | Modificări       | Salvati      | Anulare   |
|                                           | 1                |              |           |

Cei mai importan i parametri ai produsului: coduț, data i termenul de fabrica ie i cantitatea. Pe baza acestor parametri, pot fi generate rapoarte utile privind nivelurile stocurilor i lipsurile de stoc.

Fiec rui element i se poate ata a un document electronic. Butonul [Mam] v p¢rmite s asocia i un articol din depozit cu un articol p rinte.

Dac se d clic pe un element asociat, se va deschide o fereastr cu un arbore i o list de asocieri. Dac cuvântul {Mam ]șu i se potrive te, îl po i schimba f când clic dreapta.

# Subject

| Subiect          |                     |                              |                        |       |    | $\times$ |
|------------------|---------------------|------------------------------|------------------------|-------|----|----------|
| Actiune:         | Acceptarea          | C Miscarea                   | © Ridica               |       |    | 3        |
| Cod<br>>> 123456 |                     |                              |                        |       |    |          |
|                  | Numărul de acceptat | sau eliberat.                | Se aplică ambalajului? |       |    |          |
|                  |                     |                              |                        |       |    |          |
| Catalog Fiolka   | inna                |                              |                        |       |    |          |
| Nume Fiolka inna |                     |                              |                        |       |    |          |
| producăto        | r producent1        | 🚽 🛛 Data 🛛                   | ✓ 2013.12.14 🔍         |       |    |          |
| Fumizo           | r LabMind           | Temenul                      | 2018.12.14 👻           |       |    |          |
| Loc              | cul                 | calculator                   | LABMIND                |       |    |          |
| Utilizator Admin |                     |                              | Salvati                | Anula | re |          |
|                  | ^                   | lumărul de acceptat sau elib | erat.                  |       |    |          |

A fost introdus o fereastr interactiv pentru a accelera opera iunea. Toate acțivit ile pot fi, de asemenea, efectuate în copac prin editare. Comanda din meniul de comenți rapide "Rezum" func ioneaz i în arborele pentru a controla st rile.

Comenzile pentru ferestre sunt activate, dezactivate sau ascunse în funcie de ceea ce facei.

Fiec rui pachet i se poate atribui un articol din cațalog, apoi st rile cantit ii vor fi salvate acolo.

Dac lucrurile nu merg pe calea ta, po i corecta datele din copac la nivel de ambalaj sau istoric.

## Contractori

| Contractor  | i           |          |         |        |                          |          |         |           |       |               |               | >    |
|-------------|-------------|----------|---------|--------|--------------------------|----------|---------|-----------|-------|---------------|---------------|------|
|             | •           | toate    | 🔘 ОК    | 🔿 blo  | <mark>ica</mark> 🔘 grese | a 🛈 ?    | ascur   | Add       |       | Facilitatea m | ea Cont       | acte |
| Nume        | NIF         | plătitor | fumizor | client | producător               | serviciu | Biobank | laborator | Sursă | Cod postal    | oficiu postal | Lo   |
| Aektic      |             |          |         |        | х                        |          |         |           |       |               |               |      |
| APPLICHEM   |             |          |         |        | х                        |          |         |           |       |               |               |      |
| 🖌 Asus      |             |          |         |        | х                        |          |         |           |       |               |               |      |
| BBMRI.PL    |             |          |         |        |                          |          |         |           |       |               |               |      |
| 🖌 Bioana    |             |          |         |        |                          | х        |         |           |       |               |               |      |
| Bioanalytic |             |          | х       |        |                          |          |         |           |       | 80-126        | Gdańsk        | Gd   |
| 🖌 Biobank   | 12345678901 |          |         |        |                          |          | х       | x         |       | 00-000        | Nibylandia    | Nit  |
| Fluidx      |             |          |         |        | х                        |          |         |           |       |               |               |      |
| 🖌 IBM       |             |          |         |        | х                        |          |         |           |       |               |               |      |
| 🖌 Kielce    |             |          |         | x      |                          |          |         |           | x     |               |               |      |
| Kozak1      |             |          |         | x      |                          |          |         |           | х     |               |               |      |
| 🖌 Kraków    |             |          |         |        |                          |          |         |           | x     |               |               |      |
| LabMind     | 9552289931  |          | х       |        | х                        | ×        |         |           |       | 71-001        | Szczecin      | Szi  |
| <           | 1           |          | 1       |        |                          | 1        | 1       |           |       |               |               |      |

Lista de mai sus este creat prin ad ugarea de elemente din fereastra de editare sau c sue cu câmpuri care conin numele contractantului.

Ca parteța re elei BBMS, poate fi actualizata cușdate de la alte biobancuri i laboratoare.

Desemnarea unui contractant, de exemplu, ț, producator" deterișina apari ia sa pe lista produțatorilor i în mod similar a altor grupuri de contractan i.

| Contrapartea                                                                                                    | ×                                                                                                    |
|----------------------------------------------------------------------------------------------------|----------------------------------------------------------------------------------------------------|
| Nume LabMind * PL-                                                                                                    | Polonia 🗨 * BBMS PL1                                                                                                    |
| * datele solicitate Numele complet LabMind Sp. z o.o.                                                                    | NIF         9552289931           REG         320853203           KRS         0000358274           Descriere.         EU TE code |
| Locul I - Post Office. 71-001 Szczecin                                                                                   | BBMS software producer<br>Este o bancă?<br>Este laboratorul                                                                     |
| Locul de amplasare.  Szczecin<br>adresa  ul.Południowa  25b<br>Tară  Polska                                              | _ Este plătitor?<br>✓ Fumizorul sau vânzătorul?<br>⊂ Clientul este ?<br>✓ Este producătorul?                                    |
| Tel.         +48 600 990 462         SMS         prefix           e-mail         office@labmind.pl         •         Cod | Image: Servicial este?       Image: Servicial este?       Image: Servicial este?       Image: Servicial este?                   |
| www labmind.pl www.bbms.pl                                                                                               |                                                                                                    |
| adăugat KN1                                                                                                    |                                                                                                    |
| text test text date 2020.06.05                                                                                           | ▼ Iogic numeric 1234,56                                                                                                    |
| +     >     -     ±       Stare:     Obloc     eroare     ici unul                                                       | Notă Modificări<br>Big Data Salvati Anulare                                                                                     |

Numele partenerului: furnizori, distribuitori, producatori, client, plătitor.

Butonul [Mam] v permite s asocia i un contractor cu o entitate p rinte.

Dac se d clic pe o unitate asociat, se va deschişle o fereastrț cu un arbore i o list de asocia ii. Dac cuvântul [Mam ]șuu i se potrive te, îl po i schimba f când clic dreapta. Director

| å Director         |     |         |        |                      |         |         |     |         |      |        |           |      |       |    |        |                 |
|--------------------|-----|---------|--------|----------------------|---------|---------|-----|---------|------|--------|-----------|------|-------|----|--------|-----------------|
| ⊴∎∎®∎∎≥≥₽Q⊆        | ?   | toate   | 0 0    | K <mark>O blo</mark> | c 🔘 e   | roare 🔘 | ?   | 🔵 ascun | S    |        |           |      |       | <  | >      | ŀ               |
|                    |     |         |        |                      |         |         |     |         |      |        |           |      |       |    |        |                 |
| ⊡ हुँहू Director   | No. | Nume    | Cod    | producător           | Cod prd | Fumizor | net | TVA-ul  | brut | monedă | în pachet | min. | total | UM | produs | Dimensiunea ext |
| Accessories        | V   | 1 Yeti  | 123    | LabMind              |         | LabMind |     |         |      |        |           |      |       |    |        |                 |
| Reagents           | V   | 2 Wall- | B 124  | LabMind              |         | LabMind |     |         |      |        |           |      |       |    |        |                 |
| Equipment          | V   | 3 Adjur | ct 125 | LabMind              |         | LabMind |     |         |      |        |           |      |       |    |        |                 |
| Biobank automation |     |         |        |                      |         |         |     |         |      |        |           |      |       |    |        |                 |

Catalogul este o list de bunuri, consumabile, reactivi, piese de schimb ....

Puțe i introduce sau importa intr rț înț catalog, dar re ine i c unele câmpuri sunt introduse automat,

de exemplu Reactivi i depozitare.

 $To {\ensuremath{\ensuremath{$ 

Câmpul aferent directorului este ID\_KT3.

Adesea, programul adaug automat un element nou în timpul importului.

## Director - editie

| Catalog - posturi.                         |            |     | ×         |
|--------------------------------------------|------------|-----|-----------|
| Nume Yeti                                  |            |     |           |
| Cod 123 Producătorul Lab<br>Cod prd produs | ſind       | •   | Culoare X |
| net 0,00 TVA-ul. brut 0.00                 | monedă     | [   |           |
| Fumizor. LabMind 💌 în pachet 0             | им         | -   |           |
| min. 0                                     |            |     |           |
| Dimensiunea Dimensiunea                    |            |     |           |
| Atentie Robot for utra-freezers.           |            |     |           |
| adăugat KT3                                |            |     |           |
| test1 test1                                | tst2 test2 |     |           |
|                                            |            |     |           |
| Stare:                                     | Notă       | Mod | lificări  |
|                                            | Salvati    | An  | ulare     |

Editarea unei foi.

## Dictionare

| 🖧 Dictionare |                              |      |          |                   |                        |              |              |              |
|--------------|------------------------------|------|----------|-------------------|------------------------|--------------|--------------|--------------|
|              | \$ 00 00 <b>B</b> Q <b>B</b> | 2 ?  | € toate  | e <mark>00</mark> | OK <mark>O bloc</mark> | 🔵 eroare 🔘   | ? 🕒 ascuns 🗌 | copac?       |
|              |                              |      |          |                   |                        |              |              |              |
| iso 3166-1   | ∧ No.                        | Cod  | marcator | Atentie           | Descriere EN           | Descriere FR | Descriere PL | Descriere RO |
| AF           | V                            | 1 AF |          |                   | Afghanistan            | Afghanistan  | Afganistan   | Afganistan   |
|              | V 2                          | 2 AL |          |                   | Albania                | Albanie      | Albania      | Albania      |
| AM           | V 3                          | 3 AM |          |                   | Amenia                 | Aménie       | Amenia       | Amenia       |
| - 😓 AR       | V 4                          | 4 AR |          |                   | Argentina              | Argentine    | Argentyna    | Argentina    |

Fereastra este utilizat pentru a înregistra orice coduri.

Datele pot fi trase în sondaje i forme.

Când software-ul este desc rcat de baze de date cod aktualuzacji, care pot fisimportate, f când clic pe comanda de import i indic spre dosarul de ajutor.

## Dictionare - editie

| Coduri dicti | onare 2. |          |             |   |      |         |            |         |     | $\times$ |
|--------------|----------|----------|-------------|---|------|---------|------------|---------|-----|----------|
|              | Cod. AR  |          |             |   |      |         | marcator [ |         |     |          |
| engleză      |          |          |             |   |      |         |            |         |     |          |
| Argentina    |          |          |             |   |      |         |            |         |     |          |
| românesc     | •        |          |             |   |      |         |            |         |     |          |
| Argentina    |          |          |             |   |      |         |            |         |     |          |
| latin        | •        |          |             |   |      |         |            |         |     |          |
| Argentina    |          |          |             |   |      |         |            |         |     |          |
|              |          |          |             |   |      |         |            |         |     |          |
|              |          |          |             |   |      |         |            |         |     |          |
| Atentie      |          |          |             |   |      |         |            |         |     |          |
|              |          |          |             |   |      |         |            |         |     |          |
| + >          | -        |          |             |   |      |         |            |         |     |          |
| Stare:       |          |          |             | 1 |      |         |            |         |     |          |
| 🕑 ОК         | O bloc   | 🔘 eroare | 🔘 nici unul |   | Notă | Modific | ări        | Salvati | Anu | lare     |
|              |          |          |             |   | Cod  |         |            |         |     |          |

Construirțea dic ionațelor interna ionale este o datorie de ș asigura o comunicare adecvat i de a standardiza conceptele.

Resurse

| Resurse        |     |     |        |       |                       |                     |                    |             |      |
|----------------|-----|-----|--------|-------|-----------------------|---------------------|--------------------|-------------|------|
| <b>5 1 2 5</b> | 1   | 5 I |        | 2 ?   | 🖲 toate 🕓 OK          | <mark>O bloc</mark> | • <mark>•</mark> • | esec 🔘 ?    | C    |
| ⊡ हूँ Resurse  | No. |     | Nume   | Locul | Descriere             | utilizator          | Atentie            | calculator? | Biob |
| E Biobank      | V   | 1   | YETI   | BBUF  | Robot utra-zamrażarek |                     |                    | X           |      |
| Robots         | V   | 2   | WALL-B |       |                       |                     |                    | X           |      |

Echipamente i aparate.

Fiecare laborator are un Biobank i hardware resurse.

Modulul Resurse de informare este utilizat în multe alte module.

Este de fapt o list de echipamente care s ia parte activ în procesșil de stocare a materialului biologic i a proceselor sale de laborator de cercetare. Modulelor de leg tur a resurselor biob ncilșr, monitorizare, reactivi i procese.

Cel mai important lucru pe care ar trebui s fie absolut incluse în registru sunt: echipamentele de refrigerare i echipamente de calculator.

Fiecare resursa poate fi urm rit povestea consumului de diferite tipuri de materiale, precum i o istorie de între inere i e ecuri.

Cautam la resursele pe care le sunt capabili s spunem multe despre biobank si laborator.

Este un record, nu numai în scopul înregistr rilor de active fixe, dar mai presus de toate, lista de dispozitive posibile pentru a gestiona

și istoria lor de func iomare, între inere, repara ii, ....

### Resurse - editie

| Resursele - dispozitivul.    |                    |                   |               |                    |                   | ×       |
|------------------------------|--------------------|-------------------|---------------|--------------------|-------------------|---------|
| Nume LABMIND                 |                    |                   | Locul         |                    | Cod               |         |
| Descriere.                   |                    |                   |               |                    |                   |         |
| Mamă X                       |                    |                   |               |                    |                   |         |
| Număr inventar.              |                    | Adresa IP. 192.16 | 68.15.137     |                    | MAC 70D8233873E   | D       |
| utilizator Admin             |                    |                   | 🔲 Biobani     | ¢                  | ✓ calculator?     |         |
| monitorizarea                | Robot              |                   | 🗌 un pune     | ct de alimenta     | 🔲 sarcini, fără a |         |
| Resursa poate fi rezervată?  | Program            |                   | 🗌 Adăugati la | lista de consum.   | Consumul          |         |
| Rulati "SNMP Manager" pentru | I "SNMP Trap" pe a | cest computer?    |               |                    |                   |         |
|                              |                    |                   |               |                    | 4                 |         |
| producător LabMind           | ▼ Fun              | nizor             |               | Serviciu           |                   | •       |
| Număr de                     |                    | Tip.              |               | Jul de eroare      | OLE MS            | •       |
| Atentie primanta de          | coduri             |                   | • •           | duri de imprimantă |                   | -       |
| <u> </u>                     |                    |                   |               |                    |                   |         |
| adăugat ZA3                  |                    | 4000              |               | . —                |                   |         |
| liet                         | date               | 2025.04.26        |               | numenc             | 0,00 time         | 11:48   |
| test2                        | <u> </u>           |                   |               |                    |                   |         |
| ,                            |                    |                   |               |                    |                   |         |
|                              |                    |                   |               |                    |                   |         |
|                              |                    |                   |               |                    |                   |         |
| + > - ±                      |                    |                   |               |                    |                   |         |
| Stare:                       |                    | Formularul        | Notă          | Istoric            |                   |         |
| 💿 OK 🛛 🔘 bloc 🖉 ese          | c 🔘 nr             | Format            | Modificări    | 1                  | Salvati           | Anulare |
|                              |                    |                   | Nume          | -                  |                   |         |

Pe baza unui set de op iuni: computer, biobanc , monitoriztare etc., se creeaz liste de selec ie.

Qp iunea "SNMP Manager" permite acceptarea mesajelor "SNMP TRAP". Dac transmisia §NMP nu func ioneaz în ciuda faptului c este activat , verifica i "FireWall". Conform standardului SNMP, portul 162 este deschis.

Butonul [Mam] v p¢rmite s asocia i o resurs cu o resurs p rinte. Dac se d clic pe o resurs asociat, se va deschiele o fereastr cu un arbore i o list de asocieri. Dac cuvântul {Mam] șnu i se potrive te, îl po i schimba f când clic dreapta.

#### Program

|                                  | Hard                                  | ware                                    |                                                | ncub                                                | ator                                |    |                                       |                                        |                                        | -           | tim | p    | 0   | durată | De | escrier | e  | alerta | S    | pune | înc | cărcati | utiliz |   |
|----------------------------------|---------------------------------------|-----------------------------------------|------------------------------------------------|-----------------------------------------------------|-------------------------------------|----|---------------------------------------|----------------------------------------|----------------------------------------|-------------|-----|------|-----|--------|----|---------|----|--------|------|------|-----|---------|--------|---|
|                                  |                                       |                                         |                                                |                                                     |                                     |    |                                       |                                        |                                        | _           | ۲   | 08:3 | 6 ( | 06:00  |    |         |    |        |      |      |     | х       | Adm    | 1 |
| •                                |                                       |                                         | cz                                             | erwie                                               | ec 2                                | 02 | 0                                     |                                        | ►                                      |             |     |      |     |        |    |         |    |        |      |      |     |         |        |   |
| 22<br>23<br>24<br>25<br>26<br>27 | 25<br>1<br>8<br>15<br>22<br><b>29</b> | wt<br>20<br>9<br>10<br>23<br>30<br>5 20 | ;<br>;<br>;<br>;<br>;<br>;<br>;<br>;<br>;<br>; | śr.<br>27<br>3<br>10<br>17<br>24<br>1<br><b>−06</b> | 28<br>4<br>11<br>18<br>25<br>2<br>2 |    | pt.<br>29<br>5<br>12<br>19<br>26<br>3 | sob.<br>30<br>6<br>13<br>20<br>27<br>4 | nied<br>31<br>7<br>14<br>21<br>28<br>5 | <u> z</u> . | <   |      |     |        |    |         |    |        |      |      |     |         | >      |   |
| 0                                | 1                                     | 2                                       | 3                                              | 4                                                   | 5                                   | 6  | 7                                     | 8                                      | 9                                      | 10          | 11  | 12   | 13  | 14     | 15 | 16      | 17 | 18     | 19   | 20   | 21  | 22      | 23     | 1 |
|                                  | De                                    | scrie                                   | re                                             |                                                     |                                     |    |                                       |                                        |                                        |             |     |      |     |        |    | _       |    | Salv   | /ati | 1    | Ar  | nulare  |        |   |

Programul face posibil rezervarea dispozitivelor selectate din resurse de banc sau de laborator. Selec ia pentru rezervare se face lațeditarea propriet ilor dispozitivului.

Programul este disponibil de la nivelul de editare a dispozitivului i editarea evenimentelor în Organizator.

Sensul culorilor în planul zilnic:

- verde timp liber
- rø u rezervare str in dublu clic pentru a verifica a cui
- galben rezervarea ta magenta perioada determinat în prezențt folosind mousșe-ul pute i utiliza tastele Shift i Ctrl

Rezervarea marcat va fi efeçtiv dup ce face i clic pe [Salvare]

Datele de rezervare sunt stocate în tabelul AL1 i pot fi utilizate în rapoarte.

Materiale

| 👬 Materiale  |     |   |     |     |       |       |           |         |     |         |        |            |      |     |              |
|--------------|-----|---|-----|-----|-------|-------|-----------|---------|-----|---------|--------|------------|------|-----|--------------|
| ⊴∎∎©ш≥≥∛∛™Q⊑ | 3 ? | 1 | œ   | toa | ate 🔘 | ОК    | O bloc    | 🔘 eroa  | are | 🖲 ? 🛛 🖸 | ascuns | 🗌 сора     | c?   |     |              |
| Biological   | ^   |   | lo. |     | Nume  | lipsă | Descriere | Atentie | tip | UM      | Placă  | critic min | min  | max | maxim critic |
| 📄 🕀 📩 DNA    |     | 6 | 1   | 1   | WBC   | 9     |           |         | А   | 10^3/uL |        | 3.00       | 3.50 | 10  | 13           |
|              |     |   |     |     |       |       |           |         |     |         |        |            |      |     |              |

Introducerea unei liste de materiale fluidiza edita proprietile unei probe într-un biobank. Fiecare material poate fi atribuit parametrii i unitile lor de msur.

#### Materiale - editie

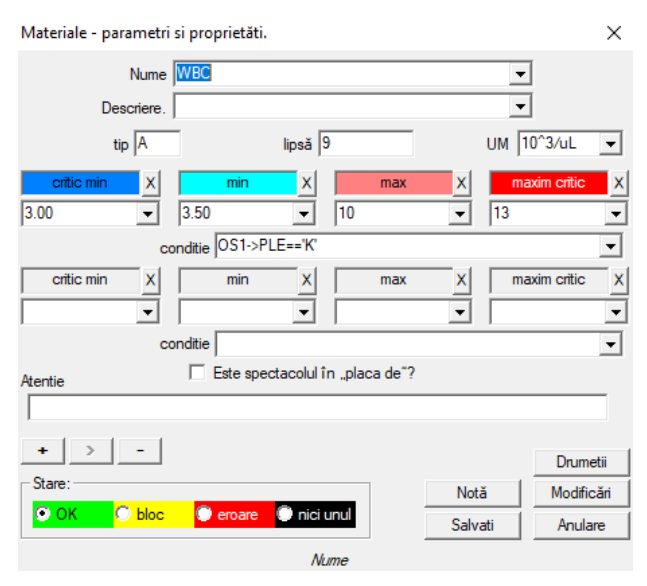

Tipul de parametru este identificatorul s u cu un singur caracter, care este utilizat în înregistr rile de m surare. Ar trebui s fie unic în cadrușt materialului i nu trebuie modificat dac înregistrarea a avut loc oriunde.

Valorile nșinime i maxime rezult din normele parametrului.

Dup c¢ face i clic pe butonul stânga al moțuse-ului pe etichet, spute i schimba culoarea pentru a dep i valoarea parametrului. Defini iile de culoare sunt utilizate în alte module, de exemplu laboratoare, biobanc, ...

Unit ile de m sur sunt scrise foloșind caractere ASCII i, prin urmare, nu pot fi utilizate, de ex. 3

## Unitati de masura

| 💑 Unitati de masura     |     |                   |                 |            |         |   |
|-------------------------|-----|-------------------|-----------------|------------|---------|---|
| <b>5 1 2 2</b>          | 14  | ▶Q 🖃 ?            | 🖲 toate 🚺       | ок 🔿       | bloc    | 0 |
| 🖃 हूँ Unitati de masura | No. | Unitate de măsură | Formula         | Descriere  | Atentie | n |
| E Septemberature        | V 1 | °F                | (value-32) /1.8 | Fahrenheit |         |   |
| - Ç1 🖸                  | V 2 | °K                | value-273.15    | Kelvin     |         |   |

Înregistrareț unit ilor de m sur țv permite ș crea i o list de selec ie pentru toate modulele cu un câmp de unitate de m sur . În plus,țcon ine formule de conversie utilizate pentru standardizarea rezultatelor m sur rii.

## Unitati de masura - editie

| Unităti de măsură - se          | acundare.              |         | ×          |
|---------------------------------|------------------------|---------|------------|
| Unitate de măsură<br>Descriere. | Fahrenheit             | •<br>•  |            |
| Formula                         | °C = f( °F )           |         |            |
| (value-32) /1.8                 |                        |         |            |
| Atentie                         |                        |         | Test       |
|                                 |                        |         |            |
|                                 |                        |         | Drumetii   |
| Stare:                          |                        | Notă    | Modificări |
|                                 | 🔍 eroare 🔍 nici unul   | Salvati | Anulare    |
|                                 | Unitate de másurá conv | ertītă. |            |

Expresia de convețsie a unit ii este construit în conformitate cu sintaxa folosit în celelalte module BBMS.

Valoarea din unitatea de m sur introdus în aceast fereastr este înlocuit cu valoarea "value". Rezultatul conversiei ar trebui sț fie în concordan cu o m sur a ferestrei p rinte. Scheme

| 👬 Scheme        |   |     |       |      |       |           |         |    |           |       |         |
|-----------------|---|-----|-------|------|-------|-----------|---------|----|-----------|-------|---------|
| ◙◙◙๒≥≥∞∞∞■⊂⊆    | ? | œ   | toate | 🔿 ОК | O I   | bloc 🤇    | eroare  | •? | 🔘 asc     | uns I | copac?  |
| Scheme          | 1 | No. | Nume  | •    | Locul | Aplicatie | intrare | ie | esire     | Sursa | TimeOut |
| BRCA1,P16, NOD2 |   | V 1 | Pobra | anie |       |           |         | k  | rew,ślina |       |         |

Diagramele sunt folosite pentru a defini încercare, materialele i msurile necesare. De exemplu, crearea unei scheme de studii BRCA1, P16, NOD2 vom determina ca software-ul va fi ad ugarea de testare independent de control alegere BRCA\$, P16 i NOD2, dar cu acela i material pentru desc rcare i cu acelea i etape.

Mult mai multe exemple sunt în baza de date cu ajutorul testului de date de test.

## Scheme - editie

| Scheme - de cercetare.                    |            | ×          |
|-------------------------------------------|------------|------------|
| Cercetare BRCA1,P16, NOD2                 |            | _          |
| v tehnică?                                |            |            |
| lista tehnicilor                          |            |            |
| lst1,lst2,lst3                            |            |            |
| mesaj                                     |            |            |
| Message saved in System-> Schemes.        |            |            |
| Atentie                                   |            |            |
|                                           |            |            |
| + > -                                     |            | Drumetii   |
| Stare:                                    | Notă       | Modificări |
| OK Ok Oko Oko Oko Oko Oko Oko Oko Oko Oko | Salvati    | Anulare    |
| Introduceti numele testului sau list      | a medicală |            |

Cercetşare i materiale necesare.

Aici definim tipurile de teste efectuate în laborator ordinelor, precum i materialul necesar pentru cercetare.

Procese

| A Procese                    |    |      |          |                         |          |           |         |        |               |      |
|------------------------------|----|------|----------|-------------------------|----------|-----------|---------|--------|---------------|------|
| <b>5 1 2 1 2 2 3 1 2 2 1</b> |    | • to | oate 🖸   | OK Obloc O              | eroare 🕻 | )? 🕘 as   | cuns /  | copac? |               |      |
| Procese                      | No |      | etichetă | functie                 | TimeOut  | TimeAfter | Atentie | Cod OK | cod de eroare | notă |
| Administration               | V  | 1    | kop      | backup()                |          |           |         |        |               |      |
| Aaintenance                  | V  | 2    | reind    | reindex()               |          |           |         |        |               |      |
|                              | V  | 3    | get      | run('c:\bbms\wget.cmd') |          |           |         |        |               |      |

Procese formeaz un arbore:

Grupa: comanda este un element, care este împ r it aproximativ toatetprocesele, acest lucru poate fi de a împ r i sarcina.

Procesul: estețo colec ie de proceduri, procesul nu este pornit, ca rezuțtat al evenimentului, procesul de cur are a procedurilor numai recunoscute i const din proceduri independente.

de exemplu. Procedeul de izolare cuprinde o multitudine de proceduri efectuate dup un anumit eveniment, de exemplu. finalizarea procesului anterior, scanare, care ruleaz un aparat de fotografiat, i altele asemenea.

Procedura: Sarcina executat atunci când are loc un eveniment sau o alt procedur ș Procedura se execut în Alerte, proceduri, declan eaz robot. de exemplu. procedur**ș** la anumite fi iere de rezerv pe un computer la diștan implic efectuarea de func ii secven iale rândul s u, pe computer, conția i daștele i, eventuțal, închide i computerul

Func ia: este un pas de baz în cadrul procedurii.

Fiecare pas, sau exețutarea func iei trebuie s șcompleteze succesul sau e ecul.

Dac exist un succes, acesta va continua s înțleplineasc urm toarele func ii, i modul în care va învinge, va re-executarea functiei, atâta timp cât nuț ob ine succesul sau va fi proces maxim de timp, adic . A a-numitul. Time Out.

Procesul poate fi rulat o serie de funcii predefinite.

## Procese - editie

| Procese - functii si proced | uri.                           |         | ×          |
|-----------------------------|--------------------------------|---------|------------|
| No. 4                       | etichetă ঢ                     |         |            |
| functie                     |                                |         |            |
| UpGrade()                   |                                |         |            |
| TimeOut 0                   | Time After 0                   | ]       |            |
| Cod OK                      | cod de eroare                  | )       |            |
| Atentie                     |                                |         |            |
|                             |                                |         |            |
|                             |                                |         | Drumetii   |
| Stare:                      |                                | Notă    | Modificări |
| 🖸 OK 🛛 🖸 bloc               | 🔵 eroare 🔘 nici unul           | Salvati | Anulare    |
|                             | Eticheta la care să sară de Go | To O.   |            |

O singur linie poate con ine una sau mai multe func ii unite prin ".sau." sau ". i".

Puțe i utiliza orițe func ie a CLIPPER sintaxa lișnbajului (similar cu Basic i Pascal).

## Planificator de sarcini

| Alerte            |             |      |       |           |            |         |           |                     |        |        |                     |   |
|-------------------|-------------|------|-------|-----------|------------|---------|-----------|---------------------|--------|--------|---------------------|---|
|                   |             | 20   | ¥ 🖓 🖏 |           | ₽?]        | • toate | э 🔘 ОК    | <mark>O stop</mark> | 🔵 gres | eală 🔘 | ? 🔍 ascuns          |   |
| Admin - administr | rator syste | mu   | •     | ls        | toric      |         |           |                     |        |        |                     |   |
| termen            |             | timp | text  | interpret | calculator | curier  | Procedura | functie             | din    | la     | stop                | P |
| 2017.02.04        | 18:20:00    |      |       | Admin     | PEDRO      |         | teścik    | rap                 | 00:00  | 23:59  | 2017.02.28 00:00:00 |   |
| 2017.04.05        | 14:52:32    | X    | test  | Admin     | PEDRO      |         | Procedura | Funkcja             | 00:00  | 23:59  |                     |   |

Executarea automata a comenzilor.

Etapele de module definite pentru a face ceva, la un anumit moment.

Clasament alerte pentru a efectua pot fi ad ugate în mod automat de la un alt modul de sistem BBMS sau manual.

Fiecare alert are o alert de principal, care este utilişatorul care este preg tit i alerta destinatarul sau utilizatorul pentru care vor fi difuzate.

Aceste slate i multe altele pot fi modificate în timpul de editare.

#### Planificator de sarcini - editie

| Planificator de sarcini - editie                                                                                                    |                                                                                                    | ×                                                                                                    |
|----------------------------------------------------------------------------------------------------|----------------------------------------------------------------------------------------------------|----------------------------------------------------------------------------------------------------|
| Iuty 2020         Image: point with signal conditions of the second second | 21:39     imp     Ciclul (imp)       interpret     C p       Admin     C z       calculator     C k       LABMIND     C a | iniut<br>e oră<br>ilnic<br>din 00:00 ↔ I luni<br>ilnic<br>ăptămânal<br>unar<br>nual<br>perioadă 1<br>I Vini<br>Marti<br>I 23:59 ↔ IV miercuri<br>istop<br>I 2021.08.03 ♥ Vineri<br>I Sâmbătă<br>I Vini<br>Vinic<br>I Vini<br>Vinic<br>I Vini<br>Vinic<br>I Vini<br>Vinic<br>I Vini<br>Vinic<br>I Vini<br>Vinic<br>I Vini<br>Vinic<br>I Vini<br>Vinic<br>I Vini<br>Vinic<br>I Vini<br>Vinic<br>I Vini<br>Vinic<br>I Vini<br>Vinic<br>I Vinic<br>I Vini<br>Vinic<br>I Vinic<br>I Vin |
| Textul mesajului. Proces Procedura LK  recomanda  Notificare numai după o eroare de executie. Stare:  terminat eroare eroare                                                                                                    | Functia.  Functia.  Atemp  Atentie                                                                                        | SNMP Trap                                                                                                    |

Sarcinile programatorului pot fi împrite în mai multe tipuri:

- unic sau ciclic
- mesaje sau procese
- manual sau automat

În timp ce primul fel nu trebuie explicat, urmtorii necesit câteva cuvinte de explicaie.

Alertele v permait s afi a i un mesaj la o or specificat . Mesajul poate fi rezultatul unui eveniment sau poate fi preg tit manual. În fiecare alert, puțe i selecta paramețrii de timp i pute i indica persoana c reia i se va afi a mesajul. Dac mesajul urmeaz s apar dup eveniment, acesta trebuie definit prin intermediul Curierului (acesta este sistemul de notificare din sistemul BBMS).

Software-ul accept "SNMP TRAP".

Puțe i utiliza aceste apeluri pentrși a rula sarcițni i în cadrul propozț iilor, procese / proceduri / func ii.

În aceast fereastr, este indicat expeditorul cadrului "SNMP TRAP".

Chițan a este marcat la editarea resursțlor, adic a propriet ilor computerului.

Ca urmare a unui eveniment, expeditorul trimite "SNMR TRAP" destinatarului, care îndepline te sarcina care a introdus adresa expeditorului.

Prin urmare, mecanismul este simplu i util în situa iile în care sarcina este finalizat imediat dup un eveniment, de exemplu deschidesea u ii, dep irea temperaturii admise etc.

Kurier

| 💑 Kurier         |              |                    |               |      |                   |                 |          |           |        |
|------------------|--------------|--------------------|---------------|------|-------------------|-----------------|----------|-----------|--------|
| <b>5 1 2 1 1</b> | <u>in</u> in | 🖻 Q 🖃 ?            |               | 🔘 ОК | <mark>O bl</mark> | oc 🔘 eroare     | •? •     | ascuns    | copac? |
| ⊡Kurier          | No.          | Tema               |               |      | Cod               | IP              | Terminal | Procedura | sfătui |
|                  | V            | 1 Test komunikacji | na wirtualkac | h    | 123               | 192.168.137.207 |          |           | Admin  |

Notificare eveniment.

BBMS evenimente de sistem. Orice activitate de m surare, .... Acest exeniments care se termin fie un succes sau e ec, sau pur i simplu continu . Fiecare cap t al evenimentului poate fi atribuit unei rețac ii prin curier. Acesta func ioneaz ceva de genul: ceva sa întâmplat, programul preia codul corespunz tor succesul sau e ecul prin curier, iar "arata" în Kurier.

Aceastț sec iușe define te ceea ce trebuiețf cut atunci cândțprimi i codul corespunz tor. Reac ia se poate baza pe care ruleaz un proces, notificarea prin mesajul, notificarea prin raportul etc cum ar fi.

Curierț con ine o list tde acțivit i desf urate dup eveniment.

Desigur, ca evenimentul nu are un curier cod, nu exist nici o reacie atunci.

Prin modul Courier de comunicare între selectat arbitrar dispozitivele Biobank / laborator i sistemul de management.

Pe baza mesajului se poate aciona.

Courier este o solutie foarte importanta pentru biobancilor automatizate i laboratoare

deoarece permite construirea unui sistem complex de multi-scop bazat pe manipularea evenimentului.

Notificare prin e-nțail va func iona, în cazul în care acesta nu este blocat serverul smtp.bbms.pl,

și notificare prin SMS, atunci când nu exist nici o blocare a gateway server de SMS-uri de la 88.199.145.52.

Aceste încuietori pot fi pornit pe un computer pe care ruleaz BBMS sau la un moment dat în dirijarea traficului (punctul de acces) pentru c , în caz de problemeț v rug m s cere i mai întâi celula corespunz toare de IT.

## Kurier - editie

Kurier - Subiecte: alocarea de coduri de procedură si expeditorul mesaj...  $\,\, imes\,$ 

| Tema Test  | komunikacji na wirtualkach   |           |            |
|------------|------------------------------|-----------|------------|
| Cod 123    | IP 192.168.137.207 Term      | inal      |            |
| sfătui     | Admin                        |           |            |
| Procedura  | Ī                            |           | 0          |
| Atentie    | -                            |           |            |
| Stare:     |                              | Notă      | Modificări |
| 💿 ОК 🛛 🔿 Ы | oc 🕒 eroare 💭 nici unul      | Salvati   | Anulare    |
|            | Cu privire la sistemul de no | tificare. |            |

Editare parametri Courier depinde de locaia curent în copac.

În câmpurile de editare caset poate fi activat sau dezactivat , iar fiecare câmp este oprit pe mouse-ul are o descriere.

La nivelul copacului, "Kurier - tema" f cut cea mai important descritrea comporțamentului curier, adic defini ia etape dup apari ia unui cod specific.

#### Monitorizare

| Monitorizare                            |     |      |       |       |      |    |            |            |       |          |           |       |     |       |     |
|-----------------------------------------|-----|------|-------|-------|------|----|------------|------------|-------|----------|-----------|-------|-----|-------|-----|
| <b>●■</b> ■ <b>©₩≥</b> ≥ <b>%%₽Q≥</b> ? |     | apor | t     | toate | 0    | ОК | O bloc     | 🔘 eroare   | •     | ? 🕘 as   | cuns 🔲 c  | opac? |     |       |     |
| हुँसू Monitorizare                      | No. |      | Nume  | stoc  | port | UM | coeficient | ciclu min. | ciclu | precizie | schimbare | R.min | Min | C.min | R.r |
| 🚊 🌭 Budynek A                           | V   | 1    | DHT-H |       | ia14 | %  | 0,1        | 60         | 360   | 1        | х         |       |     |       |     |
| ф- <b>ұ</b> ш <u>к</u> т                | V   | 2    | DHT-T |       | ia13 | °C | 0,1        | 60         | 360   | 1        | ×         |       |     |       |     |
| EKv2                                    | V   | 3    | LK-T  |       | ia0  | °C | 0,1        | 60         | 60    | 1        | x         |       |     |       |     |
| ⊞ 🦕 LKv3                                | V   | 4    | LK-U  |       | ia1  | V  | 0,1        | 60         | 60    | 1        | x         |       |     |       |     |

Monitorizarța condi iilor de mediu cuprinde mijloace Biobank, dar, de asemenea, de laborator. Locul de monitorizare îndeaproape a definit pentru a indica o resurs care face parte Biobank sau de laborator, a intrat în resursele modulului. Scopul modulului este de a lucra cu dispozitive pentru monitorizarea condiiilor de mediu pentru achiziionarea tuturor datelor necesare. Nu sunt definite în prealabil ce dimensiune pe care dorii s îl monitorizai, putei s definii.

Monitorizarea poate fi efectuat în mod automat sau manual, prin alerte din cadrul modulului.

Software-ul este în prezent comunicarea cu modulele LanKontroler (abreviat ca AN) i înregistratoarele Q-MSystem (Q-M). LK spre deosebire de alte solu ii permit s citeasc practic orice parametri, nu numai temperatura, care depinde de sonda utilizat. Aplic senzorii de temperatur în intervalul de la -200  $^{\circ}$  C pân la + 2200  $^{\circ}$  C, umiditțate relativ, doncentra ia de CO2, concentra ia de O2, concentra ia de CO, ... i elemente de ac ionare, relee, motoare, elemente de ac ionare i altele asemenea.

LK con ine releul permite pornirea unui dispozitiv. Ea are, de asemenea, intr ri digitale, care pot fi conectate la senzori, comutatoare, de exemplu. Deschiderea laboratorului deschis ua congelatorului, etc.

Q-M, cu toate acestea, este un sistem de înregistrare a temperaturii f r fir utilizate în mod normal pentru monitorizarea congelatoare ultra. Achțizi ia datelor poate fi realizat din BBMS șmanual sau automat, precum i prin utilizarea robotului software.

## Monitorizare - editie

| Monitorizare - punctul de masurare (frigider, cong                                                                                                    | elator,).        | $\times$ |
|----------------------------------------------------------------------------------------------------|------------------|----------|
| Nume Temp                                                                                                    |                  |          |
| port T1 stoc                                                                                                    |                  |          |
| ciclu min. ciclu 1200 🔽                                                                                                    | schimbare        |          |
| Calibrare:                                                                                                    |                  |          |
| C scalare coeficient 1.00                                                                                                    | Descăzut         |          |
|                                                                                                    | out1 20          | out2 -80 |
| C fomulă                                                                                                    |                  |          |
|                                                                                                    | [                |          |
| precizie   UM   C                                                                                                    |                  |          |
| Min -90 C.min Max                                                                                                    | 70 C.m           | ax       |
| Min -90 C.min Max<br>R.min R.max                                                                                                    | 70 C.m           | ax 📃     |
| Min 90 C.min Max<br>R.min R.max                                                                                                    | 70 C.m           | ax       |
| Min  -90 C.min Max <br>R.min R.max Ascundeti fereastra de conditi?                                                                                                    | 70 C.m           | ax       |
| Image: precizie (1)     Image: precizie (1)       Min     -90     C.min       R.min     R.max       Racundeti fereastra de conditi?       Atentie       +     >                                                                                                    | 70 C.m<br>port s | ax       |
| Min 90 C.min Max<br>R.min R.max<br>Ascundeti fereastra de conditi?<br>Atentie<br>+ > - ±<br>LarKontroler                                                                                                    | 70 C.m<br>port s | ax       |
| Min  -90 C.min Max <br>R.min R.max Accundent fereastra de conditi?<br>Atentie Accundent fereastra de conditi?<br>Atentie Atentie Ate | 70 C.m<br>port s | ax       |

Date cheie pentru monitorizare sunt la nivelul monitoriz rii arborelui - litera (fereastra de editare din titlu).

Prin setarea cursorul mouse-ului peste un câmp de formular afieaz o descriere a câmpului.

Pentru fiecare element, pute i cupla un document în format electronic.

## LanKontroler

| LanKontro | oler       |       |       |           |      |               |         |         | ×           |
|-----------|------------|-------|-------|-----------|------|---------------|---------|---------|-------------|
| IP 19     | 2.168.0.76 |       | Read  | out0 🗖 ou | #1 🗔 | out2 🔽 out3 🗌 | out4 🗖  | out5 🗌  | Close       |
| sec0      | 44         | inp1  | 641   | tem       | 3200 | power2        | 4984    | diffsel | 0.0.0.0.0.0 |
| sec1      | 41         | inp2  | 31    | ind       | 15   | power3        | 4984    | co2     | -1          |
| sec2      | 20         | inp3  | 20    | dth0      | 184  | power4        | 4984    | bm280p  | 100260      |
| sec3      | 43         | inp4  | 19    | dth1      | 650  | energy1       | 5635158 | pid1    | 10          |
| sec4      | 1593589770 | inp5  | 31    | ds1       | 215  | energy2       | 5635158 | pid7    | 25          |
| out       | 0          | inp6  | 30    | ds2       | -600 | energy3       | 5635158 |         |             |
| out0      | 0          | inpp1 | -7060 | ds3       | -600 | energy4       | 5635158 |         |             |
| out1      | 0          | inpp2 | 3     | ds4       | -600 | pm1           | -1      |         |             |
| out2      | 0          | inpp3 | 1     | ds5       | -600 | pm2           | -1      |         |             |
| out3      | 0          | inpp4 | 1     | ds6       | -600 | pm4           | -1      |         |             |
| out4      | 0          | inpp5 | 3     | ds7       | -600 | pm10          | -1      |         |             |
| out5      | 0          | inpp6 | 3     | ds8       | -600 | diff 1        | 0       |         |             |
| pwm       | 0          | vin   | 2404  | power1    | 4984 | diff2         | 0       |         |             |

Modulul "LanKontroler" este o solu ie rentabilț pentru monitorizarea condi iilor de mediu. Permite masurarea 6 senzori de temperatur digitalșsenzor de umiditate 1 digital i temperatur mai țnul i senzori șnalogice, i în plus, un num r de senzori digitali, de exemplu. Deschiderea congelator.

detalii: https://tinycontrol.pl/en/

#### Permisiuni

Fiecare utilizator trebuie s mearg în timpul identșfic rii rula, care este pur i simplu s te autentifici.

Procesul de logon trebuie s fie "grele" (aviz este divizat dac s pat parola este complex sau nu, pentru c programul î i aduce aminte numele de utilizatoș), i poate fi utilizat, de exempțu. scaner i scana i codul cu acces cartela.

Cel mai important, c în BBMS actualul sistem a func ionat definit îndeaproape (identificate) persoana.

Cum a a, atunci persoana se poate deplasa prin sistem în cadrul competen elor sale (atribuit de c tre administrator).

BBMS are un sistem extins de permisiuni care pot fi împrite în dou grupe:

1. fereastra de alimentare / modulul

2. privilegii la baza de date: tabele i câmpuri

Contextul 3. Drepturile

.

Fiecare sistem de ferestre BBMS are denumirea tehnic (poate fi v zut pe planul în numele coloanei), prin care se verific dac utilizatorul are permisiuni complete (vizualizare i editare), sau doar de navigare, sau lipsa de permisiuni.

Denumirea tehnica a fost introdus tlatorit BBMS interfe e mulsilangve. În orice limb nume este aceea i i schimbare "title" fereastra.

| A& Permisiuni   |                  |                                      |                          |                    |
|-----------------|------------------|--------------------------------------|--------------------------|--------------------|
| ⊴∎∎©⊾≥≥∛∛∾■Q≥?  | Tabele           | 🖲 toate <mark>O editati </mark> Opre | vizual 🔍 blocati 🛛 ? 📄 🔍 | ascuns 🗌 copac?    |
| Permisiuni      | Modulul          | titlu                                | Descriere                | O manieră deschisi |
| Administratorzy | ABIEXPLORER      | ABI                                  | Seq. ABI                 | 2020.06.25 14:11:  |
| Admin           | ✓ ACCESSEXPLORER | Permisiuni                           | Uprawnienia              | 2020.06.26 22:06:0 |

Dreptul la fereastra / modulul determin starea de intrare: verde înseamn dreptul de a modifica, doar de navigare galben, iar cealalt lipsa de permisiuni.

Al doilea grup de privilegii sau a bazei de date pot fi transmise în cadrul fiecrei ferestre de ctre administrator i ali utilizatori au un privilegii de previzualizare.

Când face i clic în meniul de clic dreapta apare cu "Permisiuni"

| Permisiuni                                              | - Permisiuni |                                                                         |                                                | ×  |
|---------------------------------------------------------|--------------|-------------------------------------------------------------------------|------------------------------------------------|----|
| Windows                                                 | O Tabelele   |                                                                         | – Status:<br><mark>⊙ editati </mark>           | ti |
|                                                         |              | -                                                                       |                                                | Ŧ  |
| Ala - opisik<br>Ela<br>Kasia<br>Kazik - opisik<br>Robot |              | <ul> <li>∧</li> <li>∧</li> <li>×</li> <li>&lt;</li> <li>&lt;</li> </ul> | Admin - administrator systemu<br>Leon<br>Piotr | <  |
|                                                         |              |                                                                         | Salvati Anulare                                |    |

Utilizarea "ferșastra" i "nțas ", selecta i permisiunile de grup.

Daca alegeti "fereastras" sunt acelea i puteri ca i date în modelele "Permisiuni".

În cazul în care "masa", este de drepturi de editare activ $\ la$  baza de date.

Membrii din partea stâng nu au unele drepturi de editare sau de vedere, iar în dreapta sunt îndrept ite.

Nu v pute i da permisiunea de a modifica f r sdreptul de a vizualiza, pur i simplu editarea unui nivel mai ridicat de autoritate decât de navigare.

În conformitate cu statutul (editare / vizualizare) este o list a tabelului de selectare a zonei.

Ate i posibilitate a s bloca i modifica i selectat câmpurile de tabel i analoage ascunde datele din câmpurile selectate din tabel.

Al treilea grup de putere - context se refeț la drepturi în situa iațactual, procesul actual de func ionare. O serie de limit ri, deoarece acest grup se refer la reducerea competen elor sale se realizeaz în mod automat. De exempluț nu pute i schimba probandului în ordinea în cazul în care comanda este creat automat în desc rcare.

 $Exist oreducere a cotelor pentțu editare, ave i p \phi sibilitate a sactiva i propria lor cerere prin intrarea în STABLK fix DA.$ 

Includerea unui rezultat blocadațpermanent în pozi ii de editare cu starea "OK" sau "blocare".

Reducerea cotelor pentru editare în acest mod pot contribui în mod semnificativ mai mult la protecia datelor referitoare la încheierea unui proces.

Pe scurt, sistemul extensiv de autorizare sus ine trei grupuri de drepturi, ferestre i baze de date i contextuale. Accesul la set rile din puterile modulului sau fiecare fereastr de meniu pop-up, un context poate fi extins prin introducerea în STABLK fix "DA".

Metoda i domeniul de aplicare al drepturilor de difuzare depinde de tine.
## Permisiuni - editie

Acest modul este de pozi ii particulare de stare importanta. În fuțic ie de starea de context permite accesul sau blocarea acestuia.

| Permisiuni - r  | nodule / ferestre si dreap    | ta.         |           | ×          |
|-----------------|-------------------------------|-------------|-----------|------------|
| Modulul         | ACCESSEXPLORER                |             |           | start      |
| Descriere.      | Uprawnienia                   |             |           |            |
|                 |                               |             |           |            |
|                 |                               |             |           |            |
|                 |                               |             |           |            |
|                 |                               |             |           |            |
|                 |                               |             |           |            |
|                 |                               |             |           |            |
| At              |                               |             |           |            |
| Alentie         |                               |             |           |            |
| ,<br>           | 1 - 1                         |             |           |            |
| Status:         |                               |             | Notă      | Modificări |
| 💿 editati       | 🔘 previzualiza 🔘 blocati      | niciunul    | Caluati   | Anulara    |
|                 |                               | Descriere.  | Jaivau    | Andiare    |
|                 |                               |             |           |            |
| Permisiuni - l  | Jtilizatori.                  |             | -         | ×          |
| Nume            | Kazik                         |             |           |            |
| Descriere.      | рорізік                       |             |           |            |
| Schir           | nba parola  ****              | repeta      | ·  ****   |            |
| Primul si ultim | <sub>iul</sub>  Kaziula Kazik |             |           |            |
| e-mail  kazik   | @poczta.pl                    | e-mail      | Tel.      | SMS        |
|                 | autentificare                 | •           | 🗖 sta     | rt ,       |
| Esti doctor     | ? Tehnicianul?                | Robot ?     |           | Istoric    |
| carte / keyd    | :hain                         |             | Zone de a | icces      |
| pref<br>Atomtic | ix Centru                     |             |           |            |
| Atenue          |                               |             |           |            |
| + >             | -   +                         |             |           |            |
| Stare:          |                               |             | Notă      | Modificări |
| 💿 ОК            | 🔘 bloc 🛛 🔘 eroare             | 🔘 nici unul | Salvati   | Anulare    |
| -               |                               | Alema       |           |            |

"autentificare" - activarea conect rii automate la BBMS prin alocarea unui sistem de operare sau utilizator de server unui utilizator BBMS. "start" - restaura i ultima fereastr deschis dup pornirea BBMS.

### Cursuri si formare

| 렀 Cursuri si formare |     |                   |                           |            |            |         |      |      |   |
|----------------------|-----|-------------------|---------------------------|------------|------------|---------|------|------|---|
| <b>5000</b> 000      | ×   | n C 🖬 🤅           | <ul> <li>toate</li> </ul> | 🔘 ОК       | O bloc     | 🔘 eroar | •    | ? 🖸  | 2 |
| E Cursuri si formare | No. | Nume              | Descriere                 | Data       | Termenul   | Atentie | doc. | notă |   |
| 🖃 🚫 Administrators   | V 1 | Szkolenie obsługi |                           | 2013.10.04 | 2018.10.04 |         |      | х    |   |
| Admin                |     |                   |                           |            |            |         |      |      |   |

Cursuri de formare iț în plus fa de natura înregistr țrii ar trebui s aib o rela ie strâns cu permisiune.

Pare firesc s aib acces la anumite moduțe trebuie s fie instrui i în domeniu.

Din cauza termenelor certificatelor de finalizare a cursurilor de formare sau pot fi monitorizate folosind rapoarte.

Oprire automat de acces la un anumit modul de formare a expirat în cazul în care nu este suficient de rezonabil pentru a bloca activitatea.

Cursuri de formare sau pot fi raportate i trimise persoanei responsabile pentru executarea lor sau de supraveghere a execut rii lor pur i simplu.

Raportul poțate con ișe învechite i aproape de eșepirare, detaliile sunt pur i simplu pentru a defini în raport.

## Cursuri si formare - editie

| Permisiuni - cursuri si formare.                                        |                               |  |  |  |  |  |  |
|-------------------------------------------------------------------------|-------------------------------|--|--|--|--|--|--|
| Nume Szkolenie obsługi<br>Descriere.<br>Data 2013.10.04 🗸 Termenul 2020 | •<br>•<br>118.10.04 •         |  |  |  |  |  |  |
| Atentie                                                                 |                               |  |  |  |  |  |  |
| Stare: No OK Obloc Oroare Onici unul Salv                               | tă Modificări<br>vati Anulare |  |  |  |  |  |  |
| Nume                                                                    |                               |  |  |  |  |  |  |

Curs de formare sau pot fi caracterizate ca numele, data i data expirrii.

Fereastra poate fi conectat la un document electronic care prsete certificatul.

Vaccin ri

| 💑 Vaccinări                                   |         |                                  |             |                        |                    |                        |     |
|-----------------------------------------------|---------|----------------------------------|-------------|------------------------|--------------------|------------------------|-----|
| <b>3000</b> 000000000000000000000000000000000 | ¥ 🖏 🖏 🖿 | Q 🖬 🕴                            | € toate     | 🔘 OK 🛛 🔘 bloc          | 🔘 eroare           | •?•                    | asc |
|                                               | 1       | 1                                |             |                        |                    |                        |     |
| । ⊡∴ हूनू Vaccinări                           | No. Nun | ne Descriere                     |             |                        | Data               | Termenul               | Ate |
|                                               | No. Nun | ne Descriere<br>v B przeciwko wi | rusowemu za | paleniu wątroby typu B | Data<br>2014.11.18 | Termenul<br>2019.06.28 | Ate |

Vaccin rile plus fa de natura înregistr rii ar trebui s aib o rela ie strâns cuțacordul pentru a efectua anumite activit i, sau privilegii.

Pare firesc s aib acces la anumite module trebuie sa fie persoanele vaccinate.

De i sun prea serios, cred c toat lumea admite c desc rc ri de materialul biologic nu poate fi executat de c tre o persoan care nu au fost vaccinate.

Vaccin rile pot fi saportate i trimise persoanei responsabile pentru executarea kor sau de supraveghere a execut rii lor pur i simplu.

Raportul poțate con ișe învechite i aproape de eșepirare, detaliile sunt pur i simplu pentru a defini în raport.

# Vaccin ri - editie

| Permisiuni - vaccinare.                                   |                | ×          |
|-----------------------------------------------------------|----------------|------------|
| Nume wzw B<br>Descriere, przeciwko wirusowemu zapaleniu w | vątroby typu B | •          |
| Atentie                                                   | 2013.06.28     | <u> </u>   |
| + > -                                                     |                |            |
| Stare:                                                    | Notă           | Modificări |
| OK Obloc eroare nici unul                                 | Salvati        | Anulare    |
| Nume                                                      |                |            |

Vaccinarea poate fi caracterizațș ca numele, data i data expir rii.

În fereastraț pute i conecta un document electronic care este un certificat de vaccinare.

Zone de acces

| 🛣 Zone de acces                 |    |             |            |       |                        |                  |         |      |       |      |     |
|---------------------------------|----|-------------|------------|-------|------------------------|------------------|---------|------|-------|------|-----|
| <b>∋∎∎©</b> ⊾≥≥∞∞∞∎Q <b>⊆</b> ? |    | <u>P</u> er | misiuni    | € toa | ite <mark>🔿 O</mark> l | < <mark>O</mark> | bloc    | 🔘 e  | roare | 0 2  | ? ( |
| ⊡ _ Ét Zone de acces            | No |             | Nume       | Locul | Descriere              | Atentie          | cititor | doc. | el.   | notă | sch |
| Euilding A                      | V  | 1           | Air lock 1 | A111  |                        |                  |         |      | 1     |      | 201 |
| Evel 1                          |    |             |            |       |                        |                  |         |      |       |      |     |
| Room 1                          |    |             |            |       |                        |                  |         |      |       |      |     |

Zonele de acces din biobank i laborator pot fi construite sub forma unui copac.

Dac ramura de copac corespunde cu terminaluți de acces, dup selectare face i clic pe [Permisiuni]

și s permit i accesul persoanelor selectate.

Dac o persoan prime te acces la o zon la un anumit nivel, el sau ea devine automat la niveluri superioare.

Pentru a realiza o integrare deplin cu sistemul de control al accesului, codurile terminalului de acces ar trebui s fie completate s codurile cardului de proximitate de pe stiloul utilizatorului din meniul System-> Permissions.

Integrarea const în transmiterea datelor preg tite în BBMS c tre sistemul de control al accesului.

# Zone de acces - editie

| Zone de acces - cameră.            |         | ×          |
|------------------------------------|---------|------------|
| Nume Air lock 1                    |         |            |
| Locul A111                         |         |            |
| Descriere.                         |         |            |
| cititor                            |         |            |
|                                    |         |            |
|                                    |         |            |
|                                    |         |            |
| Atentie                            |         | _          |
| ]                                  |         |            |
| + > -                              |         |            |
| -Stare:                            | Notă    | Modificări |
| 💿 OK 🛛 🔘 bloc 💮 eroare 💮 nici unul | Salvati | Anulare    |
| Nume                               |         |            |

Fiecare element copac corespunz tor terminalului de acces (cititor) trebuie s con in un cod compatibil cu sistemul de control al accesului.

Set ri

| 💑 Fix                  |            |           |                                    |
|------------------------|------------|-----------|------------------------------------|
| <b>5 1 2 1 1</b> 2 2 4 | / 🗞 🖻 Q 🖻  | ? 🖲 toate | 🗩 OK 🛛 🔿 bloc 🔍 eroare 🔘 ?         |
| ⊡ģa Fix                | No. Nume   | valoare   | Descriere                          |
| Security               | 🖌 1 LOGOUT | 0         | Number of minutes to auto log off. |
| Program                | 🖌 2 PASLEN | 0         | Minimum password length.           |

În fiecare software exist un loc pentru unele informa ii permanente, unele date de configurare.

Acest loc are an nume i o structur diferit, iar panoul de op iuni este adesea folosit.

Sistemul BBMS include o list de constante într-o form dinamic . Chiar atunci când este necesar o anumit constant , programul o adaug pe list .

Aceast regul a simplificat foarte mult gestionarea qonstantelor (op iuni), nu pute i vedea sute, ci doar câte sunt folosite. În plus, pute i ad uga altele noș i ppte i elimina constantele inutile f r prea multe probleme.

Constant¢le con in îıț plus defini ii ale complet rilor automate de date i scripturi ale imprimantelor de coduri de bare. Organizarea scripturilor necesit câteva cuvinte de descriere. Fiecare script are un nume constant care corespunde imprimantei, de ex. PZEBRA, PBRADO, PSATO, PGODEX.

Puțe i ad uga un sufix la nume, de exemplu 1,2,3 .. a, b, c etc. și unde este rulat scriptul, de ex. @ BB6, @ BB5, @OS etc.

Dac exist mai multe scripturi pentru o imprimant instalat, va ap rea o list de selec ie. Nu vor exista scripturi pe list care sunt alocate altor ferestre cu @.

Un script de imprimant cu cad de bare poate con ine inser il macro delimitate de acolade {}. de ex. pentru ZEBRA

^ XA

- ^ FO40.50 ^ FD {trim (OS1-> NZ) + "" + OS1-> IM} ^ FS
- ^ XZ
- o macro dintr-un script poate genera genetic un fragment de script
- ^ XA
- ^ FO40, {iif (OS1-> STA = "1", "50", "60")}
- ^ FD {trim (OS1-> NZ) + "" + OS1-> IM} ^ FS
- ^ XZ

# Set ri - editie

| Sistem solid - valori.                     | × |
|--------------------------------------------|---|
| Nume PASLEN                                |   |
| valoare                                    |   |
| 0                                          |   |
| Descriere. Minimum password length.        |   |
| Atentie                                    |   |
| Stare:NotăModificări                       |   |
| OK Obloc eroare Onici unul Salvati Anulare |   |
| Valoarea constantă.                        |   |

V rug m s nți modifica i numele constant , deoarece acesta este setat automat de software-ul.

Ar trebui s modifica i valsarea unui fix i o descriere.

Rapoarte

| 🖪 Rapoarte 💿 🗨                           |                  |          |                                                                                             |      |                  |         |        |            |          |         |             |            |           |               |             |
|------------------------------------------|------------------|----------|---------------------------------------------------------------------------------------------|------|------------------|---------|--------|------------|----------|---------|-------------|------------|-----------|---------------|-------------|
| <b>5 1</b> 1                             | Lu 🕋 📂           | ê%       | 1<br>1<br>1<br>1<br>1<br>1<br>1<br>1<br>1<br>1<br>1<br>1<br>1<br>1<br>1<br>1<br>1<br>1<br>1 | •    | ८ 🖃 १            | ⊖ toat  | e 🖸    | ОК         | 🖲 bloc   | : [     | eroare      | 0?         | 🔘 asc     | uns           |             |
| Struktura                                | •                | +        | ed                                                                                          | itie |                  |         | Ado    | H .        | Elimi    | nă      | l           | 4 4        | =         |               |             |
| Raport                                   | Titlu            |          |                                                                                             |      |                  |         | Subtit | rare       |          |         |             |            |           | -             | ^           |
| 2 DS_BBMS_NO                             | Standard de f    | facto B  | BMS -                                                                                       | htt  | p://bbms.pl 202  | 0.09.07 | BioBar | nk Manager | ment S   | ystem   | - Program   | /are for l | oiobanke  | er og laborat | torier.     |
| 2 DS_BBMS_PL                             | Standard de f    | facto Bl | BMS -                                                                                       | htt  | p://bbms.pl 202  | 0.09.07 | BioBar | nk Manager | ment S   | ystem   | - Oprogram  | nowanie    | dla biob  | anków i labo  | oratorić    |
| OS BBMS PT                               | Standard de f    | facto B  | BMS -                                                                                       | htt  | p://bbms.pl 202  | 0.09.07 | BioBar | nk Manager | ment S   | ystem   | Software    | para bio   | bancos    | e laboratóri  | os.         |
| 2 DS BBMS RO                             | Standard de t    | facto B  | BMS -                                                                                       | htt  | p://bbms.pl 202  | 0.09.07 | BioBar | nk Manager | ment S   | vstem   | - Software  | pentru     | biobanks  | s si laborato | are.        |
|                                          | Standard de f    | facto B  | BMS -                                                                                       | htt  | n://bbms.nl 202  | 0 09 07 | BioBar | ok Manager | ment S   | vstem   | Program     | /ara för l | hiobanke  | er och labora | atorier     |
|                                          | Standard de l    | facto D  | DMC                                                                                         | h++  | p://bbms.pl 202  | 0.00.07 | DioDal | k Managor  | mont C   | votom   | Coffuér     | va bieba   |           | horotórió     | aconer.     |
| G                                        | Stanuaru ue i    |          |                                                                                             |      | p://bbins.pi 202 | 0.09.07 | Diobai | ik Manager | inerit 5 | ystem - | - 501tver p | ,<br>,     | 1 Ky a la |               | · · · · · · |
| <                                        |                  |          |                                                                                             |      |                  |         |        |            |          |         |             |            |           |               | >           |
| Lista de câmpuri în                      | tabelele bazei ( | de 🔻     | No.                                                                                         |      | Label1           | Label2  | masă   | câmp       | Sort     | Opr.    | valoare     | masca      | sumă      | cumulativ     | dimensiu    |
| adăugat (DTD)                            | ^                |          | V                                                                                           | 1    | tab              |         | TB1    | TBL        | Α        |         |             |            |           |               |             |
| blocadă (BE)                             |                  |          | V                                                                                           | 2    | Descriere RO     |         | TB1    | OPI_RO     |          |         |             |            |           |               |             |
| bosniacă (ETY_BS)                        |                  |          | V                                                                                           | 3    | fld              |         | TB2    | FLD        | A        |         |             |            |           |               |             |
| cehă (ETY_CZ)                            |                  |          | V                                                                                           | 4    | Typ              |         | TB2    | TYP        |          |         |             |            |           |               |             |
| croată (ETY_HR)                          |                  | $\leq$   | 1                                                                                           | 5    | Dim              |         | TRO    | PO7        |          |         |             |            |           |               |             |
| Descriere BS (OPL )                      | BS)              | >>       |                                                                                             | -    | J                |         | 102    | R02        |          |         |             |            |           |               |             |
| Descriere CZ (OPI                        | CZ)              |          | L.                                                                                          | 6    | a.               |         | 182    | DZI        |          |         |             |            |           |               |             |
| Descriere DE (OPI<br>Descriere DK (OPI   | DE)<br>DK)       | <        | <u>и</u>                                                                                    | 7    | Descriere RO     |         | TB2    | OPI_RO     |          |         |             |            |           |               |             |
| Descriere EN (OPI_                       | EN)              | <<       | 1                                                                                           | 8    | schimbare        |         | TB2    | DTZ        |          |         |             |            |           |               |             |
| Descriere EO (OPI_<br>Descriere ES (OPI_ | EO)<br>ES)       |          | V                                                                                           | 9    | adăugat          |         | TB2    | DTD        |          |         |             |            |           |               |             |

Nu exist nici un panct în afi area unor mesaje a expirat unele materiale sau vaccin. Doar num rul de mesaje care au fost suficient de mare, ea poate bloca toate lucr rile în program. Cel mai bun pentru a preg ti raportul corespunz tor, care pot fi trimise prin e-mail la mai multe persoane.

Construirea de raport este includerea câmpurilor selectate i utilizarea unor filtre corespunztoare. Anumite facilitare este abilitatea de a înc rca defini și de rapoarte în form de fi ier XML. defini ii de rapoarte pot fi schinșbate biobancilor i laboratoare.

# Rapoarte - editie

| Rapoarte definite - antetele.           |                                  |                       |         | ×       |
|-----------------------------------------|----------------------------------|-----------------------|---------|---------|
| Numele raportului. ExpScn               |                                  | utilizator            | Admin   |         |
| Titlu                                   |                                  |                       |         |         |
|                                         |                                  |                       |         |         |
| Este nivelul de imprimare?              | Este ne                          | garea filtrului?      |         |         |
| □ Rotiti raportul cu 90 °?              | Ai conta                         | a date?.              |         |         |
| Opriti titlul raportului.               | Dezacti                          | vati paginare?        |         |         |
| Antetul tipăririi?                      | 🗌 Informa                        | tiile despre softwa   | ire?    |         |
| Este numărul ordinal?                   | Tipăriti 🗌                       | data curentă?         |         |         |
| Numărul ordinal din grup?               | Dezacti                          | vati titlurile coloar | elor?   |         |
| înăltime 0                              | linii 0                          | separat               | or 0    |         |
| Separator CSV                           | 🔲 Ghilimelele de la începutul si | sfârsitul textului.   |         |         |
| "Pagina Total"                          | îr                               | npreună"              |         |         |
| "Transferul"                            | [                                | epunere 4+5+6         | ;7+8+9  |         |
| 🔲 Raportul este destinat exportului dir | n fereastra de date?             |                       |         |         |
| tintă C:\BBMS\EXE\                      | ExpScr.csv                       |                       |         |         |
| foaie                                   |                                  |                       |         |         |
| Atentie                                 |                                  |                       |         |         |
| Stare:                                  |                                  |                       |         |         |
| ⊙ OK Obloc                              | 🔘 eroare 🛛 🔘 nici unul           |                       | Salvati | Anulare |
|                                         | Numele raportului                |                       |         |         |

Parametri antetul raportului - modul de imprimare, numere, rezumate i aa mai departe.

#### Rapoarte - specificatie

| Rapoartele definite - caietul de sarcini.     |                                                         |                                 | ×          |
|-----------------------------------------------|---------------------------------------------------------|---------------------------------|------------|
| No. 2 Label1 S                                | tatus                                                   | Sort                            |            |
| Opr. valoare                                  | ☐ Este în prezent procentele ☐ Se<br>masca ☐ dimensiune | calculează media.<br>precizie   | Culoare    |
| Formula                                       | BB5->STA                                                |                                 |            |
|                                               |                                                         |                                 |            |
| Stare de tipărire?                            | Formula este un filtru?                                 | 🔲 Este un rezumat pe fiecare pa | agină?.    |
| 🗌 Sunt constante pentru cei numărati?         | 🔲 Gruparea fără repetitie.                              | Adăugarea în coloane?           |            |
| Activati gruparea?                            | Numărati fără repetitie.                                | Suma cumulativă?                |            |
| Numărul                                       | maxim de copii. 0                                       | foaie                           |            |
| Formula pentru suma conditională.             |                                                         |                                 |            |
|                                               |                                                         |                                 |            |
| Formula acestui premii valorile din coloana / | rând.                                                   |                                 |            |
| [2]>'3'                                       |                                                         |                                 |            |
| Evidentiati poezia?                           |                                                         |                                 | Distinctie |
| Atentie BB5->STA>'3'                          |                                                         | Titlul coloanei verticale?      |            |
| Stare:                                        |                                                         | Datele textul pe verticală?     |            |
| 🕑 tipăriti 💦 🔿 nu imprimati                   | e dezactivati e nu există                               | Salvati Anulare                 |            |

Rapoartele sunt definite modalitate de a ob ine rapid unele informa ii din baza de date.

Rapoartele sunt împ r ite în teme, ceea ce corespunde unui anumit set de tabele de baze de date. De cotitur pentru a defini un nou raport, pentru a alege un subiect interesant, apoi de obicei, se adaugt o nou intrare i introduce i numele raportului. Numele apare pe urm torul subiect imprimat. Urm torul pas în definirea raportului este de a determina coloanele pe baza setului propuse situat pe lista ferestrei. F când clic pe butonul ">" sau "<" cauze, inclusiv raportul pe teren sau off. Lista de mas a coloanelor raportului se poate schimba con inutul blocului de imprimare antet (coloan inserat poate fi utilizat numai pentru filtşu), definesc sortare i filtrare a datelor pentru a defini.

Problema de selectare a datelor pentru ragortul cel mai important i eficient limitarea determin posibila utilizare a raportului., Urm torii operatori: "" - Niciun operator - filtrul este oprit

| operator | pole tekstowe                                      | pole numeryczne                 | pole daty                                   |  |
|----------|----------------------------------------------------|---------------------------------|---------------------------------------------|--|
| <<       | tekst z pola zawiera si w warto¶ci                 | liczba mniejsza ponad 1000 razy | data z pola o przynajmniej rok wcze¶niejsza |  |
| <        | tekst jest mniejszy w sensie alfabetu              | liczba mniejsza                 | data z pola wcze¶niejsza                    |  |
| ١        | tekst jest mniejszy lub równy w sensie<br>alfabetu | liczba mniejsza lub równa       | data z pola wcze¶niejsza lub ta sama        |  |
| =        | teksty s± sobie równe                              | obie równe                      | równe daty                                  |  |
| #        | teksty ró ne                                       | obie ró ne                      | ró ne daty                                  |  |
| ~        | teksty podobne (zawieraj± si w sobie)              | warto¶ci przybli one do 10%     | przybli one daty                            |  |
| 1        | tekst wi kszy lub równy w sensie alfabetu          | liczba wi ksza lub równa        | data pola pó niejsza lub ta sama            |  |
| >        | tekst wi kszy w sensie alfabetu                    | liczba wi ksza                  | data pola pó niejsza                        |  |
| >>       | warto¶ zawiera si w tek¶cie pola                   | liczba wi ksza ponad 1000 razy  | data pola pó niejsza ponad rok              |  |

Filtre de construc ie complex const din pliere filtrul condi iilor pentru o serie de domenii selectate. Avem nevoie s tim c, în mod implicit, se presupune c totate condi iile, care utilizes z operatorul logic " i". Cu toate acestea, în cazul în care exist necesitatea de a defini un filtru cu ajutorul "sau" operator, este suficient s se utilizeze câmpul NF (filtru invers) în antetul defini iei raportului. Bifând aceast caset va selecta date pentru raportul este definit în filtru nu este îndeplinit .

Apoi, utțliza i cunțscut rela ia:

!( a i b) = (!a lub !b), unde semnul "!" indic negarea expresiei.

Formulele pot fi folosițe toate func iile de baz ale limbii Clipper i VO, de exemplu. Caracteristici

Parametrizare.

În coloana "Vațue", pute i salva "param" de cuvinte cheie care va apela fereastra care va cere pentru o valoare a parametrului. Acesta prevede utilizarea de pân la nou parametri diferi i sunt marcate cu numere consecutive, de exemplu. param1, param8.

# Rapoarte - tem

| Rapo | oarte definite - subiecte.         |                              |                          |         |         | $\times$ |
|------|------------------------------------|------------------------------|--------------------------|---------|---------|----------|
|      | Nume Biobank - exp                 |                              |                          |         |         |          |
|      | masă BB5 Biobănci                  | le - gresie, container. 💌    | NZ»!deleted() .and. !emp | ty(NZ)  |         | •        |
|      | tabel legat                        | ine                          | dex                      |         | poveste |          |
| 1    | BB6 Biobăncile - blocuri de flac 💌 | IDN+LP»!deleted()            | •                        | BB5->ID |         | •        |
| 2    | _BB6 add 🔹                         | ID_BB6                       | •                        | BB6->ID |         | •        |
| 3    | •                                  |                              | •                        |         |         | •        |
| 4    | •                                  |                              | •                        |         |         | -        |
| 5    | •                                  |                              | •                        |         |         | •        |
| 6    | •                                  |                              | •                        |         |         | •        |
| 7    | •                                  |                              | •                        |         |         | •        |
| 8    | •                                  |                              | -                        |         |         | -        |
| 9    | •                                  |                              | •                        |         |         | •        |
| 10   | •                                  |                              | •                        |         |         | -        |
| 11   | •                                  |                              | •                        |         |         | -        |
| 12   | •                                  |                              | •                        |         |         | •        |
| 1    | Tabel specificatii detaliate.      | Formula specificatie detalia | ată.                     |         |         |          |
|      | BB6 Biobăncile - blocuri de flac 💌 | BB5->ID==BB6->IDN            |                          |         |         |          |
|      | label specificatii detaliate.      | Formula specificatie detalia | ată.                     |         |         |          |
|      | •                                  |                              |                          |         |         |          |
|      | Atentie                            |                              |                          |         |         |          |
|      | Stare:                             |                              |                          |         |         |          |
|      | OK Ok                              | 🔍 eroare 🖉 r                 | nici unul                | Salvati | Anulare |          |

Aceast fereastr aras tabelele i conexiunea lor.

Defțni ia este utilizat în tițnpul consțruc iei raportului i în timpul execu iei sale.

# Rapoarte preferate

| Rapoarte preferate                                           |      |      |      |         |      | - • •               |  |  |  |
|--------------------------------------------------------------|------|------|------|---------|------|---------------------|--|--|--|
| <b>5</b> ■ ≈ ± 2 × 3 × 1   2   2   2   2   2   2   2   2   2 |      |      |      |         |      |                     |  |  |  |
|                                                              | +/   | -    |      |         |      |                     |  |  |  |
| Nume                                                         | par1 | par2 | par3 | Atentie | temă | schimbare           |  |  |  |
| 🖌 Kontrola probantów                                         |      |      |      |         |      | 2017.10.28 19:28:29 |  |  |  |

Nu toat lumea trebuie s tie s preg teasc un raport. Exist o fereastr cu rapoarte preferate pentru toat lumea :) Administratorul sau autorul raportului poate modifica proprietile raportului.

# Rapoarte preferate - editie

| Rapoarte preferat | e. X                                   |
|-------------------|----------------------------------------|
| Nume              | Kontrola probantów                     |
| par1              | <b></b>                                |
| par2              | <b>_</b>                               |
| par3              | <b>_</b>                               |
| Atentie           | <b>_</b>                               |
|                   | Salvati Anulare                        |
|                   | Numele propriu al raportului selectat. |

Câmpurile "par1" pân la "par3" sunt utilizate pentru a transfera valorile parametrilor raportului. Nu trebuie completate, ci doar o comoditate.

Puțe i introduce o întrebare pentru valoarea parametrului în raport.

Puș i simplu, dac aceste întreb ri sunt preziobositoare sau inutile i raportul necesit un parametru, apoi introducei-l aici.

# Formulare

| 🗈 Formulare         |                                                   |      |             |         |         |           |          |           |       |                       |            |         |      |      |                    |   |
|---------------------|---------------------------------------------------|------|-------------|---------|---------|-----------|----------|-----------|-------|-----------------------|------------|---------|------|------|--------------------|---|
| 🕾 📾 📾 🔛 🖓 🏷 🛍 🔍 🖃 ? |                                                   |      |             |         |         |           |          |           |       |                       |            |         |      |      |                    |   |
|                     | Add Elimină Scurt                                 |      |             |         |         |           |          |           |       |                       |            |         |      |      |                    |   |
| Nume                |                                                   | De   | scriere     |         |         |           | fisie    | r fereast | ră s  | ub                    | etichetă   | Atentie | masă | notă | schimbare          | ^ |
| 🖌 PKG               | cyto                                              | Pot  | oranie mate | riału c | yto     |           |          | În num    | erar  |                       |            |         |      |      | 2017.03.14 19:47:5 | 5 |
| 🖌 PKG               | molek                                             | Pot  | oranie mate | riału m | olekuły |           |          | În num    | erar  |                       |            |         |      |      | 2017.03.14 19:48:2 | 2 |
| 🖌 Wyn               | BadPo                                             | b Wy | nik badań z | z pobra | inia.   |           |          | În num    | erar  | Х                     |            |         |      |      | 2017.10.19 16:20:3 |   |
|                     |                                                   |      |             |         |         |           |          |           |       |                       |            |         |      |      |                    | 4 |
| <                   |                                                   |      |             |         |         |           |          |           |       |                       |            |         |      |      | >                  |   |
| pagină              | Y                                                 | Х    | caracter    | Bold    | Italic  | Underline | StrikeOu | t rotatie | cadru | 0                     | uloare   F | ormula  |      |      |                    | ^ |
| V 1                 | 10 40 12 X "PRACOWNIA IMMUNOPATOLOGII I GENETYKI" |      |             |         |         |           |          |           |       |                       |            |         |      |      |                    |   |
| V 1                 | 15                                                | 40   | 12          |         | х       |           |          |           |       | "Kierownik Pracowni:" |            |         |      |      |                    |   |

 $\hat{I}n\ cazul\ \hat{i}n\ care\ este\ necesar\ pentru\ a\ imprima\ o\ form\ \ sau\ sondaj,\ asfost\ \hat{i}n\ acest\ loc\ v\ \ pute\ i\ preg\ ti\ un\ ablon.$ 

În pluț fa de indicarea locului i formațul de imprimarțe, gute i utiliza un set de func ii i operatori care permit accesul deplin la baza de date. Datele pot fi formatate în mod liber.

Lista func iilor disponibile.

#### Formulare - editie

| Formulare de imprimare - antetele.                   | ×          |
|------------------------------------------------------|------------|
| Nume WynBadPob<br>Descriere, Wynik badań z pobrania. |            |
| fisier                                               |            |
|                                                      | Selectati  |
| fereastră  În numerar 💽 🔽 sub                        | 🗍 etichetă |
| masă                                                 | •          |
| Formula                                              |            |
|                                                      |            |
|                                                      |            |
| Atentie                                              |            |
| Stare: Notă                                          | Modificări |
| OK Salvati                                           | Anulare    |
| Nume                                                 |            |

Formularul antet de date.

În aceast ferea\$tr pute i selecta forma p rinte.

# Formulare - specificatie

| Formulare de imprimare - caietul de sarcini. |                              |         |            |  |  |  |  |  |  |  |
|----------------------------------------------|------------------------------|---------|------------|--|--|--|--|--|--|--|
| pagină 1                                     | Y 37 X 🔂                     |         |            |  |  |  |  |  |  |  |
| caracter 10                                  | rotatie 0                    |         |            |  |  |  |  |  |  |  |
| Bold Italic                                  | 🗌 Underline 🔲 StrikeOut      | □       |            |  |  |  |  |  |  |  |
| par.                                         | celulă                       |         | Culoare    |  |  |  |  |  |  |  |
| Formula.                                     |                              |         |            |  |  |  |  |  |  |  |
| trim(OS1->NZ)+" "+trim                       | (OS1->IM)                    |         |            |  |  |  |  |  |  |  |
| Atentie pr                                   | robant                       |         |            |  |  |  |  |  |  |  |
| Stare:                                       |                              | Notă    | Modificări |  |  |  |  |  |  |  |
| 🕑 imprimare 🛛 🖸                              | mprimare 💭 dezactivare 🔘 N.A | Salvati | Anulare    |  |  |  |  |  |  |  |
|                                              | Coordonata X - orizontal     | /       |            |  |  |  |  |  |  |  |

Formularul dețspecifica ie poațe și utilizat func ii i se refer la câmpurile bazei de date. Înregistrare OS1-> NZ este citirea datelor din câmpul NZ tabelul Os1.

O descriere detaliat a structurii bazei de date este în meniul Ajutor-> Tabele sau DS\_BBMS\_RO.pdf fiier

## Sabloane

| Sabloane                                                                                                    |           |              |             |                |      |      |                     |                                    |            |  |
|----------------------------------------------------------------------------------------------------|-----------|--------------|-------------|----------------|------|------|---------------------|------------------------------------|------------|--|
| 510                                                                                                    |           | i 📑 🦓        | 1<br>1<br>1 | ) Q   <b>G</b> | 2 ?  | •    | toate 🔘 OK 🛛 🤇      | <mark>) bloc      </mark> O eroare | ? 3 ascuns |  |
| Add Elimină Scurt >>                                                                                                    |           |              |             |                |      |      |                     |                                    |            |  |
| Nume                                                                                                    | Descriere | fereastră    | sub         | Atentie        | masă | notă | schimbare           | adăugat                            |            |  |
| V TST_OS1                                                                                                    |           | Înregistrare |             |                |      |      | 2020.09.23 11:04:27 | 2019.07.09 19:49:39                |            |  |
| V TST_PR4                                                                                                    |           | Comenzi      | Х           |                |      |      | 2020.05.03 21:02:31 | 2020.05.03 21:02:31                |            |  |
| 🖌 zPodbazy                                                                                                    |           |              |             |                |      | X    | 2020.05.13 16:27:47 | 2020.05.13 16:27:47                |            |  |
|                                                                                                    |           |              |             |                |      |      |                     |                                    |            |  |
|                                                                                                    |           |              |             |                |      |      |                     |                                    |            |  |
| Karta Probanta<br>Test wyciągania danych z tabeli OS1 w oknie <b>Rejestracja</b> .<br>{trim(OS1->NZ)+" "+OS1->IM}<br>adres<br>{trim(OS1->UL)+" "+trim(OS1->DOM)+"/"+OS1->LOK} |           |              |             |                |      |      |                     |                                    |            |  |

Subloanele v permit s genera i documente în formatţRTF (un standațd acceptat de to i editorii de text îmbog it).
Când documentul este salvat, software-ul înlocuie te formula cuprins între paranteze {} cu rezultatul formulei.
Puțe i utiliza toțte func iile disponibile (de exemplu, utilizate în formulţre) i sintaxa care v permite s citi i baza de date.

Sublonul definit poste fi ata atsla fereastr i, dac exist un copac în fereastr, masa ramurilor poate fi îndreptat spre ramura arborelui.

Este o practic bunț s preg ti i formulețe într-un bloc de not i apoi s le copia i în ablon pentru a evita codificarea RTF ascuns în interiorul formulei.

Dact a i pregs tit un ablon în Word sau Writer i dup ce l-a i înc rcat, a schimbat formatul, astfel încât s nu corespund a tept rilor dvs., apoi, în los de ablon, pute i introduce calea c tre fi ierul ablon, de ex. C:  $BBMS \ DBF \ Biobank \ RTF \ Template.rtf$ 

Formulele lungi pot fi scurtate folosind comenzi rapide.

În parantezele cretate introduce i, de exemplu, {% adr}, iar în fereastra de sub butonul [Abrevieri], denumirea de abreviere "adr" și textul formulei trim (OS1-> UL) + "" + trim (OS1-> DOM) + "/" + OS1-> LOK În loc de {trim (OS1-> UL) + "" + trim (OS1-> DOM) + "/" + OS1-> LOK} putei utiliza {% adr}, ceea ce îmțăun t e te semnificativ lizibilitatea ablonului.

#### Sabloane - editie

| Sabloane - anteturi.           | :                          | × |
|--------------------------------|----------------------------|---|
| Nume TST_OS1 Descriere.        |                            |   |
| fereastră Înregistrare<br>masă | ▼  sub                     |   |
| Formula                        |                            |   |
| Atentie                        |                            |   |
| Stare:                         | Notă Modificări            |   |
| OK Oloc Of eroare              | Onici unul Salvati Anulare |   |
|                                | Nume                       |   |

Datele din câmpurils, "Fereastr " i "Tabel" sunt utilizate în proceduța de c utare, a ablonului dup ce face i clic pe butonul [ ablon] din fereastr . șublonul definit poate fi activ numai în fereastra selectat i poate prelua date din tabelele bazei de date conectate la fereastr .

"Stare" v permite \$ dezactivași utilizarea unui ablon definit.

## Printuri

| Printuri   |            |            |                   |       | _                 |             |
|------------|------------|------------|-------------------|-------|-------------------|-------------|
| 姜∎∎ш₽₽%∢∍Չ | 🖃 ?        |            |                   |       |                   |             |
| LABMIND    |            | - Admi     | n - administrator | sys 🔻 |                   |             |
| Raport     | calculator | utilizator | Titlul ferestrei  | număr | data de imprimare | vizualiza 🔺 |
| Alerty.    | LABMIND    | Admin      | Alerte            |       |                   |             |

Fereastra con ine parametrii tuturor tip rituri f cute.

Mai mul i parametri pot fi editate i vor fi folosite în timpul imprim rii urm toare.

În pluț fa de parametrii sunt de asemenea disponibile țlațe statistice, num rul de opera ii i previzualizare imprimare, precum i data.

## Printuri - editie

| Printuri - editie           | ×               |
|-----------------------------|-----------------|
| Alerty.                     |                 |
| de sus 10                   | Stânga 10       |
| Tipărirea este orizontală?  |                 |
| numărul de rânduri 0        |                 |
| Liniile de cod de separare. | Modificări      |
|                             | Salvati Anulare |
| Marginea de sus în m        | ilimetri.       |

Fereastra are parametrii de bșaz ai tip rite i în viitor vor fi dezvoltate.

## Imprimare Îmbinare

| mprimare Imbinare X |                      |            |                    |                   |          |                    |  |  |  |
|---------------------|----------------------|------------|--------------------|-------------------|----------|--------------------|--|--|--|
| mas                 | sca Gnnnn-zzs        |            | np. Gnnnnn-zzs, nr | nnmm,             |          | Imprimati fisierul |  |  |  |
| Nu Ga               | ama 1234             | np. 36256, | 63542-63544        | format<br>⊙dec ⊖h | ex C A-Z | 🥅 dinamică lătime  |  |  |  |
| 5                   | substantă / material | simbol     | gamă               | с                 | od 🗆     | fisier             |  |  |  |
|                     | NA 💌                 | C 1-56     | 6                  | G1234-01C         | G1234-56 | C Imprimare        |  |  |  |
| 🔽 💧                 | na 💌                 | S          |                    | G1234-00S         | G1234-00 | S Imprimare        |  |  |  |
| ✓ tka               | anka 💌               | T          |                    | G1234-00T         | G1234-00 | T Imprimare        |  |  |  |
| ✓ os                | ocze 💌               | 0          |                    | G1234-000         | G1234-00 | 0 Imprimare        |  |  |  |
| ✓ ne                | erka 💌               | PL         |                    | G1234-00PL        | G1234-00 | PL Imprimare       |  |  |  |
|                     | ew 💌                 | К          |                    | G1234-00K         | G1234-00 | K Imprimare        |  |  |  |
|                     | <b>T</b>             |            |                    |                   |          | Imprimare          |  |  |  |
|                     | <b>v</b>             |            |                    |                   |          | Imprimare          |  |  |  |
|                     | <b>v</b>             |            |                    |                   |          | Imprimare          |  |  |  |
| Sele                | ectati toate D       | eselectati | Imprimare          | selectată         | Salvati  | Anulare            |  |  |  |

Imprimare de serie introdus pentru a permite imprimarea mai multor etichete cu 1D / 2D / g de o parte din masca.

Scripturi mostra de imprimare (acestea sunt stocate în sistemul de meniuri -> Fixed -> Coduri Imprimante)

#### SATO

```
<ESC>A
<ESC>A104001440
<ESC>H0900<ESC>V0050<ESC>B103100####
<ESC>L0202
<ESC>H0250<ESC>V0050<ESC>WB0####
<ESC>Q1
<ESC>Z
ZEBRA 1D Code 39
^XA
^FO40,50
^BY2,2
^B3N,N,90,Y,N
^FD####^FS
^XZ
ZEBRA 1D Code 128 - same cyfry - upakowany - wymóg parzystej liczby cyfr w kodzie
^XA
^FO50,10^BY1
^BCN,70,Y,N,N
^FD>;####^FS
^XZ
2D z drukiem czytelnego kodu w dwóch wierszach koło DataMatrix.
^XA
^FO20,40
^BXN,3,200
^FD####^FS
^FO80,40,0
^ADN,24,10
^FD....^FS
^FO80,70,0
^ADN,24,10
^FD....^FS
^XZ
```

BRADY 2D m m J S 11;0,0,9,13 B 5,5,0,DATAMATRIX,1;#### A 1

în cazul în care "####\$ se înlocuie te cu un c\$d, iar "...." se înlocuie te cu o p**ş**rte din cod, a doua parte a urm torului ir de "...." utilizar\$a irul "...." face posibil imprimarea codului pe dou l**ț**nii, starea, codul trebuie s con in punctul "." la split

de ex. ABCDEF.KOD123 vor fi tip rise în dou linii de ABCDEF i linia urm toare KOD123

Graficul live

| 🖏 Graficul live |       |      |         |         |                            |       |        |     |      |       |      |      |
|-----------------|-------|------|---------|---------|----------------------------|-------|--------|-----|------|-------|------|------|
| <u>5000</u>     | in 18 | Q    | . 🖃 ?   | • t     | oate 💭 OK ု bloc           | 🔘 erc | oare ( | )?  | 🔘 as | cuns  |      | ac?  |
| Graficul live   | No.   | Nume | Atentie | culoare | cale                       | tabel | câmp   | min | max  | scară | doc. | notă |
| 🚊 🚫 Monitoring  | V 1   | Tzam |         | 255,0,0 | > Zamrażarki > LK1 > DHT-T | MO5   | POM    |     |      |       |      |      |
| - 🚫 Energia     | V 2   | Hzam |         | 0,0,255 | > Zamrażarki > LK1 > DHT-H | MO5   | POM    |     |      |       |      |      |
| Úù TH           |       |      |         |         |                            |       |        |     |      |       |      |      |
| н 🔶 н           |       |      |         |         |                            |       |        |     |      |       |      |      |

Diagrama din fereastr este limitat la datele vizibile în fereastr .

Aceast limitare s-a dovedit a fi important pentru mul i it prin urmare, a fost creat solu ia "Live Chart". Intervalul de date este limitat numai de parametrii graficului i nu de organizarea înregistrrilor de date în arbore.

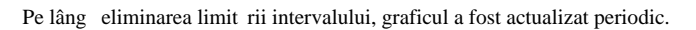

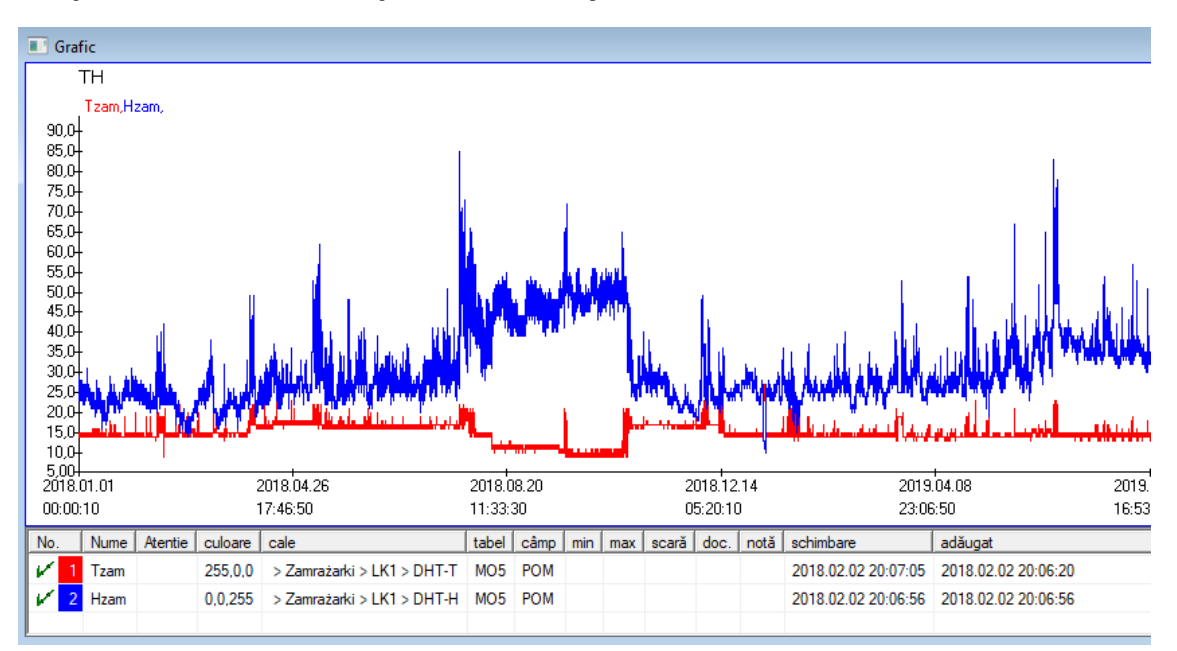

# Graficul live - editie

| Diagrame live - subgru                                                            | pe.                                                                                    | ×                                                         |
|-----------------------------------------------------------------------------------|----------------------------------------------------------------------------------------|-----------------------------------------------------------|
| Nume 🖡                                                                            | H<br>Interval:                                                                         | culoare                                                   |
|                                                                                   | O săptămânal coefi                                                                     | cient lectură                                             |
|                                                                                   | (• iunar                                                                               | 6 60                                                      |
| Atentie                                                                           |                                                                                        |                                                           |
|                                                                                   |                                                                                        |                                                           |
| + > -                                                                             |                                                                                        |                                                           |
| Stare:                                                                            | 🕅 emara – 🕅 pici upul                                                                  | Notă Modificări                                           |
|                                                                                   |                                                                                        | Salvati Anulare                                           |
|                                                                                   | Nume                                                                                   |                                                           |
| Diagrame live - date.                                                             |                                                                                        | ×                                                         |
| Nume                                                                              | zam                                                                                    | culoare                                                   |
|                                                                                   |                                                                                        |                                                           |
| cale > Zamra                                                                      | żarki > LK1 > DHT-T                                                                    |                                                           |
| cale > Zamra<br>tabel Monitoriza                                                  | z <b>iarki &gt; LK1 &gt; DHT-T</b><br>area - masuratori MO5                            |                                                           |
| cale > Zamra<br>tabel Monitoriza<br>câmp Valoarea                                 | z <b>iarki &gt; LK1 &gt; DHT-T</b><br>area - masuratori MO5<br>de măsurare.            | <br>                                                      |
| cale > Zamra<br>tabel Monitoriza<br>câmp Valoarea                                 | z <b>čarki &gt; LK1 &gt; DHT-T</b><br>irea - masuratori MO5<br>de măsurare.<br>min max | <br>▼<br>scară                                            |
| cale > Zamra<br>tabel Monitoriza<br>câmp Valoarea                                 | z <b>čarki &gt; LK1 &gt; DHT-T</b><br>irea - masuratori MO5<br>de măsurare.<br>min max | ▼<br>▼<br>scară                                           |
| cale > Zamra<br>tabel Monitoriza<br>câmp Valoarea<br>Atentie<br>+ > -             | u <b>żarki &gt; LK1 &gt; DHT-T</b><br>irea - masuratori MO5<br>de măsurare.<br>min max | ▼<br>▼<br>scară                                           |
| cale > Zamra<br>tabel Monitoriza<br>câmp Valoarea<br>Atentie<br>+ > -<br>Stare:   | z <b>żarki &gt; LK1 &gt; DHT-T</b><br>irea - masuratori MO5<br>de măsurare.<br>min max |                                                           |
| cale     > Zamra       tabel     Monitoriza       câmp     Valoarea       Atentie | ežarki > LK1 > DHT-T<br>area - masuratori MO5<br>de măsurare.<br>min max<br>max        | ✓     ✓     Scară     Notă Modificări     Salvati Anulare |

#### Structura sub-baz

| 👬 Structura sub-bază |    |              |       |           |      |                      |           |          |            |          |     |          |                   |
|----------------------|----|--------------|-------|-----------|------|----------------------|-----------|----------|------------|----------|-----|----------|-------------------|
| j∋∎∎©щ≥≥∞∛®Q⊂?       |    | <u>S</u> urs | a ] • | toate 🖸   | acti | ivată <mark>(</mark> | ) blocată | 🔵 deza   | ctive ?    | 🕘 ascun: | s I | copac?   |                   |
| ⊡                    | No |              | Nume  | Descriere | tip  | size                 | zecimal   | etichetă | chestionar | Atentie  | lst | nou rând | câmp conditionată |
| dodatkowe            | V  | 1            | TEXT1 |           | С    | 20                   |           | text     | х          |          |     |          |                   |
| 🗄 🔨 biobank          | V  | 2            | DATE1 |           | D    | 10                   |           | date     | х          |          |     |          |                   |
| 📄 🗞 system           | V  | 3            | LOG1  |           | L    | 1                    |           | logic    | х          |          |     |          |                   |
|                      | V  | 4            | NUM1  |           | Ν    | 10                   | 2         | numeric  | X          |          |     |          |                   |
| ZA3                  | V  | 5            | TIM1  |           | т    | 5                    |           | time     | X          |          |     |          |                   |

Structura de definirea modulului bazei de sub const din mași multe niveluri: un grup de câmpuri i tabele.

Este plin de libertate în determinarea zonelor i a grupurilor.

Exist unele trestric ii cu privire la alte niveluri, i anume tabelele i detaliile tabelelor:

- Numele tabelului trebuie s fie unic în întreaga baz de date;
- Numele trebuie sș fie scuțt i nu pot con ine carațtere speciale (inclusiv spa ii);
- Tabelul trebuie s constea din câmpuri (coloane);
- Fiecare cutie trebuie s $% {\rm aib}$  aib șun nume scurt  ${\rm i}$  șaractețe speciale (chiar i f r ${\rm spa}$ ii)

În cazul în care structura de tabel este de a corespunde oric rți surse de baze de date, apoi fțce i clic pe butonul [Source], în cazul în care ave i posibilitatea s țexecuta i aparatul.

#### Structura sub-baz - editie

| Structura - câmp.               |                                                                      |                                      |                  | ×                 |
|---------------------------------|----------------------------------------------------------------------|--------------------------------------|------------------|-------------------|
| No. 6                           | Nume TST6                                                            | Co                                   | loana sursă      | •                 |
| Descriere.                      |                                                                      |                                      |                  | Studiul pe teren? |
| editie                          |                                                                      |                                      |                  |                   |
| avanpremieră                    |                                                                      |                                      |                  |                   |
|                                 | Dou râ                                                               | od                                   | Plasta pla       | ask1              |
| Tra text                        |                                                                      | •                                    |                  | Min/May           |
| iip. jtext                      | size   10   C                                                        | amp j                                |                  | MIN/Max           |
| Ist PICD-10                     |                                                                      |                                      | V                | auto Ist          |
| Formula valorii implicite - rez | lescrierea dictionarului în vizu<br>rultatul înlocuit la deschidere: | ualizarea în tabel?<br>a sondaiului. |                  |                   |
| "A00.0"                         |                                                                      |                                      |                  |                   |
|                                 |                                                                      |                                      |                  |                   |
| Un câmp / coloană cale          | culat cu o formulă de convers<br>emplu, iif (value 1, 'M', 'E')      | sie a datelor.                       |                  |                   |
| Macio de conversie, de exe      | shipid, ili (valde 1, ivi, 1)                                        |                                      |                  |                   |
|                                 |                                                                      |                                      |                  |                   |
| câmp locale                     |                                                                      |                                      | <u> </u>         |                   |
|                                 |                                                                      |                                      | •                |                   |
|                                 |                                                                      |                                      | •                |                   |
|                                 |                                                                      |                                      | •                |                   |
| Formula de incluziune în fur    | nctie de datele din baza de d                                        | ate, de exemplu poz                  | zitia în arbore. |                   |
| BB1->NZ="Wew"                   |                                                                      |                                      |                  |                   |
| Atomio                          |                                                                      |                                      |                  |                   |
| Alentie                         |                                                                      |                                      |                  |                   |
| + > -                           |                                                                      |                                      |                  |                   |
| Stare:                          |                                                                      | Nov. 1                               | M 10 Y 1 0 1     |                   |
| 🕑 activată 🔘 blocată            | 🔍 dezactiva 🔍 nici una                                               | Nota                                 | Modifican Salv   | ati Anulare       |

Pentru a asigura stocarea datelor într-o baz de date cu orice motor de baz de date, trebuie respectate mai multe reguli:

1. Numele câmpului nuștrebuie s dep eascț 10 caractere, șu poateșcon ine caractere speciale i diacritice i nu poate fi un cuvânt rezervat în baza de date SQL.

2. M rimea maxim a câmpului text este de 254 de caractere, iar dimensiunea maxim a câmpului numeric este de 12 caractere, inclusiv semnul care separ întregi de frac ii.

3. Num rul de câmpuri din tabel nu poate dep i 254-14 (rezervat pentru BBMS) = 240.

Nume

Informa iile din câmpul "Descriere" vor ap rea în modulul Subbaze în timpul edit rii.

"Etichet " va fi afi at oriunde este utilizat câmpus definit, inclusiv Windows i rapoarte.

"Lista" este folosit pentru a indica valorile pe care le poate con ine câmpul de text, în timpul edit rii, o list de selec ie va fi vizibil .

"Status" v permitte s activa i câmpul în modulul Subbases.

Câmpurile bazei de date locale sunt utilizate pentru a indica loca ia de salvare în timpul importului, de exemplu din Excel, Calc, ODBC. Este posibil sț salva i acelea i date în mai multe tabele.

De asementea, pute i salva date în diferite înregistr ri ale aceluia i tabel aplicând un indicator suplimentar (a treia coloan ).

"?" înseamn șs foțose ti nota ia îșn orice variant, i de exemplu "1" doar într-o variant.

de exemplu, importarea mai multor coduri 2D dintr-un rând de foi trebuie definit astfel încât s fie necesar un set de date pentru fiecare indicator în foaie: code1d, code2d, code1d, code2d, code1d, code2, nr\_ident

în definiie code1d: BB5-> NZ

code2d: BB6-> NZ

code1d: BB5-> NZ, 1

code2d: BB6-> NZ, 2 code1d: BB5-> NZ, 3

code2d: BB6-> NZ, 3

nr\_ident: BB6-> NR\_DNA,?

Formula de conversite în propriet ile câmpului i foțmula dup import în propriet ile tabelului v permit s efectua i sarcini suplimentare.

Con inut de forșmul de e antion dup importul înregistr rii:

 $! goal (vp ("Sc", trim (_TBL-> DIRECTORY)_{\xi}+ $\" + trim (_TBL-> PRNUM$ER))) i. ablon ("Slide", vg ("Sc") + "\ slide.yml"). i. mrxs2lnk (vg ("Sc"). "mrxs; \ Data0002.dat; \ Data0003.dat", "BB6" _ TBL-> ID_BB6)$ 

Interpretare:

! Gol (vp ("Sc" trim (\_TBL-> PRODUCT) + "\" + trim (\_TBL-> NUMER\_PRE)))

Salya i în variabila "Sc" subdirectorul, al c rui nume este înștabelul TBL, în câmpul DIRECTORY i în câmpul PRNUMBER al aceluia i tabel

func ii:

goal () - verific dac este gol trim () - taie ultimele spaii

\$ablon ("Slide" vg ("Sc") + "\ slide.yml ')

Realíza ș un ablon nușmit "Șlide" ș i salva i-l în fi ierul "slide.yml"

Ultima comand executat dup importul înregistr rii este

mrxs2lnk (vg ("Sc"). "mrxs; \ Data0002.dat; \ Data0003.dat", "BB6" \_ TBL-> ID\_BB6)

Func ia îndepline te dou sarcini: convertirea ușnei și magini binșare în jpg i ata area jpg la un e antion din baza de date.

vg ("Sc") -sprime te calea c tre fi ierele care urmeaz s fie convertite ".mrxs; \ Data0002.dat; \ Data0003.dat" - lista de fiiere care urmeaz s fie convertite în jpg "BB6" - tabelul principal al bazei de date la care trebuie ata at jpg

\_TBL-> ID\_BB6 - identificatorul tabelului BB6 la care este ataat jpg.

# Min/Max

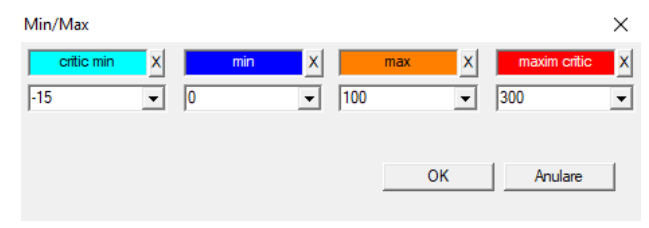

Colorarea etichetețor în func ie de dimensiunea din câmpul de date.

Schimbare culqare - face i clic cu butonul din dreapta al mouse-ului. Elințina i o culoțre - face i clic pe butonul [X]

Modificare text - face i clic cu butonul stâng al mouse-ului.

# Sursa importurilor

| Sursa importurilor dział-> TEST1 |            |                     |                      | $\times$ |
|----------------------------------|------------|---------------------|----------------------|----------|
| ODBC                             | utilizator | pa                  | arolă                |          |
| bază C:\BBMS\exe\Test1.xls       |            |                     |                      |          |
| Tabel index Arkusz1              | •          | Domeniul de tabelul | Nu există celule est |          |
| Tabelul 1 atasat                 | <b>v</b>   |                     | -                    | -        |
| Tabelul 2 atasat                 | <b>v</b>   |                     | <b>v</b>             | -        |
| Tabelul 3 atasat                 | <b>v</b>   |                     | <b>~</b>             | -        |
| Select: Genera                   |            |                     |                      |          |
|                                  |            |                     |                      |          |
| 1 stare                          |            |                     |                      |          |
| Stare2                           |            |                     |                      |          |
| Stare3                           | Complet    | Log                 | Salvati Anulare      | •        |

Fereastra este utilizat pentru a defini metodele pentru importul de date dintr-o baz de date extern la BBMS secundare de baz .

#### Sortare

| 🔳 Sor | rtare     |      |             |           |        |        |        |       |         |           |            |         |           |           |       |
|-------|-----------|------|-------------|-----------|--------|--------|--------|-------|---------|-----------|------------|---------|-----------|-----------|-------|
| 5     |           |      | ı 🖻 🖻       | 84 N      | n Q    | 2 ?    |        | toate | 0       | teminat 🤇 | ) executa  | it 🔘 en | oare 🔘    | ? 🔵 as    | cuns  |
| Data  |           | Cod  | ul la placa | Descriere | Atenti | e mat. | max    | placă |         | elibereaz | ă utilizat | tor no  | otă schim | bare      |       |
| V 20  | 016.05.30 | 001  | 234567      | Kontener  |        | DNA    |        |       |         | WALL-B    |            |         | 2018.     | 04.26 18  | 19:55 |
| 20 🖲  | 017.06.06 | 1234 | 456         |           |        |        |        |       |         |           |            |         | 2017.     | 06.06 13: | 09:53 |
| V 20  | 017.07.31 | Test |             | opisik    | uważk  | i      |        |       |         | WALL-B    | Admin      | 1       | X 2017.   | 05.08 10: | 43:37 |
| 20 🖲  | 018.10.11 | 1234 | 456789      |           |        | stoc   | k 1    | 1234  | 56789   |           |            |         | 2019.     | 07.04 13: | 44:22 |
|       |           |      |             |           |        |        |        |       |         |           |            |         |           |           |       |
|       |           |      |             |           |        |        |        |       |         |           |            |         |           |           |       |
| 🗌 Pla | acă       |      |             | Import    |        | Contr  | olul   | So    | ortator |           | Muta       |         | Re        | zultat    |       |
| No.   | sticlută  |      | placă       | 4         | 3      |        | 2      | 1     | Proba   | and       | mat. p     | ozitie  | No.DNA3   | 1 stare   | Stare |
| V     | 1 000F5D  | 9D2  | 0012345     | 67 ścian  | aA ba  | nk 4⁰C | Piętro | Wew   | Kowa    | lski Jan  | A          | 01      | 123456    |           |       |
| V     | 2 000F5D  | 9E8  | 1169121     | 1 ścian   | a A ba | nk 4°C | Piętro | Wew   | Kowa    | lska Anna | A          | 02      |           |           |       |
| V     | 3 000F5D  | A1D  | 7657647     | 646 ścian | a A ba | nk 4°C | Piętro | Wew   | Kowa    | lski Jan  | A          | 03      | 123456    |           |       |

Tr gând mai multe flacoane cu mai multe pl ci din întreaga biobank.

Aceasta este una dintre prințipale activit și desf urate în mod obi nuit înainte ca materialul de testat.

Materialul este depozitat într-un biobank aleatoriu. Chșiar dac cineva este politicos i va fi aranjate în flacon / g de unele criterii, înc în preg tirea pentru a studia aceste cțiterii sunt cu siguran schițaba. Prin urmare, trebuie s configura i în prealabil aranjament aleatoriu a flacoanele în biobank.

Folosind rapoarte definite, sau orice alt mecanism, de ex. Excel, preg tim o list de coduri pentru sortare.

Aceast list de coduri, care se afl într-un fi ier de import de text, iar programul g se te flacoane de coduri i genereaz o list de dale.

List de gresie pot fi transferate la biobank opereaz personal sau trimise la robot suporta Biobank (de ex. Yeti, Wall-B :)) Godeurile trebuie s aduc apoi flaconul cu / g sunt specificate adresele (cu un eventual control de c tre 2D scaner). Extinderea flacoanesdin pl cile i raportul pl ci la alte procedee de prelucrare se poate face manual sau automat.

Dup sortare este esen ial pentru a scana placa folosind meniul Start -> Biobancilor -> placi de ceramica.

În timpul func ion rii unui biobank (sau depozit), va fi o problem pentru a r spunde la întțebarea, în cazul în care este materialul. Cu siguran, trebuie s se considere c materialul sepus încerc rii "împr tiate" pe multe farfurii / cutii.

Aceast fereastr este folosit pentru a g si toate trombocite / folosind tuburi cu casetele list de testare.

În practic, exist urm toarea procedur :

Etapa 1 - prin intermediul unor rapoarte, sau orice alt mecanism pentru a crea o list de flacoane - o list de coduri 2D flacoane

Pasul 2 - ad uga i o nou pozi ie în partea superioar a tabelului (click dreapta butonul "Add" sau ap sa i [Ins])

Pasul 3 - import list predefinit de coduri 2D

Pasul 4 - click pegSorter] i fie în c utarea manual pentru materiale, sau o faci pentru noi biobank automat J

Comentarii

S-ar putea g si c materialul este deja în studiu sau pur i simplu, ocupat de altcineva, astfel încât s fie trebuie s a tepte sau s trimit un mesaj c tre utilizator, care a terminat materialul.

## Sortare - editie

| Sortare - comandă.  |                          |          | ×       |
|---------------------|--------------------------|----------|---------|
| 2016.05.30 💌        | Codul la placa 001234567 |          | •       |
| Descriere.          |                          |          |         |
| Kontener            |                          |          | •       |
| Atentie             |                          |          |         |
|                     |                          |          |         |
| eliberează          | WALL-B                   | <b>•</b> |         |
| mat                 | DNA                      | max      |         |
| Stare:              |                          |          |         |
| terminat C executat | 🔘 eroare 🛛 🔘 nici unul   | Salvati  | Anulare |
|                     |                          |          |         |

Introduce i datele de baz pentru acest tip.

#### XML/YML/JSON

| III XML  |          |                       |     |            |        |          |                                                          | x    |
|----------|----------|-----------------------|-----|------------|--------|----------|----------------------------------------------------------|------|
|          | i 🖬 🖓 😽  | <b>⊳</b>  Q  <b>⊡</b> | ?   | RD         |        |          | ▼ + ed.                                                  |      |
|          | Nume     | Locul                 | tip | dimensiune | regulă | articole | Exporturile Formula.                                     | E۸   |
| 🕀 🚸 Head | V.       |                       |     |            |        |          |                                                          |      |
|          | V.       | Head\                 |     |            |        | 199      | iif(pozycja<=liczba,RD2->(dbseek(rekordy[pozycja])),.F.) | ii 🛛 |
|          | 🖌 Arkusz | Head\                 | С   | 128,00     |        |          | RD2->ARKPLK                                              | F    |
|          | 🖌 Cel    | Head\                 | С   | 40,00      |        |          | RD2->CEL                                                 | F    |

format se fi ier XML permite informa iile stosate în orice baz de date, i chiar a sus inut c XML este o baz de date. Având în vedere c lumea modern de calculator a ajuns în cele din urm la un acord în domeniul format de schimb de date, vom încerca s fac software-ul satisface aceste tendin e moderne. F r a uita sa strategia multor produc tori (i autori) software-ul, care încearc s construiasc la export XML înțaplica iile lor, dar, din p cate, cu o structur rigid, acest software permite definirea liber a structurii XML.

Cateva detalii tehnice:

- Xml este format din elemente i atribute

-. Elementul este definit ca o cale de exemplu \ Report \ elementul

-. Acest atribut este definit ca o cale care este finalizat indicaie, de exemplu \ Report \ item \ @atrybucik

În aceast fereastr, sunt extemple care conș in o list de elemente i atribute de fi ier XML.

datele de import i export trebuie s fie precedat ș de o defini ie a ceea ce i în cazul în carș dori i, care ar trebui s indice care tabele i câmpuri au venit s atribuie date i la care mas i câmpurile care urmeaz s fie stocate atribuțt de date. Ambele procese difer în direc ia fluxului de date, aceasta ar trebui s introduc unele variabile auxiliare: Export: înregistr ți de pozi ie, num rul de

Import: Valoarea

Variabila element auxiliar con ine articol exportat în prezent, pot valori, în conformitate cu atipice înregistrarea num rului de defini ii XML, adic de exemplu. 0 ... 999

Variabile de înregistr ri i num rul este o singur dimensiune matrice Scurtcircuitarea numere selectate înregistr ri în multiselekcie (în fereastra de tabel, ap sând Shift i f când clic pe mouse-ul pe so linie de departe), precum i num rul, m rimea matrice. Un exemplu de aplicare a tuturor variabilelor auxiliare:

IIF (ppzi ia <= num rul, UZ -> (dbgoto (înregistr ri [pozi ia])), F.).

Formula acestui tip verific dac pozi ia actual este realizabil, sau dac este o înregistrare care poate face saltul cu func iile este dbgoto (), dac da, se va face, i dac nu, returneaz false, care este un semnal de la sfâr itul exportului de date. Func ii salvate ca un element de formul ar trebui s returneze o valoare boolean care indic acordul pentru conținuarea procesului sau lipsa consim mântului.

Variabila "valoarea"ț atribut con ine valoarea pentru a scrie în tabelul bazei de date.

Secventele

| Secventele   |     |          |                                   |                        |     |    |
|--------------|-----|----------|-----------------------------------|------------------------|-----|----|
| <b>●●●</b>   | (   | toate    | 🔵 OK 🔷 bloc 🔍 🔍 eroare 🔘 ? 🔍 🔍 as | cuns 🔲 copac?          |     |    |
| Secventele   | No. | Nume     | Seq1                              | Seq2                   | n1  | n2 |
| 📄 🌭 Grupa    | ?   | 1 ABI    | CCGGACTGATCTGGCTCAGTGGTCCTCCTGCC  |                        | 439 |    |
| 🗄 🗘 Podgrupa | ?:  | 2 primer | ATGACTGCAATGAAATTCAGTCCTGG        | AGACAGGGAAGGGGTCACTAGT | 26  | 22 |
|              | ?:  | 3 single | TTTATTTTCCATGAAATA                |                        | 19  |    |

C utare o baz de date de secven FASTA.

Înainte de a începe c utarea, s preg teasc rozporoszonych calcule de mediu:

1. Se determin num rul maxin de computere din re eaua local :

- Cu spa iu liber pe hard disk de 40 GB,

- Windows.

2. Des¢ șca i i dezarhiva i http: \\ bbms \FASTA.zip disc (pute i activa compresia).

3. Pune-o comand rapid la C: \ BBMS \ EXE \ Agent.exe la pornire i rula i-l.

Dup aceste ac iuni vor fincepe s func ioneze de procesare distribuit, inclusiv baze de date de c utare FASTA.
## Secventele - editie

| Secvente - Definitii.            |          | ×          |
|----------------------------------|----------|------------|
| Nume primer                      | sectiune | 0          |
| Seq1                             | n1       | 26         |
| ATGACTGCAATGAAATTCAGTCCTGG       |          |            |
| Seq2                             | n2       | 22         |
| AGACAGGGAAGGGGTCACTAGT           |          |            |
| FASTA fa                         |          | -          |
| Atentie                          |          |            |
| Stare:                           | Notă     | Modificări |
| 💽 OK 💽 bloc 💿 eroare 💿 nici unul | Salvati  | Anulare    |
| Nume                             |          |            |

ABI

| ABI                                          |     |    |       |      |     |         |            |       |      |           |     |         |              |
|----------------------------------------------|-----|----|-------|------|-----|---------|------------|-------|------|-----------|-----|---------|--------------|
| <b>5000000000000000000000000000000000000</b> | 6   | to | ate 🖸 | ОК   | 0   | bloc    | 🔘 eroare   | 0? (  | ascu | ns 🗌 copa | c?  |         |              |
| ⊟ र्क् ABI                                   | No. |    | Nume  | Nr   | tip | Tip d.  | dimensiune | număr | bloc | Pozi.     | B64 | catalog | valoare      |
| seq1.ab1                                     | ?   | 1  | AEPt  | 0001 | 4   | short   | 2          | 1     | 2    | 350B0000  |     | 1       | 13579        |
|                                              |     | 2  | AEPt  | 0002 | 4   | short   | 2          | 1     | 2    | 350B0000  |     | 2       | 13579        |
|                                              | ?   | 3  | APFN  | 0002 | 18  | pString | 1          | 30    | 29   | 0001D38C  |     | 3       | 3130POP7_BDT |
|                                              | 2   | 4  | APXV  | 0001 | 19  | cString | 1          | 2     | 2    | 32000000  |     | 4       | 2            |

Importurile rezultate fi iere în format Sequencer \* .ab1.

(Applied Biosystems genetice Analiza datelor Format fi ier, sbif Format fi ier Caiet de sarcini i Exemplu de fi ier Schema)

F\$ ierele sunt stocate date care pot fi vizualizate cu ajutorul unui software specializat. Aceast situa ie \$chimba u or prin introducerea capacit ii de a importa datele în baza de date.

Modul în care sunt deja țmportate, pute i utiliza secven ele într-un motor de c utare sau de a preg ti rapoarte speciale.

## ABI - editie

| Date ABI - intrările de agendă.                                                                                                    | Х      |
|----------------------------------------------------------------------------------------------------|--------|
| Nume PBAS                                                                                                    |        |
| valoare                                                                                                    |        |
| CCGGACTGATCTGGCTCAGTGGTCCTCCTGCCTTGGCCTCCTGAAGTGCTGGGATTACAGGTGTKAGWTACCACACCT<br>GTCCCCTAATACTTAATTTGATTAAGTTAWTTTTGGTTTTTACTTTTAGGTTACAGGAATTAAACTGTTTGTT | <      |
|                                                                                                    | $\sim$ |
| Descriere. Array of sequence characters edited by user                                                                                                    |        |
| Atentie                                                                                                    |        |
| Stare: Notă Modificări                                                                                                    |        |
| Salvati Anulare                                                                                                    |        |
| Nume element director                                                                                                    |        |

Impost fi iere rezultate sequencer \*.abi

NGS

| KAN NGS                                      |                           |      |
|----------------------------------------------|---------------------------|------|
| <b>3000000000000000000000000000000000000</b> | Long                      | •    |
| ⊟_ हैं <u>,</u> NGS                          | No. Nume Descriere        | Ater |
| E 🕵 Test                                     | 2 1 NB551023_39_HVGF2AFXX |      |
| C:\BBMS\DBF\TEST\FASTQ\                      |                           |      |
| Ė <b>↓⊥</b> 7452_S35_L001_R2_001             |                           |      |

## NGS - editie

| NGS - Probandului.                           |         | $\Box$ ×   |
|----------------------------------------------|---------|------------|
| Nume NB551023_39_HVGF2AFXX<br>Descriere.     | •       |            |
| Comanda                                      |         |            |
| Proband                                      |         |            |
|                                              |         |            |
| Atentie                                      | •       | Auto       |
| + > -                                        |         |            |
| - Stare:                                     | Notă    | Modificări |
| 🕐 terminat 🛛 😒 executat 🖉 eroare 🖉 nici unul | Salvati | Anulare    |
| Nume                                         |         |            |

# NGS - long

| 🔳 N | NGS - long |   |   |   |     |     |    |   |   |    |    |    |      |      |     |     |     |     |     |     |     |    |     |       |      |    |    |    |
|-----|------------|---|---|---|-----|-----|----|---|---|----|----|----|------|------|-----|-----|-----|-----|-----|-----|-----|----|-----|-------|------|----|----|----|
|     | •          |   |   |   |     |     |    |   |   |    |    |    |      |      |     |     |     |     |     |     |     |    |     |       |      |    |    |    |
| L   | 1          | 2 | 3 | 4 | 5   |     | 6  | 7 | 8 | 9  | 10 | 11 | 12   | 13   | 14  | 15  | 16  | 17  | 18  | 19  | 20  | 2  | 1 2 | 2 2   | 23 2 | 24 | 25 | 26 |
| 609 | G          | Α | С | Т | C   | :   | Г  | A | Т | G  | A  | Т  | Т    | С    | Α   | Т   | Т   | С   | Α   | Т   | G   | Т  | T   | . (   | G (  | С  | Α  | Т  |
| 532 | Α          | С | С | Т | T   |     | A  | Т | G | С  | С  | Т  | Т    | С    | Α   | Т   | G   | Т   | С   | С   | Т   | С  | G   | i   1 | F (  | С  | C  | Т  |
| 497 | Т          | Т | G | С | C   | :   | Т  | Т | С | A  | Т  | Т  | Т    | С    | С   | Α   | Α   | Α   | G   | G   | G   | A  | T   | 1     | A /  | A  | С  | A  |
| 808 | G          | С | A | T | C   | :   | Т  | G | A | С  | С  | A  | A    | G    | С   | Α   | G   | G   | С   | Т   | Т   | C  | A   | 1     | F (  | G  | A  | G  |
| 552 | С          | С | Т | Т | C   | ; ( | С  | A | Α | G  | С  | Т  | G    | G    | Α   | Т   | Α   | Α   | С   | A   | G   | G  | T   | 0     | G (  | G  | G  | A  |
| 957 | G          | Т | Т | G | i T |     | T. | A | G | G  | G  | A  | Т    | С    | С   | Α   | Т   | G   | С   | A   | A   | Т  | G   | i /   | Υ.   | Т  | С  | A  |
| 599 | G          | С | Т | A | T   |     | A  | С | Т | G  | A  | A  | G    | Т    | G   | Т   | Α   | Α   | G   | Α   | Т   | G  | C   | : /   | A /  | A  | Α  | A  |
| 151 | G          | Ĺ | т |   |     |     | т  | т | т |    | Δ  | т  | т    |      | т   | т   | Δ   | 6   | т   | т   | Δ   |    | Δ   |       | - (  |    | Δ  | Δ  |
| L   | 1          | 2 | 3 | 4 | 5   | 6   | 7  | 8 | 9 | 10 | 11 | 12 | 2 13 | 3 14 | 4 1 | 5 1 | 6 1 | 7 1 | 8 1 | 9 2 | 20  | 21 | 22  | 23    | 24   | 25 | 26 | 27 |
| 150 | G          | С | Α | Т | С   | Т   | G  | Α | С | С  | Α  | Α  | G    | С    | A   | G   | G   | С   | T   | 1   | Г   | С  | Α   | Т     | G    | Α  | G  | G  |
| 139 |            |   |   |   |     |     |    |   |   |    |    |    |      |      |     | G   | G   | C   | T   | 1   | T I | С  | Α   | Т     | G    | Α  | G  | G  |
| 151 |            |   |   |   |     |     |    |   |   |    |    |    |      |      |     |     |     | C   | T   |     | Г   | С  | Α   | Т     | G    | A  | G  | G  |

## Tabelele

| 🔳 Tab    | elele                                              |                                             |  |  |  |  |  |  |
|----------|----------------------------------------------------|---------------------------------------------|--|--|--|--|--|--|
| <b>s</b> | a 📾 💷 🚰 🧞 🧞 🖿 🔍 🖬 ?                                |                                             |  |  |  |  |  |  |
|          | Câmp Indecsi Resta                                 | biliti Inspectia Data                       |  |  |  |  |  |  |
| tab      | Descriere RO                                       | Descriere EN                                |  |  |  |  |  |  |
| AB0      | Date ABI - note.                                   | ABI data - notes                            |  |  |  |  |  |  |
| AB1      | Date ABI - fisier antet.                           | ABI data - File header                      |  |  |  |  |  |  |
| AB2      | Date ABI - intrările de agendă.                    | ABI data - directory entries                |  |  |  |  |  |  |
| AL0      | Alerte - note.                                     | Alerts - notes                              |  |  |  |  |  |  |
| AL1      | Organizator.                                       | Organizer                                   |  |  |  |  |  |  |
| AL2      | Alerte.                                            | Alerts                                      |  |  |  |  |  |  |
| AL3      | Alertă - log.                                      | Alerts - Blog                               |  |  |  |  |  |  |
| BB0      | Biobăncile - note.                                 | Biobanks - notes                            |  |  |  |  |  |  |
| BB1      | Biobăncile - locatie.                              | Biobanks - location                         |  |  |  |  |  |  |
| BB2      | Biobăncile - podeaua camerei.                      | Biobanks - room, floor                      |  |  |  |  |  |  |
| BB3      | Biobăncile - congelator, frigider, congelator.     | Biobanks - freezer, refrigerator            |  |  |  |  |  |  |
| BB4      | Biobăncile - raft de perete sector.                | Biobanks - the sector wall shelf            |  |  |  |  |  |  |
| BB5      | Biobăncile - gresie, container.                    | Biobanks - tiles, container                 |  |  |  |  |  |  |
| BB6      | Biobăncile - blocuri de flacon.                    | Biobanks - vials, blocks                    |  |  |  |  |  |  |
| BB7      | Biobăncile - istoricul modificărilor parametrilor. | Biobanks - history of changes of parameters |  |  |  |  |  |  |

Tabelele de baz ale sistemului principal sunt de finite de c tre produc tor i BBMS publicate ca parte a standardului de facto i.

Disponibil pentru a vedea structuraț datorit posibilit ii de a utițiza aceste date ațunci când defini i rapoarte, formulare i abloane XML.

Utilizatorul poate modifțica în siguran numele de tabele, care sunt adesea folosite în ferestre.

Nevoia de extindere a structurii bazei de date trebuie s fie raportate pe forum biob ncilor sau direct produc torului.

În fereastra sunt butoanele șizibile [Câmp] i [indexurils] utilizate pentru a vizualiza i edita detaliile din tabel sunt specificate.

Butonul [Reset] este folosit pentru a recupera înregistrrile terse din tabelul selectat.

### Tabelele - editie

| BB5 |            |                                                 | × |
|-----|------------|-------------------------------------------------|---|
|     | tab BB5    | în prealabil 🔽 imp.                             |   |
| BS  | bosniacă   | BioBanka - ploče, ambalaža.                     |   |
| cz  | cehă       | Biobanky - dlažba, nádobu.                      |   |
| DE  | germană    | Biobanken - Fliesen-, Behälter-                 |   |
| DK  | daneză     | Biobanker - fliser, container.                  |   |
| EN  | engleză    | Biobanks - tiles, container                     |   |
| EO  | esperanto  | Biobanks - kaheloj, ujo.                        |   |
| ES  | spaniolă   | Biobancos - tejas, contenedores.                |   |
| ET  | eston      | Biopankade - plaadid, konteinerisse.            |   |
| FI  | finlandeză | Biopankkien - laatat, container.                |   |
| FR  | franceză   | Biobanques - tuiles, contenant                  |   |
| GA  | irlandez   | Biobanks - tíleanna, coimeádán.                 |   |
| HR  | croată     | BioBanka - ploče, ambalaža.                     |   |
| HU  | maghiar    | Biobankok - csempe, konténer.                   |   |
| IT  | italiană   | Biobanche - piastrelle, container.              |   |
| LA  | latin      | Biobanks gra - tuito, continens.                |   |
| LT  | lituaniană | Biobanku - plyteles, konteineryje.              |   |
| LV  | letonă     | Biobankas - flizes, konteineru.                 |   |
| NL  | olandeză   | Biobanken - tegels, container                   |   |
| NO  | norvegiană | Biobanker - fliser, container.                  |   |
| PL  | polonez    | BioBanki - płytki, opakowania.                  |   |
| PT  | portugheză | Biobancos - telhas, recipiente.                 |   |
| RO  | românesc   | Biobăncile - gresie, container.                 |   |
| SE  | suedeză    | Biobanker - kakel, container.                   |   |
| SK  | slovacă    | Biobanky - dlažba, nádobu.                      |   |
| SL  | sloven     | BioBanka - plošče, embalaža.                    |   |
| SQ  | albaneză   | BioBanks - pjata, paketim.                      |   |
| TR  | turcă      | Biyobankalar - fayans, kap.                     |   |
|     |            |                                                 |   |
|     |            | Soliz JLF Soliz Soliz Solit Solit Solit Salvati |   |
| con | ditie      |                                                 |   |
|     |            | Anulare                                         | ; |
|     |            |                                                 |   |

Descrierea tabelului bazei de date în limba română.

Ațe i posibilitatea și modifica i descrierea mesei pe lui.

Descrierça con inutului va fiț stocat înț condi ii deșsiguran în baza de date i nu se va schimba dup actualizarea sau instal rii. În scopul de a restabili descriere standard ar trebui s elimine curent.

Adesea, descrierile sunt vizibile în BBMS sistem Windows, prin urmare, ar trebui s indice coninutul tabelului.

## Câmp

| 🔳 Câr | np: BB5 |            |           |     |     |           |    |       |                                                     |
|-------|---------|------------|-----------|-----|-----|-----------|----|-------|-----------------------------------------------------|
|       |         | 🕅 toate    |           |     |     |           |    |       |                                                     |
| masă  | câmp    | românesc   | engleză   | tip | Dim | utilizate | Ζ. | număr | Descriere RO                                        |
| BB5   | ID      |            |           | С   | 4   | 4         | 0  |       | ID-ul de înregistrare.                              |
| BB5   | STA     | Stare      | Status    | С   | 1   | 1         | 0  |       | Stare: OK, bloc, eroare, nici unul                  |
| BB5   | LP      | No.        | No.       | С   | 4   | 2         | 0  | X     | Numărul ordinal.                                    |
| BB5   | NZ      | cutie      | Plate     | С   | 20  | 10        | 0  |       | Cod 1D plăci sau de ambalare.                       |
| BB5   | ADR     | loc        | Position  | С   | 20  | 7         | 0  |       | Pozitia într-un sector sau în / pe perete.          |
| BB5   | ID_KN1  | producător | producer  | С   | 4   | 4         | 0  |       | Producator - Micronic, Fluidx, Thermo, Matrix, etc. |
| BB5   | TYP     | tip        | Туре      | С   | 1   | 1         | 0  |       | Tip - plăcute de cod de caractere / pachet.         |
| BB5   | UWA     | Atentie    | attention | С   | 64  | 5         | 0  |       | Atentie                                             |

Domenii sau altfel coloana din tabel sunt o parte elementar a structurii bazei de date. Fiecare cutie are anumite proprieti care pot fi verificate aici.

Aye i posibilitatea st modifis a i etichetele i descrierile câșnpurilor. Aceste date sunt afi ate în toate ferestrele.

Modific rile altor parametri sunt efectuate de c tre produc tor i distribuite tuturor utilizatorilor BBMS, astfel încât s p streze o baz de date standard.

| Câmp | - | editie |
|------|---|--------|
| Camp | _ | cunt   |

| câmp       OPKP       poz       09       □ Este numănul din câmpul text?       Unitate de măsură.         tip       număr       •       Dm       3       z.       0       unic       Min/Max       7.       •         BS       bosniacă       ?       Procentrulop popujerije odabranog prostora ambalažom.       7.       •       •         C2       cehă       ?       Procentrul vypineňi vybraného prostoru obalem.       .       .       .       .       .       .       .       .       .       .       .       .       .       .       .       .       .       .       .       .       .       .       .       .       .       .       .       .       .       .       .       .       .       .       .       .       .       .       .       .       .       .       .       .       .       .       .       .       .       .       .       .       .       .       .       .       .       .       .       .       .       .       .       .       .       .       .       .       .       .       .       .       .       .       .       .       . <th>BB2-&gt;</th> <th>ОРКР</th> <th></th> <th></th> <th></th> <th></th> <th></th> <th></th> <th>×</th>                                                                                                    | BB2-> | ОРКР              |                   |                                                              |                                                               |               |                     |                  | ×                  |  |  |  |  |  |  |
|----------------------------------------------------------------------------------------------------|-------|-------------------|-------------------|--------------------------------------------------------------|---------------------------------------------------------------|---------------|---------------------|------------------|--------------------|--|--|--|--|--|--|
| tpp       numä       Dm       3       z.       0       mic       Min/Max       %         BS       bosniacă       %       Procentualno popurjenje odabranog prostora ambalažom.         CZ       cehă       %       Procentuale Ausfüllung des ausgewähten Raums mt Veprackung.         DK       daneză       %       Procentuale Ausfüllung des ausgewähten Raums mt Veprackung.         DK       daneză       %       Procentuale Ausfüllung des ausgewähten Raums mt Veprackung.         DK       daneză       %       Procentuale Ausfüllung des ausgewähten Raums mt Veprackung.         DK       daneză       %       Procentuale Ausfüllung des ausgewähten Raums mt Veprackung.         EN       engleză       %       Procentuale Ausfüllung des ausgewähten Raums mt Veprackung.         ES       spaniolă       %       Procentuale Ausfüllung de ausgewähten Raums mt Veprackung.         ES       spaniolă       %       Procentuale Ausfüllung du altatime pakendiga.         ET       eston       %       Procentuale Ausfüllung du altatime pakendiga.         F1       friandeză       %       Procentuage de remplisage de l'espace selectionné avec embalage.         F1       friandeză       %       Procentuage auginesti de spas orghnathe le pacăstăti.         F1       friandeză <t< td=""><td></td><td>câmp OP</td><td>(P poz</td><td>09  </td><td>Este numărul</td><td>din câmpul t</td><td>ext?</td><td></td><td>Unitate de măsură.</td></t<>     |       | câmp OP           | (P poz            | 09                                                           | Este numărul                                                  | din câmpul t  | ext?                |                  | Unitate de măsură. |  |  |  |  |  |  |
| by planta       Duil       Procentualno popunjenje odabranog prostora ambalažam.         C2       ochá [X]       Procentní vyplnění vybraňeho prostora ambalažam.         DE       germanš       X       Procentní vyplnění vybraňeho prostora ambalažam.         DK       danezá [X]       Procentvis udňyding af vajst plads med emballage.         EN       englezá [X]       Procentvis udňyding af vajst plads med emballage.         EN       englezá [X]       Procentvis udňyding af vajst plads med emballage.         ES       spaniolá [X]       Procentaje de lenado del espacio seleccionado con embalaje.         ET       eston       [X]       Procentujenjo de elektrá spaco kun pakajo.         ES       spaniolá [X]       Procentuje de remplissage de l'espace selectionné avec embalage.         FI       finlandezá [X]       Prosentiosus valitusta tilasta pakkauksela.         FR       francezá [X]       Pourcentage de remplissage de l'espace selectionné avec emballage.         GA       irlandez [X]       Elotaki ispunjenosti odabranog prostora ambalažam.         HU       mghiar [X]       A kiválasztott hely százalékos kitötése a csomagolással.         IT       italaná [X]       Procentnia pasinktos vietos užpldymas pakuote.         LV       letoná [X]       Procentnia spalintus vietos užpldymas pakuote.         LV       le                                                                                              | tio   | număr             | ▼ Dim             | 3                                                            |                                                               | 0             | unio                | Min/Max          | 2                  |  |  |  |  |  |  |
| BS       bosnicai %       Procentual o populipeje odabranog prostora ambalažom.         CZ       cehá       %       Procentní vyplnění vybraného prostoru obalem.         DE       germaná       %       Procentní vyplnění vybraného prostoru obalem.         DK       danezá       %       Procentru daviluling de suzgewähten Raums mit Verpackung.         EN       englezá       %       Procentru divilung de suzgewähten Raums mit Verpackung.         EN       englezá       %       Procentru divilung de suzgewähten Raums mit Verpackung.         EN       englezá       %       Procentru divilung de suzgewähten Raums mit Verpackung.         EN       englezá       %       Procentru divilung de suzgewähten Raums mit Verpackung.         EN       englezá       %       Procentru divilung de suzgewähten Raums mit Verpackung.         EN       englezá       %       Procentru divilung de suzgewähten Raums mit Verpackung.         EN       englezá       %       Procentru divilung de suzgewähten Raums mit Verpackung.         EN       englezá       %       Procentru divilung de suzgewähten Raums mit Verpackung.         EN       englezá       %       Procentru divilung de suzgewähten Raums mit Verpackung.         FI       finlandezá       %       Prosentru divilung di valit talta pakkauksella.      <                                                                                                    | up    | jinumai .         |                   | -                                                            | 2. ]                                                          | 0             | unic j              | Min/ Max         | /°                 |  |  |  |  |  |  |
| CZ       oehá 1/2.       Procentní vybraného prostoru obalem.         DE       gemaná 1/2.       Prozentula Ausfüllung des ausgewähtlen Raums mit Verpackung.         DK       darezá 1/2.       Procentus dusfúllung de ausgewähtlen Raums mit Verpackung.         EN       englezá 1/2.       Procentus dusfúllung de suggewähtlen Raums mit Verpackung.         EO       esperanto 1/2.       Procentus dusfúlding af valgt plads med emballage.         ET       estor       1/2.       Procentus alexitats talest apakto num itátmine pakendiga.         FI       fnlandezá 1/2.       Protentusalest validu num itátmine pakendiga.       FI         FI       fnlandezá 1/2.       Portentusaleste validu num itátmine pakendiga.       FI         FI       fnlandezá 1/2.       Portentusaleste validu num itátmine pakendiga.       FI         FI       fnlandezá 1/2.       Portentusaleste validu num itátmine pakendiga.       FI         FI       fnlandezí 1/2.       Portentusaleste validu num itátmine pakendiga.       FI         FI       fnlandezí 1/2.       Portentusaleste validu num itátmine pakendiga.       FI         FI       fnlandezí 1/2.       Postatuk staliasta paktokuskella.       FI         FI       folastatti tas a folagimans arisesingiums arisesingiums arisesingiums arisesingiums arisesingiums arisesingiums.       FI         I                                                                                                | BS    | bosniacă          | %                 | Procentu                                                     | ialno popunjenje (                                            | odabranog p   | prostora ambalažo   | om.              |                    |  |  |  |  |  |  |
| DE       gemană       %       Prozentuale Ausfüllung des ausgewählten Raums mit Verpackung.         DK       daneză       %       Procentvis udfyldning af valgt plads med emballage.         EN       engleză       %       Procento plenigo de elektat space with packaging.         E0       esperanto       %       Procento plenigo de elektat space kun pakajo.         ES       spaniolă       %       Procentaje de lenado del espacio seleccionado con embalaje.         ET       eston       %       Prosentualest valitud ruumi tătimine pakendiga.         FI       finlandeză       %       Prosentuisalest valitud ruumi tătimine pakendiga.         FR       franceză       %       Pourcentage de remplisage de l'espace selectionné avec emballage.         GA       irlandez       %       Postotak ispunjenosti odabranog prostora ambalažom.         HU       maghiar       %       Postotak ispunjenosti odabranog prostora ambalažom.         HU       maghiar       %       Recipis implebitur vas lego.         LT       Italiană       %       Procentrus vietos uzbildymas pakuote.         LV       letonă       %       Procentage vullen van geselectered ruimte met verpakking.         No       nonvegiană       %       Procentage vullen van geselectered ruimte met verpakking. <t< td=""><td>CZ</td><td>cehă</td><td>%</td><td>Procentr</td><td>ií vyplnění vybrar</td><td>ného prostor</td><td>u obalem.</td><td></td><td></td></t<>      | CZ    | cehă              | %                 | Procentr                                                     | ií vyplnění vybrar                                            | ného prostor  | u obalem.           |                  |                    |  |  |  |  |  |  |
| DK       denežá       %       Procentvis udfyldning af valgt plads med embalage.         EN       englezá       %       Percentage filling of selected space with packaging.         EO       esperanto       %       Procent oplenigo de elektita spaco kun pakajo.         ES       spaniolá       %       Prosent oplenigo de elektita spaco kun pakajo.         ET       eston       %       Prosent isous valtusta tilasta pakkauksella.         FI       finlandezá       %       Porcentage de remplissage de l'espace selectionné avec emballage.         GA       irlandezí       %       Postotak ispunjenosti odabranog prostora ambalažom.         HU       maghar       %       Postotak ispunjenosti odabranog prostora ambalažom.         HU       maghar       %       Recipis implebitur vas lego.         LT       Italiană       %       Procentuale del spazio selezionato con limballaggio.         LA       latin       %       Procentuales aizpildjums ar iesainojumu.         NL       olandeză       %       Procentuales izpildjums ar iesainojumu.         NL       latina       %       Procentuales izpildjums ar iesainojumu.         NL       olandeză       %       Procentuales aizpildjums ar iesainojumu.         NL       olandeză       %       Procentu                                                                                                    | DE    | germană           | %                 | Prozentu                                                     | Prozentuale Ausfüllung des ausgewählten Raums mit Verpackung. |               |                     |                  |                    |  |  |  |  |  |  |
| EN       engleză       %       Percentage filing of selected space with packaging.         EO       esperanto       %       Procento plenigo de elektita spaco kun pakajo.         ES       spaniolă       %       Procentagi de elenado del espacio seleccionado con embalaje.         ET       eston       %       Prosentuales valitud numi tătimine pakendiga.         FI       finlandeză       %       Prosentuales valitud numi tătimine pakendiga.         FR       franceză       %       Pourcentage de remplissage de l'espace selectionné avec emballage.         GA       itandez       %       Lion an lionta de spás roghnathe le pacáistú.         HR       croată       %       Postotak ispunjenosti odabranog prostora ambalazom.         HU       maghiar       %       Riempimento percentuale dello spazio selezionato con limballaggio.         LA       latin       %       Recipis implebitur vas lego.         LT       Ituaniană       %       Procentuales aizlidijums ar iesainojumu.         NL       olandeză       %       Procentiva spiling av valgt plass med emballage.         V       letonă       %       Procentiva spiling av valgt plass med emballage.         NL       olandeză       %       Procentiva spiling av valgt plass med emballage.         PL       polo                                                                                                    | DK    | daneză            | %                 | Procenty                                                     | is udfyldning af v                                            | algt plads m  | ed emballage.       |                  |                    |  |  |  |  |  |  |
| EO       esperanto       %       Procento-plenigo de elektita spaco kun pakajo.         ES       spaniolă       %       Porcentaje de lienado del espacio seleccionado con embalaje.         ET       eston       %       Protsentuaalset valitud numi tăitmine pakendiga.         FI       finlandeză       %       Prosentiosuus valitusta tiasta pakauksella.         FR       franceză       %       Poucentage de remplissage de l'espace sélectionné avec embalage.         GA       irlandez       %       Postata ispunjenosti odabranog prostora ambalažom.         HU       maghiar       %       Postata ispunjenosti odabranog prostora ambalažom.         HU       maghiar       %       A kiviålasztott hely százalékos kitöltése a csomagolással.         IT       italiană       %       Riempimento percentuale dello spazio selezionato con l'imballaggio.         LA       latin       %       Recipis implebitur vas lego.         LT       ituaniană       %       Procentualeis aizpidijums ar iesainojumu.         NL       olandeză       %       Procentuale sizpidijums ar iesainojumu.         NL       olandeză       %       Procentuale sizpidijums ar iesainojumu.         NL       olandeză       %       Procentule value nvalu generoi opakowaniami.         PT       polonezi                                                                                                    | EN    | engleză           | %                 | Percenta                                                     | ige filling of select                                         | ed space w    | ith packaging.      |                  |                    |  |  |  |  |  |  |
| ES       spaniolă       ?       Porcentaje de lienado del espacio seleccionado con embalaje.         ET       eston       ?       Protsentualaselt valitud numi tătimine pakendiga.         FI       finlandeză       ?       Prosenttiosuus valitusta tilasta pakkauksella.         FR       franceză       ?       Pourcentage de remplissage de l'espace selectionné avec emballage.         GA       irlandeză       ?       Lion an l'ionta de spás roghnaithe le pacáistiú.         HR       croată       ?       Postotak ispunjenosti odabranog prostora ambalažom.         HU       maghiar       ?       A kiválasztott hely százalékos kitöltése a csomagolással.         IT       italiană       ?       Recipis implebitur vas lego.         LI       litanină       ?       Procentulais azipidijums ar iesainojumu.         NL       olandeză       ?       Procentulais azipidijums ar iesainojumu.         NL       olandeză       ?       Procentulais azipidijums ar iesainojumu.         NL       olandeză       ?       Procentulais azipidijums ar iesainojumu.         NL       olandeză       ?       Procentulais azipidijums ar iesainojumu.         NL       olandeză       ?       Procentulais azipidijums ar iesainojumu.         NL       olandeză       ? <t< td=""><td>EO</td><td>esperanto</td><td>%</td><td>Procento</td><td>plenigo de elekti</td><td>ta spaco ku</td><td>in pakajo.</td><td></td><td></td></t<>                          | EO    | esperanto         | %                 | Procento                                                     | plenigo de elekti                                             | ta spaco ku   | in pakajo.          |                  |                    |  |  |  |  |  |  |
| ET       eston       %       Protsentuaalselt valitud numi täitmine pakendiga.         FI       finlandeză       %       Prosenttiosuus valituda tilasta pakkauksella.         FR       franceză       %       Pourcentage de remplissage de l'espace sélectionné avec emballage.         GA       irlandez       %       Postatak ispunjenosti odabranog prostora ambalažom.         HR       croată       %       Postatak ispunjenosti odabranog prostora ambalažom.         HU       maghiar       %       A kiválasztott hely százalékos ktöltése a csomagolással.         IT       italaná       %       Recipis implebitur vas lego.         LT       lituaniană       %       Procentuale alzifulgiums ar iesainojumu.         NL       olandeză       %       Procentuales aizpildijums ar iesainojumu.         NL       olandeză       %       Percentage vullen van geselecterde nume met verpakking.         NO       norvegiană       %       Percentuale a precentuale de spazo selecionado com a embalagem.         NO       norvegiană       %       Percentuale a spa ?ului selectat cu ambalaj.         SE       suedeză       %       Percentuale a spa ?ului selectat cu ambalaj.         SE       suedeză       %       Percentuale a spa ?ului selectat cu ambalaj.         SK       slove                                                                                                    | ES    | spaniolă          | %                 | Porcentaje de llenado del espacio seleccionado con embalaje. |                                                               |               |                     |                  |                    |  |  |  |  |  |  |
| FI       finlandeză       %       Prosenttiosuus valitusta tilasta pakkauksella.         FR       franceză       %       Pourcentage de remplissage de l'espace selectionné avec emballage.         GA       irlandez       %       Lion an lionta de spás roghnaithe le pacáistiú.         HR       croată       %       Postotak ispurjenosti odabranog prostora ambalažom.         HU       maghiar       %       A kiválasztott hely százalékos kitöltése a csomagolással.         IT       italiană       %       Riempimento percentuale dello spazio selezionato con l'imballaggio.         LA       latin       %       Recipis implebitur vas lego.         LT       lituaniană       %       Procentulais aizpildijums ar iesainojumu.         NL       olandeză       %       Percentage vullen van geselectered eninite met verpakking.         NO       norvegiană       %       Percentage vullen van geselectered eninite met verpakking.         NO       norvegiană       %       Percentual de preenchimento do espaço selecionado com a embalagem.         Polonez       %       Percentual de preenchimento do espaço selecionado com a embalagem.         Ro       românesc       Umplerea procentuală a spa?ului selectat cu ambalaj.         SE       suedză       %       Percentual de preenchimento do espaço selecionado com a embalagem.<                                                                                                    | ET    | eston             | %                 | Protsentu                                                    | uaalselt valitud ru                                           | umi täitmine  | pakendiga.          |                  |                    |  |  |  |  |  |  |
| FR       franceză       %       Pourcentage de remplissage de l'espace sélectionné avec emballage.         GA       irlandez       %       Líon an líonta de spás roghnaithe le paciástiú.         HR       croată       %       Postotak ispunjenosti odabranog prostora ambalažom.         HU       maghiar       %       A kiválasztott hely százalékos kitötése a csomagolással.         IT       italiană       %       Riempimento percentuale dello spazio selezionato con l'imballaggio.         LA       latin       %       Recipis implebitur vas lego.         LT       lituaniană       %       Procentrulais aizpildijums ar iesainojumu.         NL       olandeză       %       Percentage vullen van geselecteerde nuinte met verpakking.         NO       norvegiană       %       Percentual de preenchimento do espaço selecionado com a embalagem.         PT       polunez       %       Percentual de preenchimento do espaço selecionado com a embalagem.         PT       portugheză       %       Percentual de preenchimento do espaço selecionado com a embalagem.         SK       slovenă       %       Percentual de preenchimento do espaço selecionado com a embalagem.         SK       slovenă       %       Percentual de preenchimento do espaço selecionado com a embalagem.         SK       slovenă       %                                                                                                    | FI    | finlandeză        | %                 | Prosentti                                                    | osuus valitusta til                                           | asta pakkau   | iksella.            |                  |                    |  |  |  |  |  |  |
| GA       irlandez       1%       Lion an líonta de spás roghnaithe le pacáistiú.         HR       croată       1%       Postotak ispunjenosti odabranog prostora ambalažom.         HU       maghiar       1%       A kiválasztott hely százlékos kitötése a csomagolással.         IT       italiană       1%       Riempimento percentuale dello spazio selezionato con l'imballaggio.         LA       latin       1%       Recipis implebitur vas lego.         LT       Ituaniană       1%       Procentualais aizpildijums ar iesainojumu.         LV       letonă       1%       Procentualais aizpildijums ar iesainojumu.         NL       olandeză       1%       Percentage vullen van geselecteerde nuimte met verpakking.         NO       norvegiană       7%       Procentual ai szpildijums ar iesainojumu.         NL       olandeză       1%       Percentage vullen van geselecteerde nuimte met verpakking.         NO       norvegiană       7%       Percentual de preenchimento do espaço selecionado com a embalagem.         PT       potugeză       1%       Percentual de preenchimento do espaço selecionado com a embalagem.         PT       potugeză       1%       Percentual de preenchimento do espaço selecionado com a embalagem.         SK       suedeză       1%       Percentual de preenchimento do espaço                                                                                                    | FR    | franceză          | %                 | Pourcent                                                     | tage de remplissa                                             | ge de l'espa  | ice sélectionné a   | vec emballage.   |                    |  |  |  |  |  |  |
| HR       croată       %       Postotak ispunjenosti odabranog prostora ambalažom.         HU       maghiar       %       A kiválasztott hely százalékos kitöltése a csomagolással.         IT       italiană       %       Riempimento percentuale dello spazio selezionato con l'imballaggio.         LA       latin       %       Recipis implebitur vas lego.         LT       lituaniană       %       Procentuales aizpildjumas pakuote.         LV       letonă       %       Procentuales aizpildjums ar iesainojumu.         NL       olandeză       %       Percentage vulien van geselecteerde ruimte met verpakking.         NO       norvegiană       %       Percentuale de preachimento do espaço selecionado com a embalagem.         PT       potugeză       %       Percentual de preachimento do espaço selecionado com a embalagem.         PT       potugeză       %       Percentual de preachimento do espaço selecionado com a embalagem.         SE       suedeză       %       Percentuale vyplnenie vybranej przestrzeni opakowaniami.         SE       suedeză       %       Percentuale preachimento do espaço selecionado com a embalagem.         SE       suedeză       %       Percentuale preachimento do espaço selecionado com a embalagem.         SK       slovenă       %       Odstotek zapolnjenosti zbrane                                                                                                    | GA    | irlandez          | %                 | Líon an I                                                    | íonta de spás ro <u>c</u>                                     | jhnaithe le p | oacáistiú.          |                  |                    |  |  |  |  |  |  |
| HU       maghiar       %       A kiválasztott hely százalékos kitöltése a csomagolással.         IT       italianá       %       Riempimento percentuale dello spazio selezionato con l'imballaggio.         LA       latin       %       Recipis implebitur vas lego.         LT       Ituanianá       %       Procentinis pasirinktos vietos užpildymas pakuote.         LV       letoná       %       Procentualai aizpildijums ar iesainojumu.         NL       olandeză       %       Percentage vullen van geselecteerde nuime met verpakking.         NO       norvegiană       %       Procentual a azpildijums ar iesainojumu.         PL       polonez       %       Procentage vullen van geselecteerde nuime met verpakking.         NO       norvegiană       %       Procentowe wypełnienie wybranej przestrzeni opakowaniami.         PT       polonez       %       Procentuel de preenchimento do espaço selecionado com a embalagem.         RO       românesc       %       Procentuel fyllning av valt utymme med förpackning.         SK       slovacă       %       Percentuálne vyplnenie vybranép priestoru balen ím.         SL       sloven       %       Odstotek zapolnjenosti izbranega prostora z embalažo.         SQ       albaneză       %       Percentuálne perqindjes së hapësirës së zgjedhur me paketim.                                                                                                    | HR    | croată            | %                 | Postotak                                                     | ispunjenosti odal                                             | branog prost  | tora ambalažom.     |                  |                    |  |  |  |  |  |  |
| IT       italiană       %       Riempimento percentuale dello spazio selezionato con l'imballaggio.         LA       latin       %       Recipis implebitur vas lego.         LT       lituaniană       %       Procentrine pasirinktos vietos užpildymas pakuote.         LV       letonă       %       Procentrine pasirinktos vietos užpildymas pakuote.         LV       letonă       %       Procentuale aiz aizpildijums ar iesainojumu.         NL       olandeză       %       Procentage vullen van geselecteerde nume met verpakking.         NO       norvegiană       %       Procentage vullen van geselecteerde nume met verpakking.         NO       norvegiană       %       Procentowe wypełnienie wybranej przestrzeni opakowaniami.         PI       potrugeză       %       Percentual de preenchimento do espaço selecionado com a embalagem.         RO       românesc        Umplerea procentuală a spa?ului selectat cu ambalaj.         SE       suedeză       %       Percentuâlne vyplnenie vybraného priestoru balen im.         SL       sloven       %       Odstotek zapolnjenosti izbranega prostora z embalažo.         SQ       albaneză       %       Percentuâlne vyplnenie vybraného priestoru balen im.         SL       sloven       %       Seqii alanin ambalaji le vüzde dolumu.                                                                                                    | HU    | maghiar           | %                 | A kiválas                                                    | ztott hely százalé                                            | kos kitöltése | e a csomagolássa    | al.              |                    |  |  |  |  |  |  |
| LA       latin       %       Recipis implebitur vas lego.         LT       lituaniană       %       Procentinis pasirinktos vietos užpildymas pakuote.         LV       letonă       %       Procentinis pasirinktos vietos užpildymas pakuote.         NL       olandeză       %       Percentage vullen van geselecteerde nimte met verpakking.         NO       norvegiană       %       Percentage vullen van geselecteerde nimte met verpakking.         NO       norvegiană       %       Procentowe wybelnienie wybranej przestrzeni opakowaniami.         PL       polonez       %       Percentual de preenchimento do espaço selecionado com a embalagem.         RO       românesc       %       Percentual for procentuală a spa?ului selectat cu ambalaj.         SE       suedeză       %       Percentual e preenchimento do espaço selecionado com a embalagem.         SK       slovacă       %       Percentual e preenchimento do espaço selecionado com a embalagem.         SK       slovacă       %       Percentual e preenchimento do espaço selecionado com a embalagem.         SK       slovacă       %       Percentual e preenchimento do espaço selecionado com a embalagem.         SK       slovacă       %       Odstotek zapolnjenosti izbranega prostora z embalažo.         SQ       albaneză       %       Seq                                                                                                    | IT    | italiană          | %                 | Riempim                                                      | ento percentuale                                              | dello spazio  | selezionato con     | l'imballaggio.   |                    |  |  |  |  |  |  |
| LT       lituaniană       %       Procentinis pasirinktos vietos užpildymas pakuote.         LV       letonă       %       Procentinis pasirinktos vietos užpildymas pakuote.         NL       olandeză       %       Percentage vullen van geselectered ninte met verpakking.         NO       norvegiană       %       Percentage vullen van geselectered ninte met verpakking.         NO       norvegiană       %       Procentive vybarnej przestrzeni opakowaniami.         PL       polonez       %       Percentual de preenchimento do espaço selecionado com a embalagem.         RO       românesc       Umplerea procentuală a spa?ului selectat cu ambalaj.         SE       suedeză       %       Percentuale rybinenie vybranej przestrzeni opakowaniami.         SK       slovenă       %       Percentuală a spa?ului selectat cu ambalaj.         SK       slovenă       %       Percentuale vybinenie vybranej przestrzeni opakowaniam.         SL       slovenă       %       Percentuale rybinenie vybranej przestrzeni opakowaniam.         SL       slovenă       %       Percentuale precentuală a spa?ului selectat cu ambalaj.         SL       slovenă       %       Odstotek zapolnjenosti izbranega prostora z embalažo.         SQ       albaneză       %       Se qii alanin ambalaj ile yüzde dolumu. <tr< td=""><td>LA</td><td>latin</td><td>%</td><td>Recipis i</td><td>mplebitur vas lego</td><td>).</td><td></td><td></td><td></td></tr<> | LA    | latin             | %                 | Recipis i                                                    | mplebitur vas lego                                            | ).            |                     |                  |                    |  |  |  |  |  |  |
| LV       letonă       %       Procentualais aizpildijums ar iesainojumu.         NL       olandeză       %       Percentage vullen van geselecteerde ruimte met verpakking.         NO       norvegiană       %       Procentage vullen van geselecteerde ruimte met verpakking.         NO       norvegiană       %       Procentowe wypełnienie wybranej przestrzeni opakowaniami.         PL       polonez       %       Procentowe wypełnienie wybranej przestrzeni opakowaniami.         PT       potugheză       %       Percentual de preenchimento do espaço selecionado com a embalagem.         RO       românesc       @       Umplerea procentuală a spa?ului selectat cu ambalaj.         SE       suedeză       %       Procentuell fyllning av valt utrymme med förpackning.         SK       slovacă       %       Percentuale vybranejho priestoru balenim.         SL       sloven       %       Odstotek zapolnjenosti izbranega prostora z embalažo.         SQ       albaneză       %       Seçili alanin ambalaj ile yüzde dolumu.         Mod implicit                                                                                                    | LT    | lituaniană        | %                 | Procentir                                                    | nis pasirinktos vie                                           | tos užpildym  | ias pakuote.        |                  |                    |  |  |  |  |  |  |
| NL       olandežá       %       Percentage vullen van geselecteerde nuimte met verpakking.         NO       norvegianá       %       Prosentvis fylling av valgt plass med emballasje.         PL       polonez       %       Procentowe wypełnienie wybranej przestrzeni opakowaniami.         PT       portughezá       %       Percentual de preenchimento do espaço selecionado com a embalagem.         RO       románesc       W       Umplerea procentuală a spa?tului selectat cu ambalaj.         SE       suedezá       %       Percentual fyllning av valt utrymme med förpackning.         SK       slovaná       %       Percentualine vyblnenie vybraného priestoru balením.         SL       slovaná       %       Percentuáline vyblnenie vybraného priestoru balením.         SL       slovaná       %       Percentuálne vyblnenie vybraného priestoru balením.         SL       slovaná       %       Percentuálne pérqindjes sé hapěsirěs sé zgjedhur me paketim.         SL       slovaná       %       Seçili alanin ambalaji le yůzde dolumu.         Mod implicit                                                                                                    | LV    | letonă            | %                 | Procentu                                                     | ialais aizpildijums                                           | ar iesainojur | nu.                 |                  |                    |  |  |  |  |  |  |
| NO       norvegiană       %       Prosentvis fylling av valgt plass med emballasje.         PL       polonez       %       Procentowe wypełnienie wybranej przestrzeni opakowaniami.         PT       potugheză       %       Percentual de preenchimento do espaço selecionado com a embalagem.         RO       românesc        Umplerea procentuală a spa?iului selectat cu ambalaj.         SE       suedeză       %       Procentuell fyllning av valu turymme med forpackning.         SK       slovană       %       Percentualine vyplnenie vybraného priestoru balením.         SL       sloven       %       Odstotek zapolnjenosti izbranega prostora z embalažo.         SQ       albaneză       %       Percindja e përçindjes së hapësirës së zgjedhur me paketim.         TR       turcă       %       Seçli alanin ambalaji le yüzde dolumu.         Mod implicit                                                                                                    | NL    | olandeză          | %                 | Percenta                                                     | ige vullen van ge                                             | selecteerde   | ruimte met verpa    | kking.           |                    |  |  |  |  |  |  |
| PL       polonez       %       Procentowe wypełnienie wybranej przestrzeni opakowaniami.         PT       portugheză       %       Percentual de preenchimento do espaço selecionado com a embalagem.         RO       românesc       Umplerea procentuală a spa?ului selectat cu ambalaj.         SE       suedeză       %       Procentuell fyllning av valt utrymme med förpackning.         SK       slovenă       %       Percentuâlne vyplnenie vybraného priestoru balením.         SL       slovenă       %       Odstotek zapolnjenosti izbranega prostora z embalažo.         SQ       albaneză       %       Përcinidje s përqindjes së hapësirës së zgjedhur me paketim.         TR       turcă       %       Seçii alanin ambalaji le yüzde dolumu.         Mod implicit                                                                                                    | NO    | norvegiană        | %                 | Prosentv                                                     | is fylling av valgt                                           | plass med e   | mballasje.          |                  |                    |  |  |  |  |  |  |
| PT       portugheză       %       Percentual de preenchimento do espaço selecionado com a embalagem.         RO       românesc       Multiplerea procentuală a spa ?lului selectat cu ambalaj.         SE       suedeză       %       Procentuell fyllning av valt utrymme med förpackning.         SK       sloveată       %       Percentuâlia vyplnenie vybraného priestoru balen ím.         SL       sloven       %       Odstotek zapolnjenosti izbranega prostora z embalažo.         SQ       albaneză       %       Përqindja e përqindjes së hapësirës së zgjedhur me paketim.         TR       turcă       %       Seçili alanin ambalaji le yüzde dolumu.         Mod implicit                                                                                                    | PL    | polonez           | %                 | Procento                                                     | we wypełnienie v                                              | wybranej prz  | estrzeni opakow     | aniami.          |                    |  |  |  |  |  |  |
| RO       românesc       Implerea procentuală a spa?iului selectat cu ambalaj.         SE       suedeză       %       Procentuell fyllning av valt utrymme med förpackning.         SK       slovacă       %       Percentuâlne vyplnenie vybraného priestoru balen îm.         SL       sloven       %       Odstotek zapolnjenosti izbranega prostora z embalažo.         SQ       albaneză       %       Përcindja e përqindjes së hapësirës së zgjedhur me paketim.         TR       turcă       %       Seqii alanin ambalaji le yüzde dolumu.         Mod implicit                                                                                                    | PT    | portugheză        | %                 | Percentu                                                     | ial de preenchime                                             | nto do espa   | aço selecionado o   | com a embalagem. |                    |  |  |  |  |  |  |
| SE       suedeză       %       Procentueli fylining av valt utrymme med förpackning.         SK       sloven       %       Percentuálne vyplnenie vybraného priestoru balen im.         SL       sloven       %       Odstotek zapolnjenosti izbranega prostora z embalažo.         SQ       albaneză       %       Përqindja e përqindjes së hapësirës së zgjedhur me paketim.         TR       turcă       %       Seqii alanin ambalaj ile yüzde dolumu.         Mod implicit                                                                                                    | RO    | românesc          | %                 | Umplerea                                                     | a procentuală a s                                             | pa?iului sele | ctat cu ambalaj.    |                  |                    |  |  |  |  |  |  |
| SK       slovacă       %       Percentulálne vyplnenie vybraného priestoru balením.         SL       sloven       %       Odstotek zapolnjenosti izbranega prostora z embalažo.         SQ       albaneză       %       Përqindja e përqindjes së hapësirës së zgjedhur me paketim.         TR       turcă       %       Seçli alanin ambalaj ile yüzde dolumu.         Mod implicit                                                                                                    | SE    | suedeză           | %                 | Procentu                                                     | iell fyllning av valt                                         | utrymme me    | ed förpackning.     |                  |                    |  |  |  |  |  |  |
| SL       sloven       %       Odstotek zapolnjenosti izbranega prostora z embalažo.         SQ       albaneză       %       Përqindja e përqindjes së hapësirës së zgjedhur me paketim.         TR       turcă       %       Se qli alanin ambalaj ile yüzde dolumu.         Mod implicit         Se qli alanin ambalaj ile yüzde dolumu.         Mod implicit          Permisiuni         Este inclusă în rapoartele?       In loc să stergeti câmpul, stergeti înregistrarea.       Permisiuni                                                                                                    | SK    | slovacă           | %                 | Percentu                                                     | iálne vyplnenie vy                                            | /braného pri  | estoru balen ím.    |                  |                    |  |  |  |  |  |  |
| SQ       albaneză       %       Përqindja e përqindje së hapësirës së zgjedhur me paketim.         TR       turcă       %       Seqli alanin ambalaj ile yüzde dolumu.         Mod implicit                                                                                                    | SL    | sloven            | %                 | Odstotek                                                     | zapolnjenosti izb                                             | ranega pros   | tora z embalažo.    |                  |                    |  |  |  |  |  |  |
| TR       turcă %       Seçii alanin ambalaj ile yüzde dolumu.         Mod implicit                                                                                                    | SQ    | albaneză          | %                 | Përqindja                                                    | a e përqindjes së l                                           | hapësirës së  | é zgjedhur me pał   | ketim.           |                    |  |  |  |  |  |  |
| Mod implicit       Implicit         Activati ca o coloană în fereastra?       Implicit în loc să stergeti câmpul, stergeti înregistrarea.         Este inclusă în rapoartele?       V-ati blocat editarea?         Salvati       Anulare                                                                                                    | TR    | turcă             | %                 | Seçili ala                                                   | nin ambalaj ile yü                                            | zde dolumu.   |                     |                  |                    |  |  |  |  |  |  |
| □ Activati ca o coloană în fereastra?       □ În loc să stergeti câmpul, stergeti înregistrarea.       Permisiuni         □ Este inclusă în rapoartele?       ☑ V-ati blocat editarea?       Salvati       Anulare                                                                                                    |       | Mod implicit      |                   |                                                              |                                                               |               |                     |                  |                    |  |  |  |  |  |  |
| ☐ Este inclusă în rapoartele?     ✓   V-ati blocat editarea?   Salvati   Anulare                                                                                                    | C Act | tivati ca o coloa | ană în fereastra? | Г                                                            | în loc să stergeti                                            | câmpul, ste   | ergeti înregistrare | а.               | Permisiuni         |  |  |  |  |  |  |
|                                                                                                    | Est   | e inclusă în raț  | poartele?         |                                                              | V-ati blocat edita                                            | irea?         |                     | Salvati          | Anulare            |  |  |  |  |  |  |

Ave i posibilitatea de a modifica etichetele i descrierile câmpuri (coloane) tabelele bazei de date. Etichetele sunt vizibile în fiecare fereastr ca titlurile coloanelor, sau ca etichște pentru câmpurile de editare, precum i titlurile altor controale.

Descrierea câmpului este în nor sau pe bara de stare atunci când afiai sau s editai un control.

Fields, a c nor edi ie se bazeaz tpe selectarea op iunilor, cum ar fi. STA sunt interpretate ca o descriere a etichetei fiec rei op iuni.

## Indecsi

| Indecs | ii: BB5    |                                                                           |            | ×     |
|--------|------------|---------------------------------------------------------------------------|------------|-------|
| Ind.   | cheie      | conditie                                                                  | dimensiune | schir |
| Α      | ADR        | !deleted() .and. !empty(ADR)                                              | 20         | 2017  |
| 1      | ID         |                                                                           | 4          | 2013  |
| IA     | IDN+ADR    | !deleted()                                                                | 23         | 2016  |
| IL     | IDN+LP     | !deleted()                                                                | 7          | 2013  |
| ISL    | IDN+STA+LP | !deleted()                                                                | 8          | 2013  |
| KN1    | ID_KN1     | !deleted() .and. !empty(ID_KN1)                                           | 4          | 2020  |
| KN1_M  | ID_KN1_M   | !deleted() .and. !empty(ID_KN1_M)                                         | 4          | 2020  |
| N      | NZ         | !deleted() .and. !empty(NZ)                                               | 20         | 2020  |
| NF     | NZ         | !deleted() .and. !empty(NZ) .and. !empty(ADR) .and. ILP==0 .and. STA=='4' | 20         | 2020  |
| UP2    | ID_UP2     | !deleted() .and. !empty(ID_UP2)                                           | 3          | 2020  |
| ZZZ    | ID         | deleted()                                                                 | 4          | 2014  |

Indec i, sunt informa ii despre sortarea datelor în conformitate cu cheie definite.

Indexurși cre te în mod semțificativ eficien a utiliz rii bazei de date.

Sistemul ia în considerare o list de cheșe prțimar , filtrarea i poști iile de sprijin marcate pentru tergere.

### Indecsi - editie

| BB5:N                               |                |              | ×       |
|-------------------------------------|----------------|--------------|---------|
| Ind. N                              | cheie NZ       |              |         |
| conditie deleted() .and. !empty(NZ) |                |              |         |
|                                     |                |              |         |
|                                     | _              | Salvati      | Anulare |
| Numela da ind                       | waltabakkii ba | aroi da data |         |

Ne pare r u, nu po i schimba nimic aici.

#### Restabiliti

| II F | 🗈 Restabiliti: BB5 📃 💼 🖻 💌 |            |       |            |     |         |                     |           |      |      |   |       |       |
|------|----------------------------|------------|-------|------------|-----|---------|---------------------|-----------|------|------|---|-------|-------|
| No.  |                            | cutie      | loc   | producător | tip | Atentie | scanda              | ponderare | Xmax | Ymax | % | Vmax  | Sursă |
| V    | 14                         | 1234567890 | ZAM14 | LabMind    |     |         | 2020.06.22 08:18:44 |           | 12   | 8    |   | 750ul |       |
|      |                            |            |       |            |     |         |                     |           |      |      |   |       |       |

Îndep rtarea se realizeaz în mai multe etape.

În primaț pozi ie îndep rtat a atins starea de filtre "ascunse" i folosind, pute i vizualiza starea tuturor ascunse. Schimbarea statutului la altul, sau "trage" ascunse este simpl i necesit doar permisiunea de a edita.

Dac elementul așcuns va fi ters, acețsta este deja o situa ie grav, deoarece este marcat pentru a elimina fizic.

Aceasta pozitie nu Jesy nic ieri vizibil, nu este prezent în nici un modul sau rapoarte.

Pentru c se poate întâmpla ca ceva a fost eliminat de accident, am fost introdus software-ul poate restaura datele terse de utilizator "admin".

În fereastra deschis cu ajutorul butonului [Reset] (meniul Ajutor-> Tabelele) sunt date vițzibile care pot fi restaurate, pur i simplu efectua i un dublu click pe butonul din stânga al mouse-ului.

#### Atenie!

Pentru a recupera datele nu vor fi stocate pe termen nelimitat, dar pân la masa de ambalare, care are loc în timpul bazei de date de re-indexare.

#### Deschideti tabele

| Alias | B. | R | Path                      | Filter | Shared | ~            |
|-------|----|---|---------------------------|--------|--------|--------------|
| TB3   | 0  |   | C:\BBMS\EXE\DS\TB3.DBF    |        | .T.    |              |
| TB2   | 0  |   | C:\BBMS\EXE\DS\TB2.DBF    |        | .T.    |              |
| TB1   | 0  |   | C:\BBMS\EXE\DS\TB1.DBF    |        | .Т.    |              |
| ST3   | 0  |   | C:\BBMS\DBF\TEST\ST3.DBF  |        | .Т.    |              |
| SS2   | 0  |   | C:\BBMS\DBF\TEST\SS2.DBF  |        | .Т.    |              |
| UP2   | 0  | х | C:\BBMS\DBF\TEST\UP2.DBF  |        | .T.    |              |
| TU1   | 0  |   | C:\BBMS\DBF\TEST\TU1.DBF  |        | .T.    |              |
| UP33  | 0  | X | C:\BBMS\DBF\TEST\UP33.DBF |        | .T.    |              |
| L01   | 0  |   | C:\BBMS\DBF\TEST\LO1.DBF  |        | .T.    |              |
| UP31  | 0  |   | C:\BBMS\DBF\TEST\UP31.DBF |        | .Т.    |              |
| LO2   | 0  |   | C:\BBMS\DBF\TEST\LO2.DBF  |        | .T.    |              |
| TU2   | 0  | х | C:\BBMS\DBF\TEST\TU2.DBF  |        | .T.    |              |
| ST4   | 0  | Х | C:\BBMS\DBF\TEST\ST4.DBF  |        | .T.    |              |
| KN1   | 0  | Х | C:\BBMS\DBF\TEST\KN1.DBF  |        | .Т.    |              |
| PR3   | 0  | Х | C:\BBMS\DBF\TEST\PR3.DBF  |        | .Т.    |              |
| OS3   | 0  |   | C:\BBMS\DBF\TEST\ OS3.DBF |        | .Т.    |              |
| PR1   | 0  | х | C:\BBMS\DBF\TEST\PR1.DBF  |        | .T.    |              |
| PR2   | 0  | х | C:\BBMS\DBF\TEST\PR2.DBF  |        | .T.    |              |
| SK1   | 0  | X | C:\BBMS\DBF\TEST\SK1.DBF  |        | .T.    |              |
| SK2   | 0  | X | C:\BBMS\DBF\TEST\SK2.DBF  |        | .T.    | $\checkmark$ |

Lista tabelelor deschise este util pentru administratori.

Fiecare computer sau server are o limit de fiiere deschise (tabelul deschis înseamn deşchidşrea a cşıl pu in 2 fi iere, date i index).

Din acest motiv, BBMS limiteaz num rul de ferestre deschise sau "încearc" s deschid fi iere în modul numai de citire.

Dac primi i ocazional un mesaj de eroare,

atunci trebuie s țverifica ișnum rul de fi ișre deșchișse pe server i sș lua i pa i specifici pentru a cre te limita.

### C utare

| Format Standa         | ard 💌       | •••          | Tabelele     | Import      | 1          | toate      |            | 22 10         | 0    |
|-----------------------|-------------|--------------|--------------|-------------|------------|------------|------------|---------------|------|
| OS1 Numele 💌 X        |             |              |              |             | _          | lingere    | -          | 23 110        | 0    |
|                       | OS1 PESEL   | ▼ X OS       | 1 No.DNA 💌   | X BB6 2D    | -          | X PR4 com  | ision 💌 X  | PR8 cercetare | • ×  |
| k 💌                   |             | •            |              | •           |            | •          | •          |               | •    |
| OS1 prenume 💌 X       | OS1 buletin | ▼ X BB       | l6 străin 💌  | X BB5 cutie | •          | X BB6 schi | mbare 💌 X  | BB6 mat.      | • ×  |
| •                     |             | •            |              | •           |            | •          | •          |               | •    |
| OS1 Numele            | OS1 prenume | OS1 PESEL    | OS1 buletin  | OS1 No.DNA  | BB6 străin | BB6 2D     | BB5 cutie  | PR4 comision  | OS1  |
| Kajko                 | Lucek       |              |              | 1234567832  |            |            |            |               |      |
| Kalinka               | Eugeniusz   | 1234567890   |              | 1928357     |            | 1011536521 | 11691211   | rdhfrj4567f   |      |
| Kalinka               | Eugeniusz   | 1234567890   |              | 1928357     |            | 1011536521 | 11691211   | rdhfrj4567f   |      |
| Kazikowski-Nowakowski | Bolesław    |              |              | 1234567841  |            | 0011AFA86  | 0123456789 |               |      |
| Kokosz1               | Janek       |              |              | 1234567888  |            |            |            |               |      |
| Kolanko               | Jakub       | 353422245    |              | 1234567673  |            | 76543      | 2000038515 | 35443534      | 1922 |
| Koleszko              | Kajko       | brak         |              | 1234567891  |            |            | 123456789  | K100421000001 |      |
| komórka A             |             |              |              | komA        |            |            |            |               | 2017 |
| komórka B             |             |              |              | komB        |            |            |            |               | 2018 |
| komórka C             |             |              |              | komC        |            | QWERTYUI   | 234567890  |               | 2018 |
| komórka D             |             |              |              | komD        |            |            |            |               | 2018 |
| Kowalska              | Anna        | 461876431874 | AA 123456    | ~0003       |            | 000F5D9E8  | 123456789  | 22222222      | 1946 |
| Kowalska              | Anna        | 461876431874 | AA 123456    | ~0003       |            | 000F5D9E8  | 123456789  | 22222222      | 1946 |
| Kowalska              | Zosia       | 1234567890   |              | 1234567784  |            | 0011AFAA0  | 0123456789 | w2            |      |
| Kowalski              | Albin       |              |              | 1234567871  |            |            |            |               |      |
| kowalski              | ian         |              |              | 1234567760  |            |            |            |               |      |
| Kowalski              | Janek       | 12345678903  | ABC 12345678 | 123456      |            | 1011536514 | orphans    | 1234567       | 1991 |
| Kowalski              | Janek       | 12345678903  | ABC 12345678 | 123456      |            | 1011536514 | orphans    | 1234567       | 1991 |

Motorul de c utare universal este disponibil în multș module de sistem BBMS (lup ) i meniu->Ajutor.

Datele sunt colectate sub forma unei liste bazate pe textele introduse în câmpurile de c utare.

Utilizatorul are la dispozi ie abloane de c utare, ceea ce înseamn c poate crea orice scenarii.

Câmpul de c utare poate fi orice câmp din baza de date care are un index.

Programul sugereaz o list de câmpuri posibile pe baza listei definite de tabele sub butonul [Tabele].

Nu mai exist t restric ii privind coloanele i utilizatorul poate construițliber o list de coloane folosind op iunea "Coloane" din meniul contextual.

Din fereastța puteș imprima i exporta într-o foaie de calcul (meniu contextual - clic dreapta pe tabel).

Atentie!

Fiecare utiligator i fiecare fereastr as propriul set de abloane.

Subloanele pot fi importate de la alt utilizator sau din distribu ia BBMS selectând din lista de utilizatori în i i.

#### Motorul contextual de c utare

| 🔳 Resursele - di  | Resursele - dispozitivul. |           |      |              |             |         |               |         |                   |          |
|-------------------|---------------------------|-----------|------|--------------|-------------|---------|---------------|---------|-------------------|----------|
| Nume IP           |                           | MAC       |      |              |             | De      |               | Atentie |                   | electati |
| Nume              |                           | Descriere |      | ator Atentie | calculator? | Biobank | monitorizarea | Robot   | un punct de alime | enta F 🔺 |
| 🖌 Liquid handling | 1                         |           | Admi | n            | х           |         | х             |         |                   |          |
| V WIN7            |                           |           | Admi | n            | х           |         |               |         |                   |          |

Motorul de c utare contextual func ioneaz în fexestre care nu su leg tur cu e antioane i comenzi i atunci când alege i codul din dic ionar. Câmpurile de c utare sunt create automat pe baza listei de câmpuri de tabel indexate i a listei de coloane din fereastr . Câmpurile indexate pot fi c utate prin potrivire de la începutul textului ("| ->"), iar altele în func ie de nevoile dvs. Adesea, indicele este sensibil la majuscule între majuscule i majuscule, ceea ce v oblig s bloca i selec ia acestui meci ("Aa").

#### Prin urmare:

"|->" - înseamn potrivirea de la începutul textului

"Aa" - înseamn a face distinc iaș între litere mari i minuscule

Dac num rul de câmpuri de c utare este prea mic, se va utițiza ultimul câmp cu o list de selec ie. Software-ul creeaz automat o list de câmpuri cu op iuni corespunz toare de potrivire.

## Container

|        | Container |      |     |       |            |                |                |             |              |                     | — 🗆       | ×        |
|--------|-----------|------|-----|-------|------------|----------------|----------------|-------------|--------------|---------------------|-----------|----------|
| Biobăr | ncile     |      | -   | Biobà | incile - t | olocuri de fla | con.           | - Imprimare | Foaie        | Export E            | limină 🔤  | Sortare  |
| No.    | 2D        | Poz. | num | tip   | mat.       | No.DNA3        | Proband        | Comanda     | ICD          | Scanarea            | ponderare | Data     |
| 7      | 0011AFA83 | A4   | 4   |       | DNA        |                | Nowak Piotr    |             |              | 2014.08.28 18:43:06 |           |          |
| 2      | tst12345  | A3   | 3   |       | DNA        |                |                |             |              |                     |           |          |
| 3      | tst123456 | A5   | 5   |       | DNA        | 123452         |                |             |              | 2020.01.03 09:24:10 |           | 2020.01. |
| 4      | tst1238c  | A6   | 6   |       | DNA        | ~000E          | Koleszko Kaiko | K190223041  | icd-10:A01.4 |                     |           |          |

Containerul utilizat pentru a colecta date dintr-o fereastr $% \left( {{\mathbf{r}}_{i}}\right)$ , de exemplu. În timpul c $\left( {{\mathbf{u}}_{i}}\right)$ rii.

Pentru fiecare list, plasa i cursoșul pețelementul i ap sa i [Space] pentru datele au fost stocate în container.

În acșea i fereastr dup ap sarea [Ctrl] + [Space] se va deschide o fereastr deșrecipient cu datele selectate ale ferestrei i, eventual, cu nivelul indicat de copac.

În timpul transferului de date într-un container este actualizat contor situat pe bara de stare de pe partea dreapt .

| C  | Pra Low | C . D.C. | A 12 15 4   | memory i        | 1.000                  | 1                               |
|----|---------|----------|-------------|-----------------|------------------------|---------------------------------|
| EN | HNS     | CAPS     | NUM         | PCROLL          | 19:34:00               | 2018.04.18                      |
|    | EN      | EN INS   | EN INS CAPS | EN INS CAPS NUM | EN INS CAPS NUM SCROLL | EN INS CAPS NUM SCROLL 19:34:00 |

## Organizator

| 🔳 Org | ganizato  | or      |        |         |      |         |          |               |        |           |                  |           |           |            |           | ×               |
|-------|-----------|---------|--------|---------|------|---------|----------|---------------|--------|-----------|------------------|-----------|-----------|------------|-----------|-----------------|
| 5     |           |         | LLL    | 20      | i in | ŝ       | n Q      | 🖃 ?           | toate  | e 🔘 O     | k <mark>o</mark> | bloc      | 🔵 eroare  | •?         | ascuns    |                 |
| Admir | n - admin | istrato | or sys | temu    |      |         | •        |               | Add    |           |                  |           |           |            |           |                 |
|       | 1         | 67      | verwi  | iec 20' | 20   |         |          | timp          | durată | Descriere | alerta           | spune     | încărcati | utilizator | Hardware  | Aten            |
|       | 1         |         | ór.    | 00 20   |      | aab     | niedz    | Ø 08:36       | 06:00  |           |                  |           | x         | Admin      | Incubator |                 |
| 22    | 25        | 26      | 27     | 28      | 29   | 30      | 31       |               |        |           |                  |           |           |            |           |                 |
| 23    | 1         | 2       | 3      | 4       | 5    | 6       | 7        |               |        |           |                  |           |           |            |           |                 |
| 24    | 8         | 9       | 10     | 11      | 12   | 13      | 14       |               |        |           |                  |           |           |            |           |                 |
| 25    | 15        | 16      | 17     | 18      | 19   | 20      | 21       |               |        |           |                  |           |           |            |           |                 |
| 26    | 22        | 23      | 24     | 25      | 26   | 2/      | 28       |               |        |           |                  |           |           |            |           |                 |
| Ž     | Dziś:     | 2020    | 0-06   | -29     | 5    | -       | 5        | <             |        |           |                  |           |           |            |           | >               |
| Data  |           | tim     | p      | durată  | Des  | criere  |          |               | alerta | spune     | încărcati        | utilizato | or Hardwa | are Atent  | ie notă s | sch 🔺           |
| ۹ 20  | 13.07.1   | 6 16    | :08    |         | dłu  | gi opis | żeby spr | awdzić log zm | X      |           |                  |           |           |            |           |                 |
| ۵ ک   | 13.07.1   | 7 08    | :16    |         | tst1 |         |          |               | X      |           |                  | Admin     |           |            | 1         | 20 <sup>.</sup> |

Organizatorul este un simplu 'manager de inforșna ii cu caracter personal" (a a-numitul. PIM), concepute pentru utilizatorii BBMS. Sarcina organizatorului este de a organiza sarcinile cronologice care trebuie îndeplinite i cu capacitatea de a notifica alii.

Sarcini de Organiztator: salvsa i,ts nșu uite i al ii s tiu.

În vremurile actuale ocupat, unele lucruri au nevoie pentru a salva pe note galbene,

o astfel de not este organizatorul i faptul c este de ajuns pentru el s intre un singur eveniment,

și aceșta i lucru reprodușe lipicios i va ti cț este timpul s ac ion m.

## Organizator - editie

| •        |            | cz        | zerwi               | ec 20      | 20        |            | ►            |                            |
|----------|------------|-----------|---------------------|------------|-----------|------------|--------------|----------------------------|
| 22       | pon.<br>25 | wt.<br>26 | śr.<br>27           | czw.<br>28 | pt.<br>29 | sob.<br>30 | niedz.<br>31 | alerta 0 spune             |
| 23<br>24 | 1<br>8     | 2<br>9    | 3<br>10             | 4<br>11    | 5<br>12   | 6<br>13    | 7<br>14      | ✓ Este un mesaj?           |
| 25<br>26 | 15<br>22   | 16<br>23  | 17<br>24            | 18<br>25   | 19<br>26  | 20<br>27   | 21<br>28     | utilizator Admin           |
| 27       | Dziś:      | 30<br>202 | 1<br><b>0-06-</b> 1 | 2<br>29    | 3         | 4          | 5            | Hardware Incubator         |
| Desc     | riere.     |           |                     |            |           |            |              | Program                    |
|          |            |           |                     |            |           |            |              |                            |
| - Sta    | ne :       | Ater      | ntie                |            |           |            |              | Max                        |
|          | OK         | 0         | bloc                | 0          | eroare    | 0          | nici unu     | Modificări Salvati Anulare |

Cei mai importan i parțametri ai pozi iei organizatorului, data, ora, descrierea i starea.

Starea indic dac elementul este deja "finalizat" sau de a teptare amânate.

 $\times$ 

### Communicator

| Communicator    |               | ×                     |
|-----------------|---------------|-----------------------|
| la Ala (Alicja) |               |                       |
| Test            |               |                       |
|                 |               |                       |
|                 |               |                       |
|                 |               |                       |
|                 |               |                       |
|                 |               |                       |
|                 |               |                       |
| + > -           |               |                       |
| Expediere       | <b>√</b> text | Communicator - arhivă |

Communicator permite comunicarea între utilizatori în cadrul BBMS aplicaiei. Dupa trimiterea mesajului este salvat în baza de date i modul în care desținatarul este disponibil, acesta va fi afi at la el.

### Communicator - arhiv

| Com          | municator   | - arhivă |          |          |            |        |        |             |              | × |
|--------------|-------------|----------|----------|----------|------------|--------|--------|-------------|--------------|---|
| – Directia – |             |          | Stare: - |          |            |        |        |             |              |   |
| C primit     | trimis      |          | ) citit  | (        | 🖲 necitit  | 0      | eroare | 🔘 nici unul | Ala - opisik | • |
| Continut     | te-a trimis |          | citit    | emitător | destinatar | masină |        |             |              |   |
| ? Test       | 2020.07.05  | 14:05:39 |          | Admin    | Ala        |        |        |             |              |   |

Uneori este necesar s $% \left( s_{1},s_{2},\ldots,s_{n}\right) =0$  severifice istoricul mesajelor, care se poate face în aceast $% \left( s_{1},\ldots,s_{n}\right) =0$  for all  $s_{1},\ldots,s_{n}$  severifice istoricul mesajelor, care se poate face în aceast $\left( s_{1},\ldots,s_{n}\right) =0$ 

Prin utilizarea de filtrare de expeditori, destinatari i statut, vedere nu ar trebui s fie o problem.

#### Not

| 💽 Notă                                          |             | ×       |
|-------------------------------------------------|-------------|---------|
| The content of the note may be <b>colored</b> . |             |         |
| The note may contain different                  | font sizes. |         |
|                                                 |             |         |
|                                                 |             |         |
|                                                 |             |         |
|                                                 |             |         |
|                                                 |             |         |
| txt ?                                           | Salvati     | Anulare |

Nota poate contine orice informatie textuala. C¢n inutul notei poate fi formataşmodifiçând fontul i propriet ile acestuia.

Toate comenzile sunt disponibile în meniul contextual deschis cu butonul dreapta al mouse-ului.

Verifica i "txt?" va salva textul ca neformatat (document TXT simplu), și debifeaz aceast caset ca "RTF", **ậ**dic cu toate informa iile de formatare (ca document RTF).

#### Caracteristici

Exemple de func ii de aplicare sunt în rapoardele gata-definite, forme i formule XML. Func iile pot fi folosite oriunde în cazul în care este posibil s se construiasc o formul, care, în plus fa de procedeele de mai sus in primul rand :)

Lista func iilor disponibile:

and(warto¶, arg1, arg2,...arg10) - wykonaj operacje z operatorem ".and." warto¶ =arg1.and.warto¶ =arg2.and. .and.warto¶ =arg10

at(<szuk>, <tekst>) - zwraca pozycj <szuk> w <tekst>

Occurs(<szuk>, <tekst>) - zwraca ilo¶ wystapie <szuk> w <tekst>

Date2Text(<data>,<odst p>) - analogicznie j.w. tylko jeszcze usuwa separatory, np. Date2Text('2007.06.28',2) -> 2007 06 28

dbskip(<liczba>) - zmie rekord o <liczba> pozycji dbgoto(<liczba>) - skocz do rekordu o numerze <liczba> dbseek(<tekst>) - szukaj ła cucha tekstowego zgodnie z indeksem

dtoc( <data> ) - zamienia dat na tekst

iif(<warunek>,<prawda>,<fatsz>) - zwraca odpowiednio <prawda> lub <fatsz> w zale no¶ci od spełnienia <warunek>

instr(<szuk>, <tekst>) - je¶li w <tekst> jest <szuk> to zwraca prawd

int(<liczba>) - zaokr±gla do liczby całkowitej poprzez odci cie

ltrim(<tekst>) - odci cie spacji z lewej strony tekstu

lower(<tekst>) - zwraca wszystkie litery jako małe

or(warto¶, arg1, arg2,...arg10) - wykonaj operacje z operatorem ".or." warto¶ =arg1.or.warto¶ =arg2.or. or.warto¶ =arg10

padl(<tekst>,<liczba>) - uzupełnij <tekst> o <liczba> spacji z lewej strony
padr(<tekst>,<liczba>) - uzupełnij <tekst> o <liczba> spacji z prawej strony

Pic(<polecenie>) - wstaw do wydruku obrazek, np. kod kreskowy 1D przykład: Pic('Zint.exe -o '+trim(OS4->KOD)+'.png -d '+trim(OS4->KOD)) i np. dla nast pnego kodu: iif(OS4->(dbskip(1)), Pic('Zint.exe -o '+trim(OS4->KOD)+'.png -d '+trim(OS4->KOD)), "")

Pytaj(<tre¶ \_pytania>,<domy¶lna\_warto¶ >) - zapytanie o warto¶

round(<liczba>,<dziesi±te>) - zaokr±gla matematycznie do <dziesi±te> miejsc po przecinku ( kropce)

rtrim(<tekst>) - odci cie spacji z prawej strony tekstu

str( <liczba>, <długo¶ >, <po kropce> ) - zwraca tekst

StrTran(<tekst>, <szukany>, [<zamien\_na>], [<nr\_znaku\_poczatku>], [<nr\_znaku\_konca>]) - zwraca <tekst> z zamienionymi znakami <szukany> na <zamien\_na>, mo na nie stosowa pozostałych parametrów

 $Text(<\!co\P\!>,\!<\!odst p>) - traktuje zwraca <\!co\P\!> jako tekst ze znakami oddzielonymi spacjami w ilo\Pci <\!odst >, np. Text2Text(100,5) -> 1 0 0 0$ 

upper(<tekst>) - zwraca wszystkie litery jako du e

val( <tekst> ) - zwraca liczb

VG(<zmienna>) - czytaj zmienn±

VP(<zmienna>, <wartosc>) - zapisz do zmiennej

VS(<zmienna>, <wartosc>) - zapisz do zmiennej sum zmiennej i warto¶ci

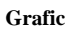

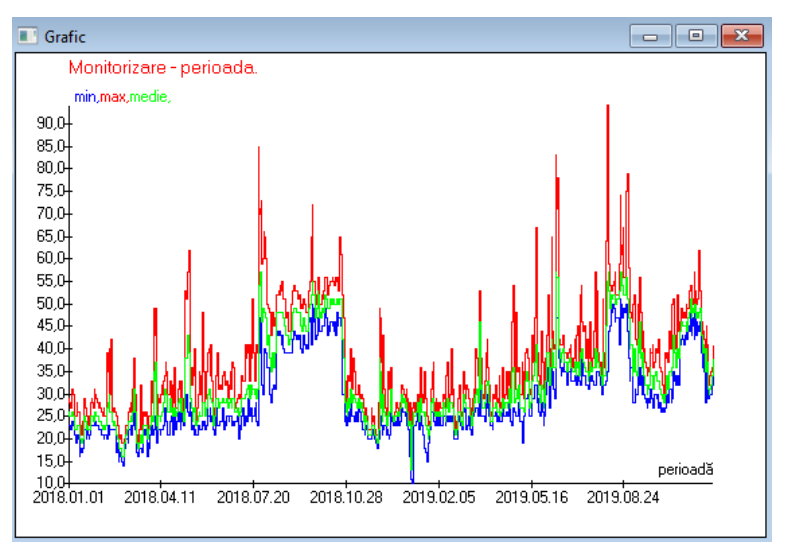

La substituirea statetor i a op iunilor de aspect indicate, BBMS creeaz așutomat un grafic, selectând intervalele X i Y respectiv. Dac intervalele de date indicate difer semnificativ, graficul nu va fi lizibil.

Alege culorile astfel încât datele indicate s nu coincid :)

## Grafic - optiuni

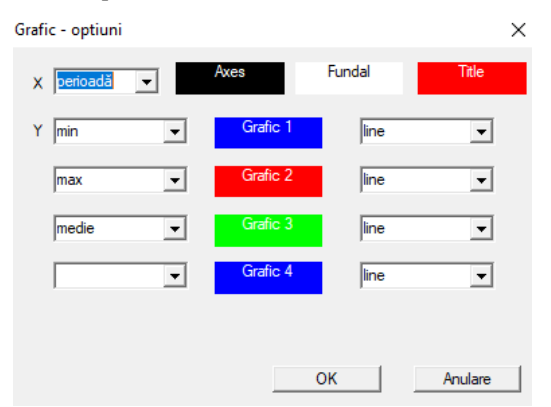

Pentru a genera un grafic, trębuie s furniza i parameșrii șnecesari, sursa de date X i Y i aspectul.

Nu toate ferestrele con in date care pot fi reprezentate.

#### Coloana

| 📧 Coloana                              |                     |     |   |            |                                         |                                      | I    |          | ×  |
|----------------------------------------|---------------------|-----|---|------------|-----------------------------------------|--------------------------------------|------|----------|----|
| câmp                                   | etichetă            | lst |   | blocadă    |                                         | Descriere                            | ~    |          |    |
| IDN                                    | copac               |     | х | Х          | х                                       | ID-ul tabelei părinte.               |      |          |    |
| STA                                    | Stare               |     | Х |            |                                         | Stare: OK, bloc, eroare, nici uni    |      |          |    |
| LP                                     | No.                 | X   | Х | X          |                                         | Numărul ordinal.                     |      |          |    |
| ID_BB6                                 | sticlută            | X   |   |            |                                         | Flacon / probă / fiolă.              |      |          |    |
| ID_BB5                                 | placă               | Х   |   |            |                                         | Tile / cutie / rack.                 |      | •        |    |
| ID_BB4                                 | 4                   | Х   |   |            |                                         | Al patrulea nivel al structurii gec  |      |          |    |
| ID_BB3                                 | 3                   | X   |   |            |                                         | Al treilea nivel al structurii Bioba |      |          |    |
| ID_BB2                                 | 2                   | X   |   |            |                                         | Al doilea nivel al structurii geogr  |      |          |    |
| ID_BB1                                 | 1                   | X   |   |            |                                         | Primul nivel al structurii geografi  |      |          |    |
| ID_PR4                                 | Comanda             |     |   |            |                                         | De audit sau de depozitare in b      |      | - V      |    |
| ID_OS1                                 | Proband             | X   |   |            |                                         | Proband                              |      |          |    |
| MAT                                    | mat.                | Х   |   |            |                                         | Materialul biologic.                 |      |          | _  |
| ADR                                    | pozitie             | X   |   |            |                                         | Pozitia pe bord.                     |      |          |    |
| NR_DNA                                 | No.DNA3             | X   |   |            | Identificator propriu al materialul Res |                                      | Rese | +        |    |
| NR_DNA2                                | No.DNA2             |     |   |            | Identificator propriu al materialul V   |                                      | ~    |          |    |
| <                                      |                     |     |   |            |                                         | >                                    |      | Relation | on |
| etichetă                               | mat.                | _   | ~ | Activati c | aoo                                     | coloană în fereastra?                |      |          |    |
| Descriere                              | Materialul biologio | s.  | _ |            | _                                       |                                      | _    |          | _  |
| Formula                                | ,                   |     |   |            |                                         |                                      |      |          | -  |
|                                        |                     |     |   |            |                                         |                                      |      |          |    |
| Culoarea                               |                     |     |   |            |                                         |                                      |      |          | •  |
| Culoarea de                            | Culoarea de         |     |   |            |                                         |                                      | -    |          |    |
| fundal                                 | fundal              |     |   |            |                                         |                                      |      |          |    |
| V-ati blocat editarea? Salvati Anulare |                     |     |   |            |                                         |                                      |      |          |    |

În aceast fereasțr , pute i schimba: știchet , descriere i ordinea coloanelor din tabel. Pentru coloanele al c ror nume începe cu "ID\_" pute i defini o formul de recuperare din baza de date.

De exemplu: pentru ID\_QS1 pute i introduce o formul : OS1-> IM apoi, în tabelul powiaj $\pm$  numele probandului

sau trim(OS1-> NZ) + " " + OS1-> PES acesta va fi numele vizibil i de securitate social

| WS2: Sortarea - o listă a flacoanelor. X |                                    |                       |            |                                        |                       |  |  |  |
|------------------------------------------|------------------------------------|-----------------------|------------|----------------------------------------|-----------------------|--|--|--|
|                                          | Tabelul atasat                     | Câmpul de căutare     | Index      | Tabel de referintă.                    | Câmp de referintă     |  |  |  |
| 1                                        | BB6 Biobăncile - blocuri de flac 💌 | ID ID-ul de înregis 💌 | I:ID 🗨     | WS2 Sortarea - o listă a flacoanelor 💌 | ID_BB6 Flacon / f 💌   |  |  |  |
| 2                                        | _BB6 💌                             | ID_BB6                | BB6:ID_BB6 | BB6 Biobăncile - blocuri de flacon. 💌  | ID ID-ul de înregis 👻 |  |  |  |
| 3                                        | •                                  | -                     | -          | •                                      | -                     |  |  |  |
|                                          |                                    |                       |            |                                        |                       |  |  |  |
|                                          |                                    |                       |            | Salvati                                | Anulare               |  |  |  |
|                                          |                                    |                       |            |                                        |                       |  |  |  |

### Importati din BBMS

| Importati din BBMS                                                      |                                      | ×                        |  |  |  |  |
|-------------------------------------------------------------------------|--------------------------------------|--------------------------|--|--|--|--|
| Baza de date C:\BBMS\DBF\TEST\                                          | Utilizator Admi                      | n Conectare              |  |  |  |  |
|                                                                         | Parola j                             |                          |  |  |  |  |
|                                                                         | Sursa importunior                    | Unde sunt salvate datele |  |  |  |  |
| BB1: Biobăncile - locatie.                                              | Wew                                  | 🔽                        |  |  |  |  |
| BB2: Biobăncile - podeaua camerei.                                      | Piętro 💌                             |                          |  |  |  |  |
| BB3: Biobăncile - congelator, frigider, congelator.                     | bank 4℃ 💌                            |                          |  |  |  |  |
| BB4: Biobăncile - raft de perete sector.                                | toate 💌                              | 🔻                        |  |  |  |  |
| BB5: Biobăncile - gresie, container.                                    | toate 💌                              | 🔻                        |  |  |  |  |
| BB6: Biobăncile - blocuri de flacon.                                    | toate 💌                              |                          |  |  |  |  |
| BB7: Biobăncile - istoricul modificărilor parametrilor.                 | toate 💌                              |                          |  |  |  |  |
| Nivel de portabilitate a datelor                                        | BB6: Biobăncile - blocuri de flacon. | Vote                     |  |  |  |  |
| Verificati informatiile asociate cu actualizarea în timpul              | importului:                          | I <b>⊻</b> Documente     |  |  |  |  |
| 🔽 mamă 🔽 producător                                                     | Sursă                                | Proband                  |  |  |  |  |
| Comanda utilizator                                                      |                                      |                          |  |  |  |  |
| Formula de importare (alias pentru un tabel importat cu prefixul IMP_). |                                      |                          |  |  |  |  |
| IMP_BB6->STA=="1"                                                       |                                      |                          |  |  |  |  |
|                                                                         |                                      | Start Anulare            |  |  |  |  |
|                                                                         | Baza de date                         |                          |  |  |  |  |

Import din BBMS înseamn import dintr-o alt baz de date de structur publicat ca BBMS :) Mecanismul de import acoper aproape toate modulele software.

Importul va fi probabil extins prin adugarea mai multor opiuni.

Procedura const în:

- selectașea i înregistrarea bazei de date

- selectarea arborelui surs

- op ional selecta i tarborele int
- selectarea tabelului / nivelului de import aceste date vor fi importate 100%

- marcarea informa iilor suplimentare pentru import, adic date legate

Folosind formula d¢ import pute i filtra datele, de exemplu numai cu starea "OK" IMP\_BB6-> STA == '1'

### Scurt

|     | Sc | urt  |             |         | Х   |
|-----|----|------|-------------|---------|-----|
|     |    |      | Add Elimină |         |     |
| No. |    | Nume | Formula     | Atentie | sch |
| V   | 1  | adr  |             | 20      |     |

Esteșu or și șgre e ti atunci când construie ti formule complexe. Datorit utiliz rii abrevierilor, formule sunt lizibile i fac haosuri inutile :)

Pentru a transfera formula în comenzi rapțide, pur i simplu copia i-o în fereastra Comenzi rapide, dând numele corespunz tor.

de ex. în loc de

decupare (OS1-> UL) + "" + decupare (OS1-> DOM) + "/" + OS-> LOK

tip

%adr

sau

#adr

#### Obiecte

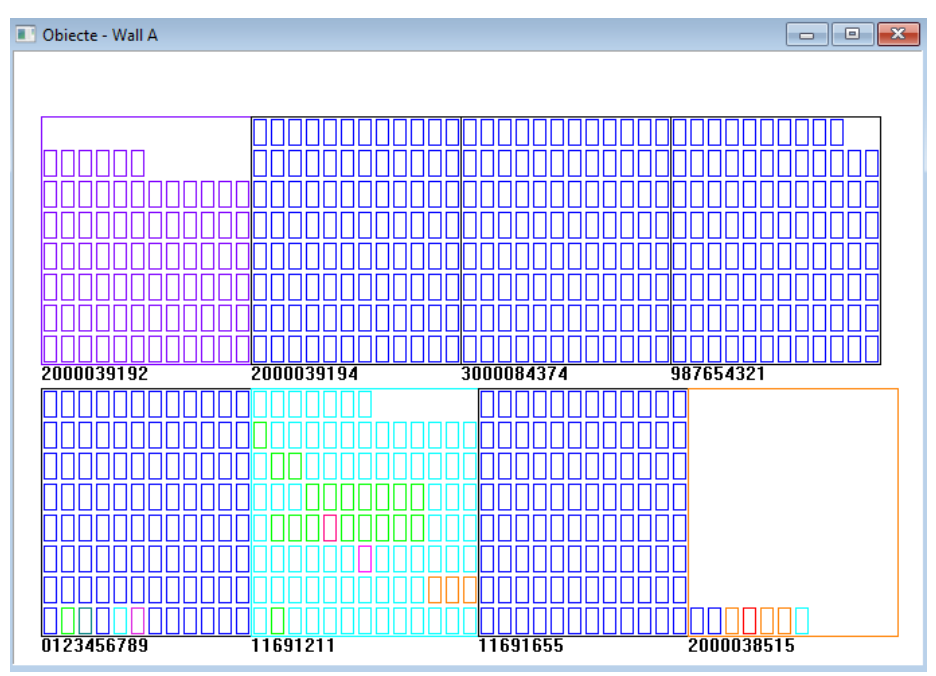

Puțe i deschide fereastra de prezentare a obiectelor cu butonul de pe bara de instrumente. Utilizarea practic poate fi verificat în urm toarels module: biob nci, depozit i reactivi.

M rișnea i dispunerea obiectelor depinde de state, în special Xmax, Ymax i num rul de elemente secundare. Colorarea pe care o ob ine i dup alegerea unței culori în timp ce edita i un element.

Dac face i clic cu butonul din dreapta al mouse-ului în fereastr, ve i putea modifica formulele de informa ii suplimentare.

Mai jos este un exemplu: substr(BB4->NZ,7,2)+" "+text(BB4->FIOP)+"%" sau right(trim(BB4->NZ),2)+" "+text(BB4->FIOP)+"%"

unde: substr () sau right () - tiai irul de text

#### Evenimente

Evenimente - Biobăncile - blocuri de flacon.

| <b>_</b>            |             | •          | •          | ✓ toate    |            |
|---------------------|-------------|------------|------------|------------|------------|
| adăugat             | Se întâmplă | IDN        | Atentie    | calculator | utilizator |
| 2021.02.09 08:29:23 | îndepărtat  |            | 0011AFA87  | LABMIND    | Admin      |
| 2021.02.04 23:00:40 | căutat      | 1011536512 | 1011536512 | LABMIND    | Admin      |
| 2021.02.04 16:38:06 | căutat      | 0011AFA82  | 0011AFA82  | LABMIND    | Admin      |
| 2021.02.04 12:41:26 | Container   | 0011AFA8C  |            | LABMIND    | Admin      |
| 2021.02.04 10:29:03 | căutat      | 0011AFA81  | 0011AFA81  | LABMIND    | Admin      |
| 2021.02.03 20:08:59 | Container   | 0011AFA82  |            | LABMIND    | Admin      |
| 2021.02.03 20:08:57 | Container   | 0011AFA89  |            | LABMIND    | Admin      |
| 2021.02.03 20:08:56 | Container   | 0011AFA86  |            | LABMIND    | Admin      |
| 2021.02.03 17:20:27 | căutat      | 0011AFA81  |            | LABMIND    | Admin      |
|                     |             |            |            |            |            |

Nu tot ce se întâmpl cu baza de date nu poate fi înregistrat din istoricul modific rilor de date. Un bun exemplu este un eveniment de tergere a înregistr rii bazei de date sau o ac iune de tipul g sit sau inserat într-un container. Prin urmare, un registru al acestor evenimente a fost creat în BBMS.

 $\times$ 

Datele din jurnalul de evenimente sunt p strate pentru o ansmit perioad pentru a nu cauza cre terea prea mare a bazei de date. Dac este necesar, puțe i restaura sarhista i pute i verifica evenimentele istorice.

Catalogul de evenimente va fi extins treptat cu nevoile emergente ale utilizatorilor.